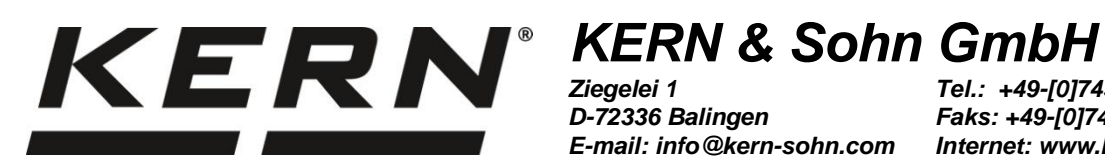

D-72336 Balingen E-mail: info@kern-sohn.com

Tel.: +49-[0]7433-9933-0 Faks: +49-[0]7433-9933-149 Internet: www.kern-sohn.com

## Instrukcja obsługi Uniwersalny zestaw do oznaczania gęstości do wag analitycznych firmy KERN

# **KERN YDB-03**

Wersja 1.5 2022-08 PL

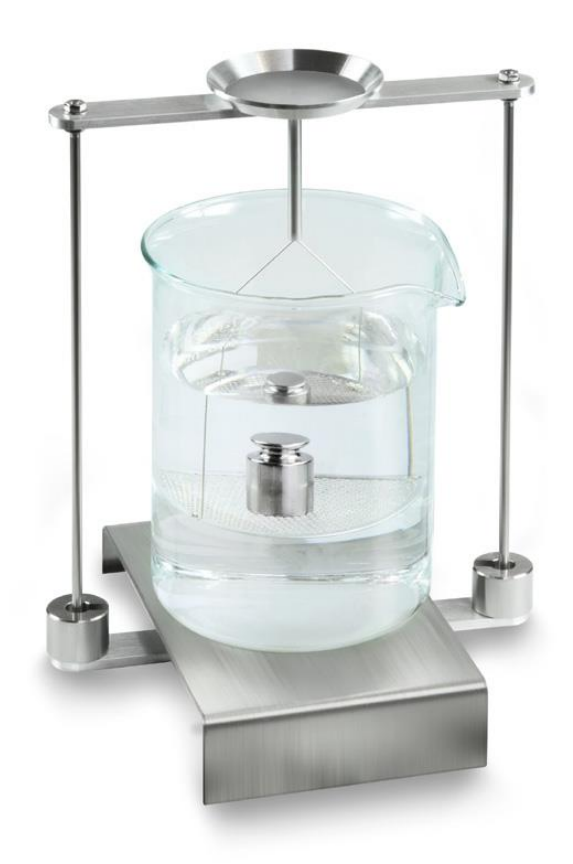

YDB-03-BA-pl-2215

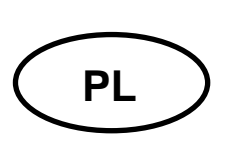

### **KERN YDB-03**

Wersja 1.5 2022-08 Instrukcja obsługi Uniwersalny zestaw do oznaczania gęstości do wag analitycznych firmy KERN

### Spis treści

| 1 | WPROWADZE       | NIE                                                                    | 4   |
|---|-----------------|------------------------------------------------------------------------|-----|
|   | 1.1 ZAKRES D    | OSTAWY                                                                 | 4   |
| 2 |                 | ហ]                                                                     | 7   |
| 3 | -<br>745404 07N | -<br>ACZANIA GESTOŚCI                                                  | 10  |
| Ŭ |                 |                                                                        |     |
|   | 3.1 CZYNNIKI    | WPŁYWAJĄCE I ZRODŁA BŁĘDOW                                             | 11  |
| 4 | URUCHAMIAN      | NIE                                                                    | 12  |
|   | 4.1 LISTA PRZ   | YPORZĄDKOWANIA ADAPTERÓW I ODWAŻNIKÓW KOMPENSACYJNYCH                  | 13  |
|   | 4.2 PRZYGOT     | OWANIE STOJAKA                                                         | 14  |
|   | 4.3 INSTALAC.   | JA                                                                     | 15  |
|   | 4.3.1 Przygo    | otowanie wagi                                                          | 15  |
|   | 4.3.2 Instala   | cja zestawu do oznaczania gęstości                                     | 16  |
| 5 | OZNACZANIE      | GĘSTOŚCI CIAŁ STAŁYCH                                                  | 18  |
|   | 5.1 WAGI SER    | III KERN ABS-N, ACS                                                    | 18  |
|   | 5.1.1 Wywoł     | ywanie trybu oznaczania gęstości ciał stałych                          | 18  |
|   | 5.1.2 Oznac     | zanie gęstości opadających ciał stałych (d > 1 g/cm³)                  | 21  |
|   | 5.1.3 Oznac     | zanie gęstości pływających ciał stałych (d < 1 g/cm <sup>3</sup> )     | 23  |
|   | 5.2 SERIA KE    | RN TACS, TACJ                                                          | 26  |
|   | 5.2.1 Ustawi    | anie parametrów                                                        | 26  |
|   | 5.2.2 Oznac     | zanie gęstości opadających ciał stałych (d > 1 g/cm <sup>3</sup> )     | 32  |
|   | 5.2.3 Oznac     | zanie gęstości pływających ciał stałych (d < 1 g/cm³)                  | 34  |
|   | 5.3 WAGI SER    |                                                                        | 37  |
|   | 5.3.1 Wywoł     | ywanie trybu oznaczania gęstości ciał stałych                          | 37  |
|   | 5.3.2 Wprow     | /adzanie gęstosci cieczy pomocniczej                                   | 38  |
|   | 5.3.3 Oznac     | zanie gęstości opadających ciał stałych (d > 1 g/cm <sup>3</sup> )     | 39  |
|   |                 | zanie gęstości pływających ciał stałych (d < 1 g/cm²)                  | 40  |
|   | 5.4 WAGISER     | All RERNAES-C                                                          | 4Z  |
|   | 5.4.1 VVyW01    | zanie gostości opadających ciął stałych (d > 1 g/cm <sup>3</sup> ):    | 42  |
|   | 5/13 Oznac      | zanie gęstości opadających ciał statych (d > 1 g/cm <sup>3</sup> ):    | 45  |
|   | 55 WAGI SER     |                                                                        | 40  |
|   | 5.5.1 Oznac     | zanie gestości opadajacych cjał stałych (d > 1 g/cm <sup>3</sup> ):    |     |
|   | 5.5.2 Oznac     | zanie gęstości pływających ciał stałych (d < 1 g/cm³):                 | 49  |
|   | 5.6 SERIA KE    | RN ALT-B, TALJG-A, TALSG-A                                             | 50  |
|   | 5.6.1 Oznac     | zanie gęstości opadających ciał stałych (d > 1 g/cm³):                 | 50  |
|   | 5.6.2 Oznac     | zanie gęstości pływających ciał stałych (d < 1 g/cm³):                 | 52  |
|   | 5.7 WAGI SER    | III KERN AET                                                           | 53  |
|   | 5.7.1 Wywoł     | anie metody "Ciało stałe" i wprowadzanie parametrów cieczy pomocniczej | 55  |
|   | 5.7.2 Oznac     | zanie gęstości opadających ciał stałych (d > 1 g/cm3)                  | 57  |
|   | 5.7.3 Oznac     | zanie gęstości pływających ciał stałych (d < 1 g/cm³)                  | 59  |
|   | 5.7.4 Protok    | ołowanie oznaczania gęstości                                           | 60  |
|   | 5.8 SERIA KE    | RN ABP                                                                 | 62  |
|   | 5.8.1 Instala   | cja zestawu do oznaczania gęstości                                     | 62  |
|   | 5.8.2 Ustawi    | anie parametrow                                                        | 63  |
|   | 5.8.3 Uznac     | zanie gęstosci opadających ciał stałych (d > 1 g/cm <sup>3</sup> )     | 70  |
|   | 5.8.4 UZNAC     | zanie gęsiosci pływających ciał stałych (d < 1 g/cm <sup>3</sup> )     | 12  |
|   | J.9 JERIA NE    |                                                                        | / D |

| 6.1       OZNACZANIE OBJĘTOŚCI WYPORNIKA       76         6.2       WAGI SERII KERN ABS-N, ACS.       77         6.2.2       Oznaczanie gęstości cieczy badanej.       79         6.3       SERIA KERN TACS/TACJ.       82         6.3.1       Ustawianie parametrów       82         6.3.2       Oznaczanie gęstości cieczy badanej.       87         6.4       WAGI SERI KERN ABT       90         6.4.2       Wprowadzanie gęstości cieczy badanej.       92         6.4.3       Oznaczanie gęstości cieczy badanej.       93         6.5       WAGI SERI KERN ABS-C.       95         6.5.2       Oznaczanie gęstości cieczy badanej.       97         6.6       KERN ALS-A.       98         6.7       KERN ALS-A.       98         6.7       KERN ALT-B, TALJG-A, TALSG-A.       100         6.8.1       Wywołanie metody "Ciecz" i wprowadzanie objętości wypornika.       102         6.8.2       Oznaczania gęstości cieczy badanej.       103         6.8.3       Protokołowanie oznaczania gęstości.       107         6.9       Seria KERN ABP.       107         6.9.1       Instalacja zestawu do oznaczania gęstości.       107         6.9.2       Ustawianie parametrów.       108                                                             | 6 | OZNACZANIE GĘSTOŚCI CIECZY                                        | 76    |
|----------------------------------------------------------------------------------------------------|---|-------------------------------------------------------------------|-------|
| 6.2       WAGI SERII KERN ABS-N, ACS.       77         6.2.2       Oznaczanie gęstości cieczy badanej.       79         6.3       SENIA KERN TACS/TACJ.       82         6.3.1       Ustawianie parametrów       82         6.3.2       Oznaczanie gęstości cieczy badanej.       87         6.4       WAGI SERII KERN ABT       90         6.4.2       Wprowadzanie gęstości cieczy badanej.       93         6.5       WAGI SERII KERN AES-C.       95         6.5.2       Oznaczanie gęstości cieczy badanej.       97         6.6       KERN ALS-A.       98         6.7       KERN ALS-A.       98         6.6       KERN ALT-B, TALJG-A, TALSG-A.       100         6.8       Wagi serii KERN AET       102         6.8.1       Wywołanie metody "Ciecz" i wprowadzanie objętości wypornika.       102         6.8.1       Wywołanie oznaczania gęstości cieczy badanej.       103         6.8.2       Oznaczanie gęstości cieczy badanej.       103         6.8.3       Protokołowanie oznaczania gęstości.       107         6.9       Seria KERN ABP       107         6.9.3       Oznaczania gęstości cieczy badanej       103         6.9.4       Ustawianie parametrów       108 <th></th> <th>6.1 OZNACZANIE OBJĘTOŚCI WYPORNIKA</th> <th> 76</th> |   | 6.1 OZNACZANIE OBJĘTOŚCI WYPORNIKA                                | 76    |
| 6.2.2       Oznaczanie gęstości cieczy badanej       79         6.3       SERIA KERN TACS/TACJ       82         6.3.1       Ustawianie parametrów       82         6.3.2       Oznaczanie gęstości cieczy badanej       87         6.4       WAGI SERII KERN ABT       90         6.4.2       Wprowadzanie gęstości cieczy badanej       93         6.4       Oznaczanie gęstości cieczy badanej       93         6.5       Oznaczanie gęstości cieczy badanej       93         6.5       WAGI SERII KERN AES-C       95         6.5.2       Oznaczanie gęstości cieczy badanej       93         6.6       KERN ALS-A       98         6.7       KERN ALS-A       98         6.8       WAGI SERII KERN AET       100         6.8.1       Wywołanie oznaczania gęstości cieczy badanej       103         6.8.2       Oznaczanie gęstości cieczy badanej       103         6.8.3       Protokołowanie oznaczania gęstości       105         6.9       Seria KERN ABP       107         6.9.1       Instalacja zestawu do oznaczania gęstości       107         6.9.2       Ustawianie parametrów       108         6.9.3       Oznaczanie gęstości cieczy badanej       115         <                                                                             |   | 6.2 WAGI SERII KERN ABS-N, ACS                                    | 77    |
| 6.3       SERIA KERN TACS/TACJ       82         6.3.1       Ustawianie parametrów       82         6.3.2       Oznaczanie gęstości cieczy badanej       87         6.4       WAGI SERII KERN ABT       90         6.4.2       Wprowadzanie gęstości cieczy badanej       93         6.4       WaGI SERII KERN ABT       90         6.4.3       Oznaczanie gęstości cieczy badanej       93         6.5       WAGI SERII KERN AES-C       95         6.5.2       Oznaczanie gęstości cieczy badanej       97         6.6       KERN ALS-A       98         6.7       KERN ALT-B, TALJG-A, TALSG-A       100         6.8       WAGI SERII KERN AET       102         6.8.1       Wywołanie metody "Ciecz" i wprowadzanie objętości wypornika       102         6.8.2       Oznaczanie gęstości cieczy badanej       103         6.8.3       Protokołowanie oznaczania gęstości       105         6.9       Seria KERN ABP       107         6.9.1       Instalacja zestawu do oznaczania gęstości       107         6.9.2       Ustawianie parametrów       108         6.9.3       Oznaczanie gęstości cieczy badanej       112         6.10       Seria KERN ADB / ADJ       114                                                                                |   | 6.2.2 Oznaczanie gęstości cieczy badanej                          | 79    |
| 6.3.1       Ustawianie parametrów       82         6.3.2       Oznaczanie gęstości cieczy badanej.       87         6.4       WAGI SERII KERN ABT       90         6.4.2       Wprowadzanie gęstości wypornika.       92         6.4.3       Oznaczanie gęstości cieczy badanej.       93         6.5       WAGI SERII KERN AES-C.       95         6.5.2       Oznaczanie gęstości cieczy badanej.       97         6.6       KERN ALS-A.       98         6.7       KERN ALS-A.       98         6.7       KERN ALS-A.       102         6.8.1       Wywołanie metody "Ciecz" i wprowadzanie objętości wypornika.       102         6.8.2       Oznaczanie gęstości cieczy badanej.       103         6.8.3       Protokołowanie oznaczania gęstości.       107         6.9.1       Instalacja zestawu do oznaczania gęstości.       107         6.9.1       Instalacja zestawu do oznaczania gęstości.       107         6.9.2       Ustawianie parametrów       108         6.9.3       Oznaczanie gęstości cieczy badanej.       117         6.10       Seruk KERN ABP.       117         7.1       OBLICZANIE WYNIKÓW       115         7.2       Czynanik ów       115                                                                                   |   | 6.3 SERIA KERN TACS/TACJ                                          | 82    |
| 6.3.2       Oznaczanie gęstości cieczy badanej.       87         6.4       WAGI SERII KERN ABT                                                                                                    |   | 6.3.1 Ustawianie parametrów                                       | 82    |
| 6.4       Waci SERII KERN ABT       90         6.4.2       Wprowadzanie gęstości wypornika.       92         6.4.3       Oznaczanie gęstości cieczy badanej.       93         6.5       WAGI SERII KERN AES-C.       95         6.5.2       Oznaczanie gęstości cieczy badanej.       97         6.6       KERN ALS-A.       98         6.7       KERN ALT-B, TALJG-A, TALSG-A.       100         6.8       WAGI SERII KERN AET       102         6.8.1       Wywołanie metody "Ciecz" i wprowadzanie objętości wypornika       102         6.8.2       Oznaczanie gęstości cieczy badanej.       103         6.8.3       Protokołowanie oznaczania gęstości       105         6.9       SERIA KERN ABP.       107         6.9.1       Instalacja zestawu do oznaczania gęstości       107         6.9.2       Ustawianie parametrów       108         6.9.3       Oznaczanie gęstości cieczy badanej.       112         6.10       SERIA KERN ADB / ADJ.       114         7       WARUNKI PRECYZY JNYCH POMIARÓW       115         7.1       OBLICZANIE WYNIKÓW       115         7.2.2       Próbka ciała stałego       115         7.2.3       Ciecze       116         7.2                                                                                 |   | 6.3.2 Oznaczanie gęstości cieczy badanej                          | 87    |
| 6.4.2       Wprowadzanie gęstości cieczy badanej.       92         6.4.3       Oznaczanie gęstości cieczy badanej.       93         6.5       Wagi SERii KERN AES-C.       95         6.5.2       Oznaczanie gęstości cieczy badanej.       97         6.6       KERN ALS-A.       98         6.7       KERN ALS-A.       98         6.7       KERN ALT-B, TALJG-A, TALSG-A.       100         6.8       Wagi SERii KERN AET.       102         6.8.1       Wywołanie metody "Ciecz" i wprowadzanie objętości wypornika       102         6.8.2       Oznaczanie gęstości cieczy badanej.       103         6.8.3       Protokołowanie oznaczania gęstości       105         6.9       Seria KERN ABP.       107         6.9.1       Instalacja zestawu do oznaczania gęstości       107         6.10       Seria KERN ABB / ADJ.       114         7       WARUNKI PRECYZY JNYCH POMIARÓW       115         7.1       OBLICZANIE WYNIKÓW       115         7.2       Czynniki WPLYWAJĄCE NA BŁĄD POMIARU       115         7.2.2       Próbka ciała stałego       115         7.2.3       Ciecze       116         7.2.4       Powierzchnia       116         7.2.5                                                                                            |   | 6.4 WAGI SERII KERN ABT                                           | 90    |
| 6.4.3       Oznaczanie gęstości cieczy badanej.       93         6.5       WAGI SERII KERN AES-C.       95         6.5.2       Oznaczanie gęstości cieczy badanej.       97         6.6       KERN ALS-A.       98         6.7       KERN ALT-B, TALJG-A, TALSG-A.       100         6.8       WAGI SERII KERN AET.       102         6.8.1       Wywołanie metody "Ciecz" i wprowadzanie objętości wypornika.       102         6.8.2       Oznaczanie gęstości cieczy badanej.       103         6.8.3       Protokołowanie oznaczania gęstości.       105         6.9       SERIA KERN ABP.       107         6.9.1       Instalacja zestawu do oznaczania gęstości.       107         6.9.2       Ustawianie parametrów       108         6.9.3       Oznaczanie gęstości cieczy badanej.       112         6.10       SERIA KERN ADB / ADJ.       114         7       WARUNKI PRECYZYJNYCH POMIARÓW       115         7.1       OBLICZANIE WYNIKÓW       115         7.2.1       Pęcherzyki powietrza.       115         7.2.2       Próbka ciała stałego       115         7.2.3       Ciecze       116         7.3.4       Powierzchnia.       116         7.3.1                                                                                         |   | 6.4.2 Wprowadzanie gęstości wypornika                             | 92    |
| 6.5       WAGI SERII KERN AES-C                                                                                                    |   | 6.4.3 Oznaczanie gęstości cieczy badanej                          | 93    |
| 6.5.2       Oznaczanie gęstości cieczy badanej                                                                                                    |   | 6.5 WAGI SERII KERN AES-C                                         | 95    |
| 6.6       KERN ALS-A       98         6.7       KERN ALT-B, TALJG-A, TALSG-A       100         6.8       Wagi serii KERN AET       102         6.8.1       Wywołanie metody "Ciecz" i wprowadzanie objętości wypornika       102         6.8.2       Oznaczanie gęstości cieczy badanej       103         6.8.3       Protokołowanie oznaczania gęstości       105         6.9       SERIA KERN ABP       107         6.9.1       Instalacja zestawu do oznaczania gęstości       107         6.9.2       Ustawianie parametrów       108         6.9.3       Oznaczanie gęstości cieczy badanej       112         6.10       SERIA KERN ADB / ADJ       114         7       WARUNKI PRECYZYJNYCH POMIARÓW       115         7.1       OBLICZANIE WYNIKÓW       115         7.2       CZYNNIKI WPŁYWAJĄCE NA BŁĄD POMIARU       115         7.2.1       Pęcherzyki powietrza       115         7.2.2       Próbka ciała stałego       115         7.2.3       Ciecze       116         7.2.4       Powierzchnia       116         7.2.5       Wypornik do oznaczania gęstości cieczy       116         7.3       INFORMACJE OGÓLNE       116         7.3.1       Gęsto                                                                                          |   | 6.5.2 Oznaczanie gęstości cieczy badanej                          | 97    |
| 6.7       KERN ALT-B, TALJG-A, TALSG-A       100         6.8       Wagi SERII KERN AET       102         6.8.1       Wywołanie metody "Ciecz" i wprowadzanie objętości wypornika       102         6.8.2       Oznaczanie gęstości cieczy badanej       103         6.8.3       Protokołowanie oznaczania gęstości       105         6.9       Seria KERN ABP       107         6.9.1       Instalacja zestawu do oznaczania gęstości       107         6.9.2       Ustawianie parametrów       108         6.9.3       Oznaczanie gęstości cieczy badanej       112         6.10       SERIA KERN ADB / ADJ       114         7       WARUNKI PRECYZYJNYCH POMIARÓW       115         7.1       OBLICZANIE WYNIKÓW       115         7.2       CZYNNIKI WPŁYWAJĄCE NA BŁĄD POMIARU       115         7.2.1       Pęcherzyki powietrza       115         7.2.2       Próbka ciała stałego       115         7.2.3       Ciecze       116         7.2.4       Powierzchnia       116         7.2.5       Wypornik do oznaczania gęstości cieczy       116         7.3.1       Gęstość/gęstość względna       116         7.3.2       Dryf wskazania wagi       116         7.3.2                                                                                 |   | 6.6 KERN ALS-A                                                    | 98    |
| 6.8       WAGI SERII KERN AE I       102         6.8.1       Wywołanie metody "Ciecz" i wprowadzanie objętości wypornika       102         6.8.2       Oznaczanie gęstości cieczy badanej       103         6.8.3       Protokołowanie oznaczania gęstości       105         6.9       SERIA KERN ABP       107         6.9.1       Instalacja zestawu do oznaczania gęstości       107         6.9.2       Ustawianie parametrów       108         6.9.3       Oznaczanie gęstości cieczy badanej       112         6.10       SERIA KERN ADB / ADJ       114         7       WARUNKI PRECYZYJNYCH POMIARÓW       115         7.1       OBLICZANIE WYNIKÓW       115         7.2       CZYNNIKI WPŁYWAJĄCE NA BŁĄD POMIARU       115         7.2.1       Pęcherzyki powietrza       115         7.2.2       Próbka ciała stałego       115         7.2.3       Ciecze       116         7.2.4       Powierzchnia       116         7.3.1       Gęstość/gęstość względna       116         7.3.2       Dryf wskazania wagi       116         8       TABELA GĘSTOŚCI CIECZY       117         9       WSKAZÓWKI UŻYTKOWE       118                                                                                                    |   | 6.7 KERN ALT-B, TALJG-A, TALSG-A                                  | . 100 |
| 6.8.1       Wyworanie metody "Clecz" i wprowadzanie objętości wypornika       102         6.8.2       Oznaczanie gęstości cieczy badanej       103         6.8.3       Protokołowanie oznaczania gęstości       105         6.9       SERIA KERN ABP       107         6.9.1       Instalacja zestawu do oznaczania gęstości       107         6.9.2       Ustawianie parametrów       108         6.9.3       Oznaczanie gęstości cieczy badanej       112         6.10       SERIA KERN ADB / ADJ       114         7       WARUNKI PRECYZYJNYCH POMIARÓW       115         7.1       OBLICZANIE WYNIKÓW       115         7.2       Czynniki wpływające na BŁĄD POMIARU       115         7.2.1       Pęcherzyki powietrza       115         7.2.2       Próbka ciała stałego       115         7.2.3       Ciecze       116         7.2.4       Powierzchnia       116         7.2.5       Wypornik do oznaczania gęstości cieczy       116         7.3.1       Gęstość/gęstość względna       116         7.3.2       Dryf wskazania wagi       116         7.3.2       Dryf wskazania wagi       116         7.3.2       Dryf wskazania wagi       117         9                                                                                          |   | 6.8 WAGI SERII KERN AE I                                          | . 102 |
| 6.8.2       Oznaczanie gęstości cieczy badanej                                                                                                    |   | 6.8.1 Wywołanie metody "Ciecz" i wprowadzanie objętości wypornika | . 102 |
| 6.8.3       Protokorowanie oznaczania gęstości                                                                                                    |   | 6.8.2 Uznaczanie gęstości cieczy badanej                          | . 103 |
| 0.9       SERIA KERN ABF       107         6.9.1       Instalacja zestawu do oznaczania gęstości       107         6.9.2       Ustawianie parametrów       108         6.9.3       Oznaczanie gęstości cieczy badanej       112         6.10       SERIA KERN ADB / ADJ       114         7       WARUNKI PRECYZYJNYCH POMIARÓW       115         7.1       OBLICZANIE WYNIKÓW       115         7.2       CZYNNIKI WPŁYWAJĄCE NA BŁĄD POMIARU       115         7.2.1       Pęcherzyki powietrza       115         7.2.2       Próbka ciała stałego       115         7.2.3       Ciecze       116         7.2.4       Powierzchnia       116         7.2.5       Wypornik do oznaczania gęstości cieczy       116         7.3.1       Gęstość/gęstość względna       116         7.3.2       Dryf wskazania wagi       116         8       TABELA GĘSTOŚCI CIECZY       117         9       WSKAZÓWKI UŻYTKOWE       118                                                                                                    |   | 6.8.3 Protokołowanie oznaczania gęstości                          | .105  |
| 0.9.1       Instalacja Zestawu do Oznaczania gęstości                                                                                                    |   | 6.9 JERIA NERN ADP                                                | 107   |
| 6.9.2       Ostawianie parametrów       100         6.9.3       Oznaczanie gęstości cieczy badanej       112         6.10       SERIA KERN ADB / ADJ       114         7       WARUNKI PRECYZYJNYCH POMIARÓW       115         7.1       OBLICZANIE WYNIKÓW       115         7.2       CZYNNIKI WPŁYWAJĄCE NA BŁĄD POMIARU       115         7.2.1       Pęcherzyki powietrza       115         7.2.2       Próbka ciała stałego       115         7.2.3       Ciecze       116         7.2.4       Powierzchnia       116         7.2.5       Wypornik do oznaczania gęstości cieczy       116         7.3       INFORMACJE OGÓLNE       116         7.3.1       Gęstość/gęstość względna       116         7.3.2       Dryf wskazania wagi       116         8       TABELA GĘSTOŚCI CIECZY       117         9       WSKAZÓWKI UŻYTKOWE       118                                                                                                    |   | 6.9.1 Instalacja zestawu do oznaczania gęstości                   | 100   |
| 6.10       SERIA KERN ADB / ADJ                                                                                                    |   | 6.9.2 Oslawianie parametriow                                      | . 100 |
| 7       WARUNKI PRECYZYJNYCH POMIARÓW       115         7.1       OBLICZANIE WYNIKÓW       115         7.2       CZYNNIKI WPŁYWAJĄCE NA BŁĄD POMIARU       115         7.2.1       Pęcherzyki powietrza       115         7.2.2       Próbka ciała stałego       115         7.2.3       Ciecze       116         7.2.4       Powierzchnia       116         7.2.5       Wypornik do oznaczania gęstości cieczy       116         7.3       INFORMACJE OGÓLNE       116         7.3.1       Gęstość/gęstość względna       116         7.3.2       Dryf wskazania wagi       116         8       TABELA GĘSTOŚCI CIECZY       117         9       WSKAZÓWKI UŻYTKOWE       118                                                                                                    |   | 6 10 SERIA KERN ADB / AD.I                                        | 114   |
| 7       WARUNKI PRECYZYJNYCH POMIAROW       115         7.1       OBLICZANIE WYNIKÓW       115         7.2       CZYNNIKI WPŁYWAJĄCE NA BŁĄD POMIARU       115         7.2.1       Pęcherzyki powietrza       115         7.2.2       Próbka ciała stałego       115         7.2.3       Ciecze       116         7.2.4       Powierzchnia       116         7.2.5       Wypornik do oznaczania gęstości cieczy       116         7.3       INFORMACJE OGÓLNE       116         7.3.1       Gęstość/gęstość względna       116         7.3.2       Dryf wskazania wagi       116         8       TABELA GĘSTOŚCI CIECZY       117         9       WSKAZÓWKI UŻYTKOWE       118                                                                                                    | _ |                                                                   |       |
| 7.1       OBLICZANIE WYNIKÓW       115         7.2       CZYNNIKI WPŁYWAJĄCE NA BŁĄD POMIARU       115         7.2.1       Pęcherzyki powietrza       115         7.2.2       Próbka ciała stałego       115         7.2.3       Ciecze       116         7.2.4       Powierzchnia       116         7.2.5       Wypornik do oznaczania gęstości cieczy       116         7.3       INFORMACJE OGÓLNE       116         7.3.1       Gęstość/gęstość względna       116         7.3.2       Dryf wskazania wagi       116         8       TABELA GĘSTOŚCI CIECZY       117         9       WSKAZÓWKI UŻYTKOWE       118                                                                                                    | 7 | WARUNKI PRECYZYJNYCH POMIAROW                                     | . 115 |
| 7.2       CZYNNIKI WPŁYWAJĄCE NA BŁĄD POMIARU                                                                                                    |   | 7.1 OBLICZANIE WYNIKÓW                                            | . 115 |
| 7.2.1       Pęcherzyki powietrza       115         7.2.2       Próbka ciała stałego       115         7.2.3       Ciecze       116         7.2.4       Powierzchnia       116         7.2.5       Wypornik do oznaczania gęstości cieczy       116         7.3       INFORMACJE OGÓLNE       116         7.3.1       Gęstość/gęstość względna       116         7.3.2       Dryf wskazania wagi       116         8       TABELA GĘSTOŚCI CIECZY       117         9       WSKAZÓWKI UŻYTKOWE       118                                                                                                    |   | 7.2 CZYNNIKI WPŁYWAJĄCE NA BŁĄD POMIARU                           | . 115 |
| 7.2.2       Próbka ciała stałego       115         7.2.3       Ciecze       116         7.2.4       Powierzchnia       116         7.2.5       Wypornik do oznaczania gęstości cieczy       116         7.3       INFORMACJE OGÓLNE       116         7.3.1       Gęstość/gęstość względna       116         7.3.2       Dryf wskazania wagi       116         8       TABELA GĘSTOŚCI CIECZY       117         9       WSKAZÓWKI UŻYTKOWE       118                                                                                                    |   | 7.2.1 Pęcherzyki powietrza                                        | . 115 |
| 7.2.3       Ciecze       116         7.2.4       Powierzchnia       116         7.2.5       Wypornik do oznaczania gęstości cieczy       116         7.3       INFORMACJE OGÓLNE       116         7.3.1       Gęstość/gęstość względna       116         7.3.2       Dryf wskazania wagi       116         8       TABELA GĘSTOŚCI CIECZY       117         9       WSKAZÓWKI UŻYTKOWE       118                                                                                                    |   | 7.2.2 Próbka ciała stałego                                        | . 115 |
| 7.2.4       Powierzchnia                                                                                                    |   | 7.2.3 Ciecze                                                      | . 116 |
| 7.2.5       Wypornik do oznaczania gęstości cieczy       116         7.3       INFORMACJE OGÓLNE       116         7.3.1       Gęstość/gęstość względna       116         7.3.2       Dryf wskazania wagi       116         8       TABELA GĘSTOŚCI CIECZY       117         9       WSKAZÓWKI UŻYTKOWE       118                                                                                                    |   | 7.2.4 Powierzchnia                                                | . 116 |
| 7.3       INFORMACJE OGÓLNE       116         7.3.1       Gęstość/gęstość względna       116         7.3.2       Dryf wskazania wagi       116         8       TABELA GĘSTOŚCI CIECZY       117         9       WSKAZÓWKI UŻYTKOWE       118                                                                                                    |   | 7.2.5 Wypornik do oznaczania gęstości cieczy                      | . 116 |
| 7.3.1       Gęstość/gęstość względna       116         7.3.2       Dryf wskazania wagi       116         8       TABELA GĘSTOŚCI CIECZY       117         9       WSKAZÓWKI UŻYTKOWE       118                                                                                                    |   | 7.3 INFORMACJE OGÓLNE                                             | . 116 |
| 7.3.2 Dryf wskazania wagi                                                                                                    |   | 7.3.1 Gęstość/gęstość względna                                    | . 116 |
| 8         TABELA GĘSTOŚCI CIECZY                                                                                                    |   | 7.3.2 Dryf wskazania wagi                                         | . 116 |
| 9 WSKAZÓWKI UŻYTKOWE 118                                                                                                    | 8 | TABELA GĘSTOŚCI CIECZY                                            | . 117 |
|                                                                                                    | 9 | WSKAZÓWKI UŻYTKOWE                                                | . 118 |

## 1 Wprowadzenie

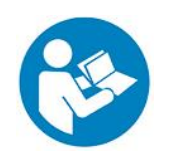

- Aby zapewnić niezawodną i bezproblemową eksploatację, należy uważnie przeczytać instrukcję obsługi.
- W niniejszej instrukcji opisano tylko prace wykonywane z zestawem do oznaczania gęstości. Dalsze informacje dotyczące obsługi wagi znajdują się w instrukcji obsługi dołączonej do każdej wagi.

#### 1.1 Zakres dostawy

- Niezwłocznie po rozpakowaniu należy sprawdzić, czy opakowanie i zestaw do oznaczania gęstości nie posiadają ewentualnych widocznych uszkodzeń zewnętrznych.
- ⇒ Upewnić się, czy wszystkie dostępne części są kompletne.

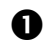

0

Stojak

Platforma

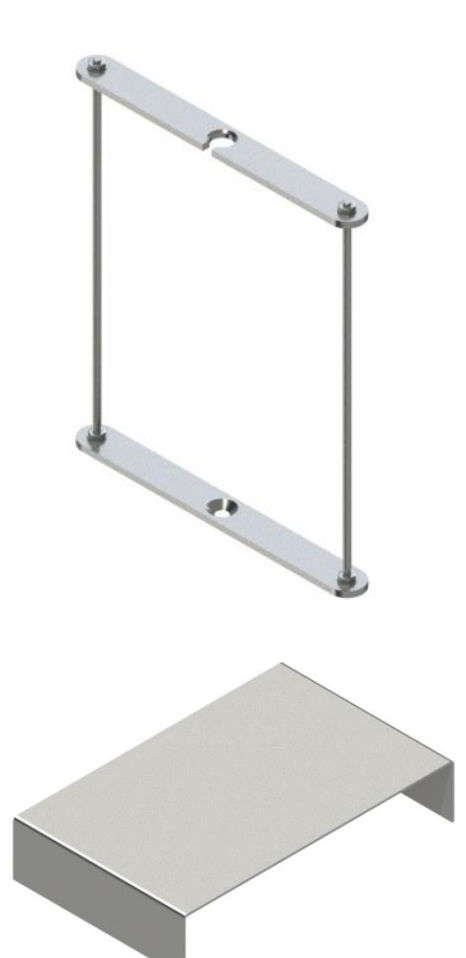

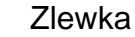

B

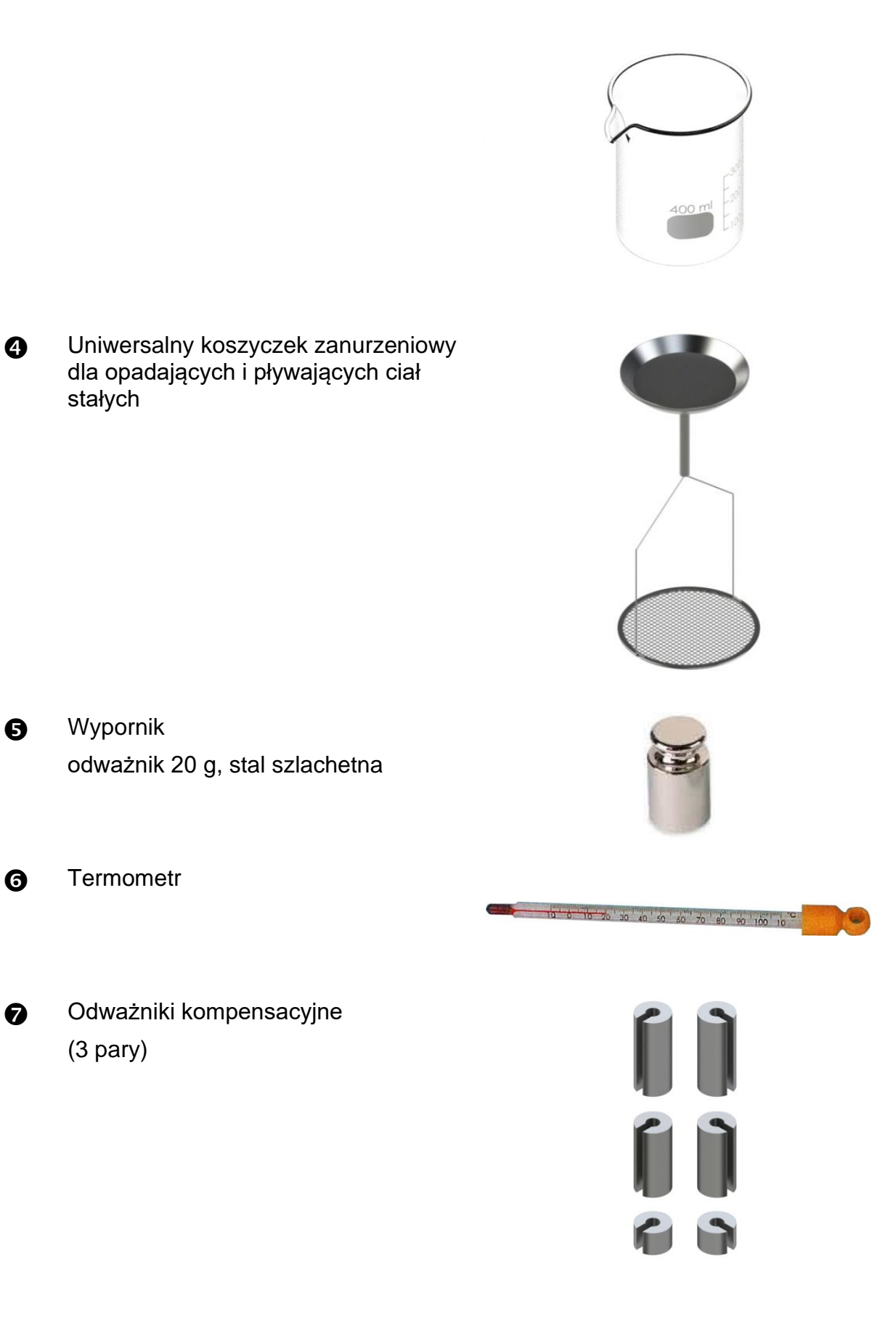

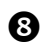

Adaptery (5 sztuki)

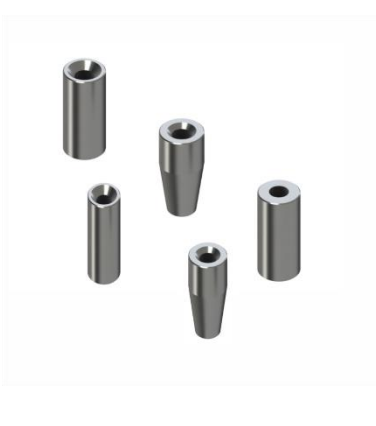

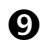

Klucz imbusowy + śruba

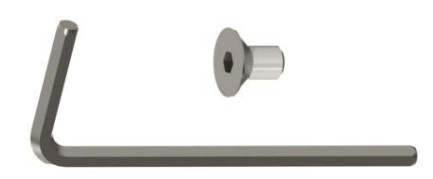

# 2 Wymiary [mm]

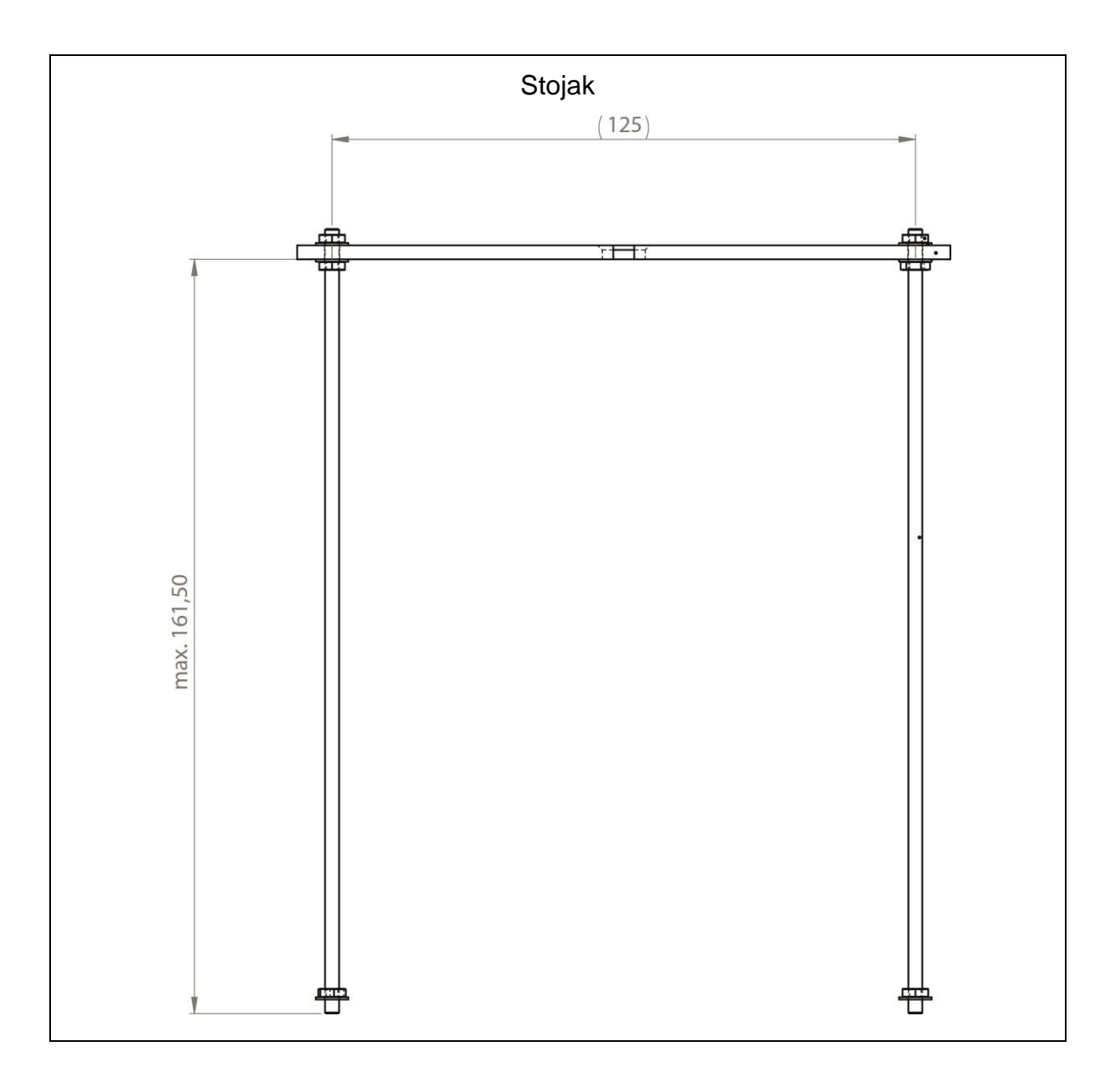

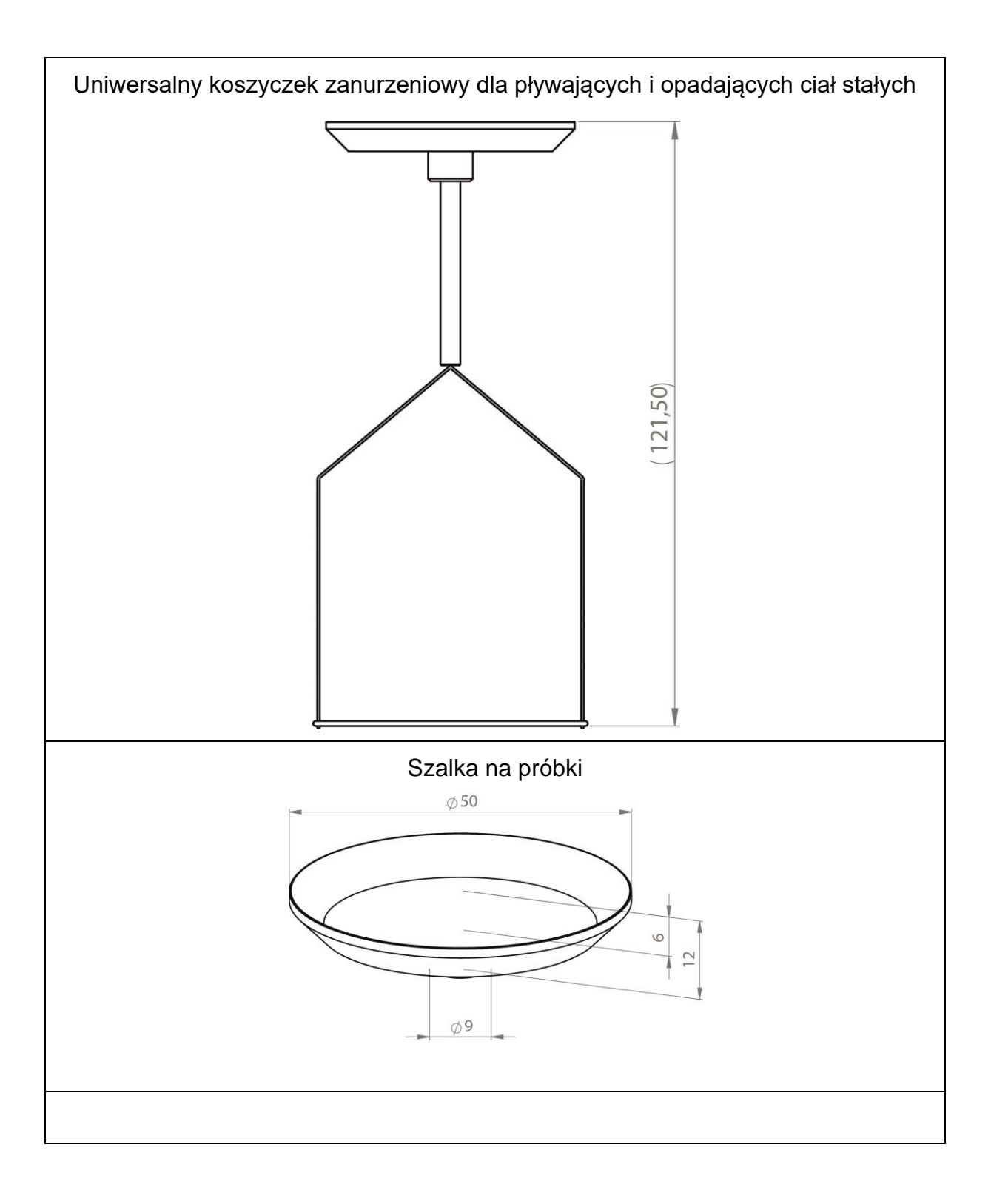

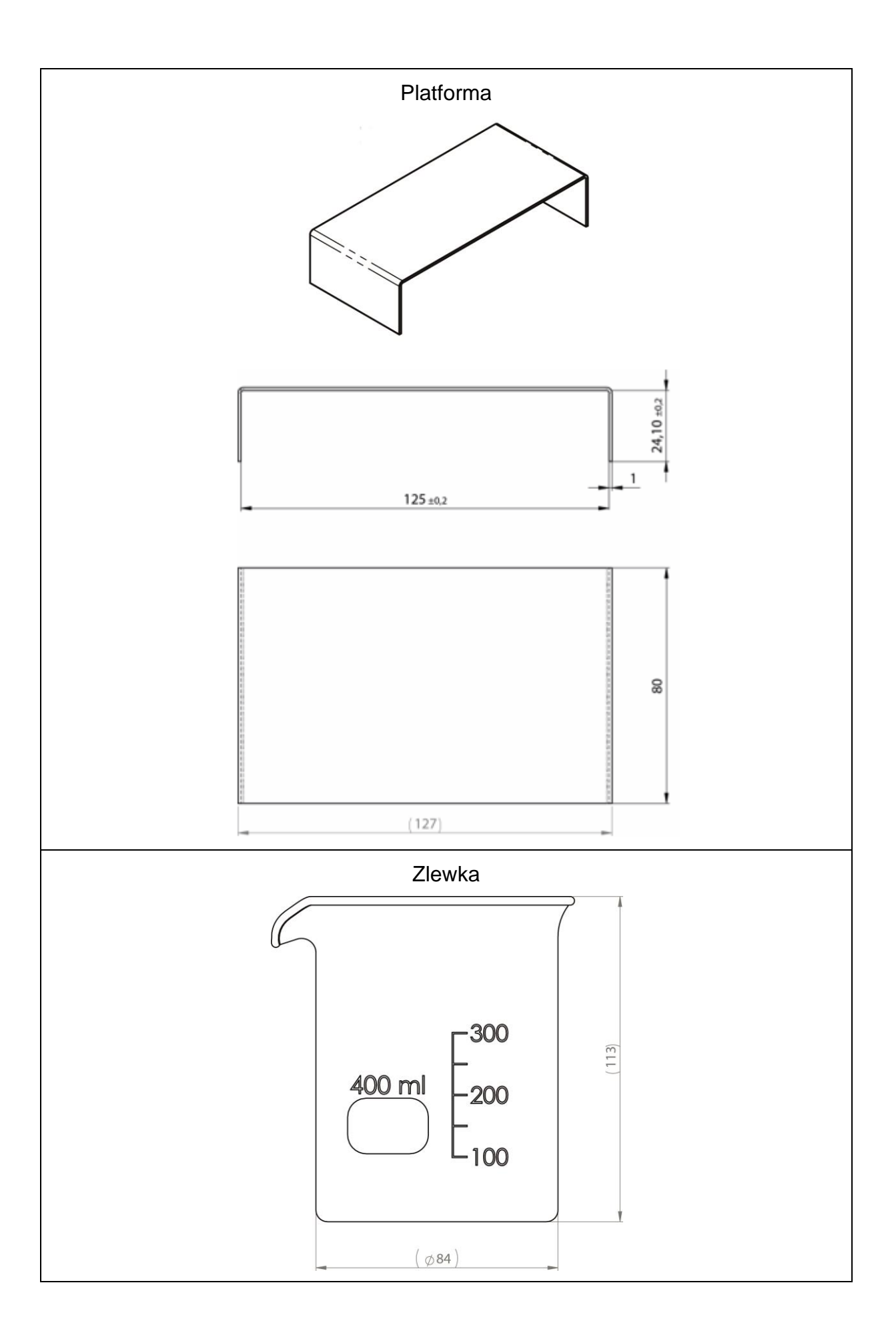

## 3 Zasada oznaczania gęstości

Trzy ważne wielkości fizyczne to: **objętość** i **masa** ciał, jak również **gęstość** substancji. Masa i objętość są ze sobą powiązane poprzez gęstość:

#### Gęstość [p] jest to stosunek masy [m] do objętości [V].

$$\rho = \frac{m}{V}$$

Jednostką gęstości w układzie SI jest kilogram na metr sześcienny (kg/m<sup>3</sup>). 1 kg/m<sup>3</sup> jest równy gęstości jednorodnego ciała, które przy masie 1 kg zajmuje objętość 1 m<sup>3</sup>. Innymi często stosowanymi jednostkami są:

 $1\frac{g}{cm^3}$ ,  $1\frac{kg}{m^3}$ ,  $1\frac{g}{l}$ 

Stosując nasz zestaw do oznaczania gęstości w połączeniu z wagami analitycznymi firmy KERN można szybko i pewnie oznaczyć gęstość ciał stałych oraz cieczy. W sposobie pracy zestawu do oznaczania gęstości wykorzystywane jest "**prawo Archimedesa**":

WYPÓR STANOWI SIŁĘ. DZIAŁA ONA NA CIAŁO ZANURZONE W CIECZY. WYPÓR CIAŁA JEST WPROST PROPORCJONALNY DO SIŁY CIĘŻKOŚCI WYPARTEJ PRZEZ NIE CIECZY. SIŁA WYPORU DZIAŁA PROSTOPADLE DO GÓRY.

Tym samym obliczanie gęstości odbywa się według następujących wzorów:

#### Przy oznaczaniu gęstości ciał stałych

Za pomocą naszych wag ciało stałe można ważyć zarówno w powietrzu [A], jak również w wodzie [B]. Jeżeli gęstość wypieranego medium [ $\rho_0$ ] jest znana, gęstość ciała stałego [ $\rho$ ] oblicza się w następujący sposób:

$$\rho = \frac{A}{A-B} \rho_o$$

ρ = Gęstość próbki

- A = Masa próbki w powietrzu
- B = Masa próbki w cieczy pomocniczej
- ρ<sub>o</sub> = Gęstość cieczy pomocniczej

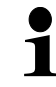

Wypór aerodynamiczny nie jest uwzględniony we wzorze.

#### Przy oznaczaniu gęstości cieczy

Gęstość cieczy oznaczana jest za pomocą wypornika o znanej objętości [V]. Wypornik ważony jest zarówno w powietrzu [A], jak również w cieczy badanej [B].

Zgodnie z prawem Archimedesa na ciało zanurzone w cieczy działa siła wyporu [G]. Siła ta jest wprost proporcjonalna do siły ciężkości (ciężaru) cieczy wypartej przez objętość ciała.

Objętość [V] ciała zanurzonego jest równa objętości wypartej cieczy.

$$\rho = \frac{G}{V}$$

G = Wypór wypornika

Wypór wypornika =

Masa wypornika w powietrzu [A] - Masa wypornika w cieczy badanej [B]

A zatem:

$$\rho = \frac{A - B}{V} + \rho_L$$

- $\rho$  = Gęstość cieczy badanej
- A = Masa wypornika w powietrzu
- B = Masa wypornika w cieczy badanej
- V = Objętość wypornika

#### 3.1 Czynniki wpływające i źródła błędów

- ⇒ wypór aerodynamiczny
- ⇒ temperatura
- ⇒ naprężenie powierzchniowe cieczy
- ⇒ przyczepność (adhezja) cieczy do drutu
- ⇒ pęcherzyki powietrza
- ⇒ głębokość zanurzenia szalki na próbki lub wypornika
- ⇒ porowatość ciała stałego

## 4 Uruchamianie

Zestawu do oznaczania gęstości KERN YDB-03 można używać z następującymi wagami analitycznymi firmy KERN:

- ➢ KERN ABJ-N, ABS-NM
- ➢ KERN ABP
- ➢ KERN ABT
- ➢ KERN ACS, ACJ
- ➢ KERN TACS, TACJ
- ➢ KERN ADB, ADJ
- ➢ KERN AES-C, AEJ-NM
- ➢ KERN AET
- ➢ KERN ALS-A, ALJ-A
- ➢ KERN ALT-B
- ➢ KERN TALJG-A, TALSG-A

### 4.1 Lista przyporządkowania adapterów i odważników kompensacyjnych

|          | ABT | ABS-N<br>ABJ-NM | ACS/ACJ<br>TACS/TACJ | ALS-A<br>ALJ-A | ALT-B<br>TALJG-A<br>TALSG-A | ABP |
|----------|-----|-----------------|----------------------|----------------|-----------------------------|-----|
| Adaptery |     |                 |                      | 6              | 4                           |     |

|                            | ABT | ABS-N<br>ABJ-NM | ACS/ACJ<br>TACS/TACJ | ALS-A<br>ALJ-A | ALT-B<br>TALJG-A<br>TALSG-A | ABP |
|----------------------------|-----|-----------------|----------------------|----------------|-----------------------------|-----|
| Odważniki<br>kompensacyjne | Í   | Í               | 0                    | Odw<br>kompe   | vażniki<br>nsacyjne         |     |

|          | AES-C, AEJ-CM | AET | ADB, ADJ |
|----------|---------------|-----|----------|
| Adaptery |               | 2   | 5        |

| Odważniki     | AES-C, AEJ-<br>CM | AET 200-4NM<br>AET 500-4 | AET 100-5M<br>AET 200-5DM  | ADB, ADJ                   |
|---------------|-------------------|--------------------------|----------------------------|----------------------------|
| kompensacyjne | ſ                 | €                        | Odważniki<br>kompensacyjne | Odważniki<br>kompensacyjne |

#### 4.2 Przygotowanie stojaka

Przed założeniem stojaka na wagę należy zamontować adapter odpowiedni dla danej wagi, patrz lista przyporządkowania. Rozdz. 4.1.

W tym celu należy użyć klucza imbusowego i śruby zawartych w zakresie dostawy.

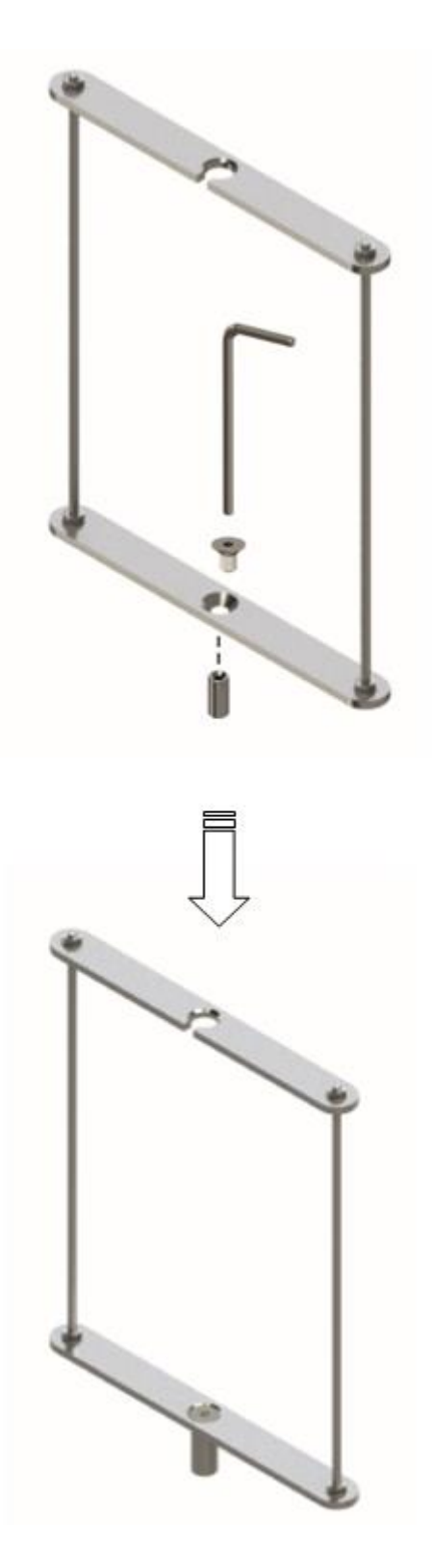

#### 4.3 Instalacja

#### 4.3.1 Przygotowanie wagi

- Jeżeli to konieczne, przed instalacją zestawu do oznaczania gęstości przeprowadzić wymagane justowanie.
  - Przy zainstalowanym zestawie do oznaczania gęstości nie jest możliwe prawidłowe justowanie.
  - W celu justowania należy zdjąć zestaw do oznaczania gęstości i założyć standardową płytkę wagi.
- ⇒ Odłączyć zasilanie elektryczne wagi.
- ➡ Usunąć standardową płytkę wagi i akcesoria, np. pierścień ekranujący, wspornik płytki wagi.

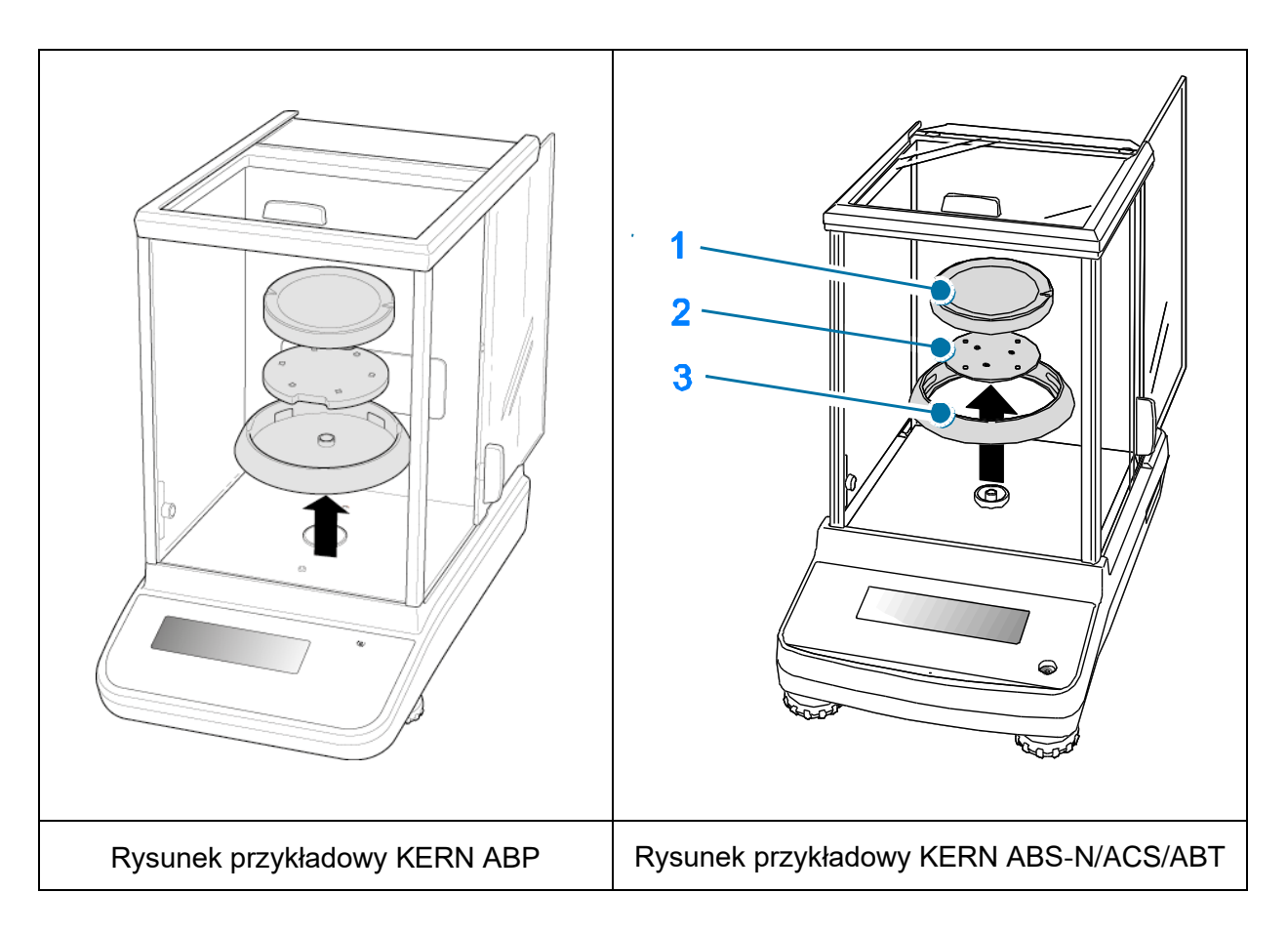

#### 4.3.2 Instalacja zestawu do oznaczania gęstości

- ➡ Włożyć stojak do komory ważenia. Okrągły otwór na górze stojaka powinien być ustawiony w kierunku, z którego wkładany jest koszyczek zanurzeniowy.
- ➡ Ustawić platformę do ustawiania zlewki na dnie komory ważenia, przekładając ją przez stojak. Ustawić ją w taki sposób, aby nie dotykała pojemnika.
- W razie konieczności umieszczenia na stojaku odważników kompensacyjnych, patrz lista przyporządkowania rozdz. 4.1.
   Jeżeli po włączeniu wagi zostanie wyświetlony komunikat błędu, Niedociążenie", należy użyć odważników kompensacyjnych odpowiednich dla danej wagi.
- ➡ Zawiesić koszyczek zanurzeniowy na stojaku. Musi być on zawieszony centrycznie w wycięciu.

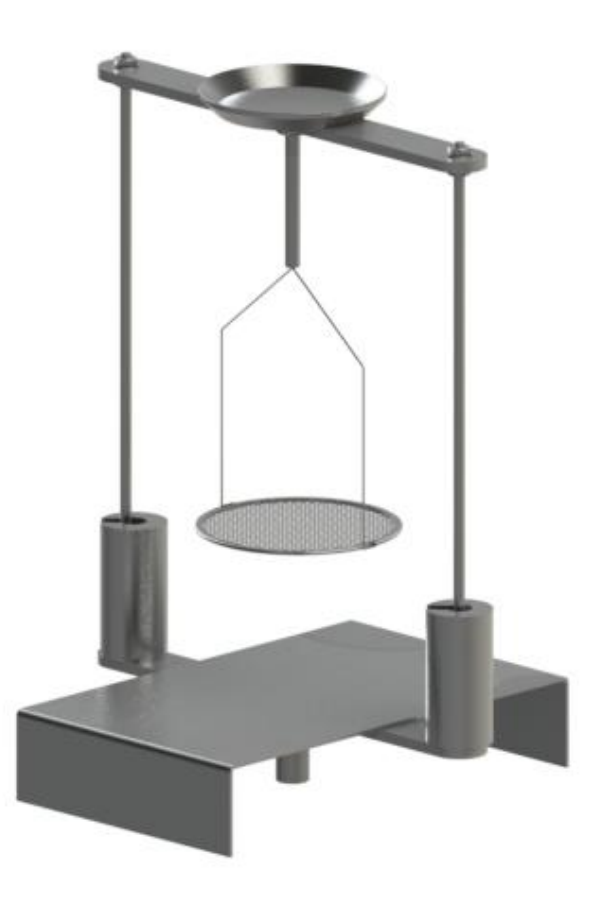

- ⇒ Zamknąć drzwiczki szklane. Podłączyć zasilanie elektryczne wagi i włączyć wagę.
- ⇒ Tak długo wyrównywać temperaturę cieczy i przyrządów, aż będzie ona stała. Uwzględnić czas nagrzewania wagi.

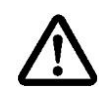

W celu uniknięcia uszkodzeń koszyczka zanurzeniowego powodowanych korozją nie pozostawiać go zanurzonego w cieczy przez dłuższy czas.

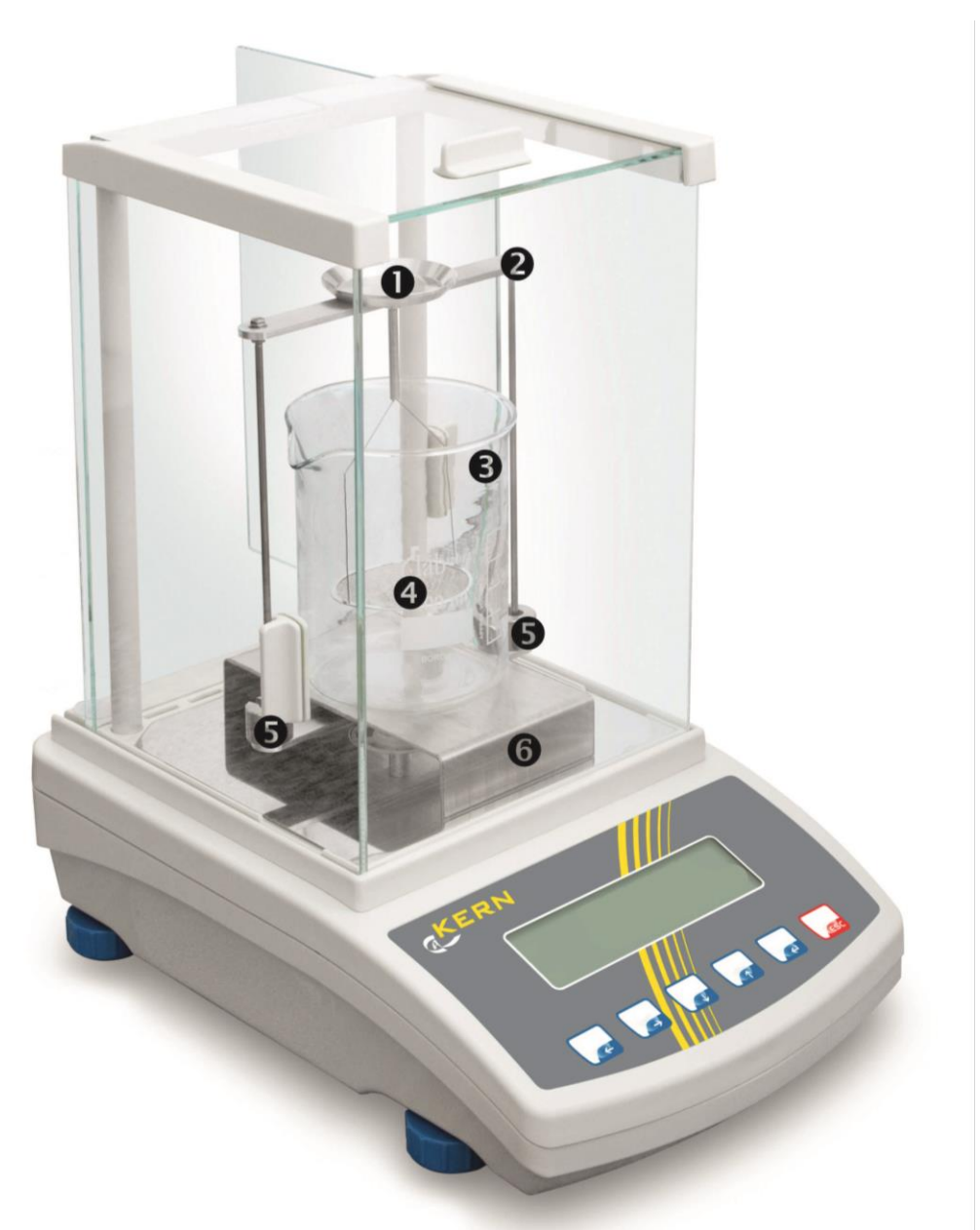

Rysunek przykładowy wagi z zainstalowanym zestawem do oznaczania gęstości KERN YDB-03

- **1** Górna szalka na próbki koszyczka zanurzeniowego
- 2 Stojak
- S Zlewka
- Dolna szalka z sitkiem koszyczka zanurzeniowego
- **G** Odważniki kompensacyjne
- 6 Platforma

## 5 Oznaczanie gęstości ciał stałych

Przy oznaczaniu gęstości ciał stałych ciało stałe należy najpierw zważyć w powietrzu, a następnie w cieczy pomocniczej o znanej gęstości. Z różnicy mas wynika wypór, który oprogramowanie przelicza na gęstość.

Jako ciecz pomocnicza najczęściej stosowana jest woda destylowana lub etanol, tabele gęstości, patrz rozdz. 8.

#### Przygotowanie:

⇒ Zainstalować zestaw do oznaczania gęstości, patrz rozdz. 4.3.2.

#### 5.1 Wagi serii KERN ABS-N, ACS

#### 5.1.1 Wywoływanie trybu oznaczania gęstości ciał stałych

⇒ Włączyć wagę za pomocą przycisku ON/OFF.

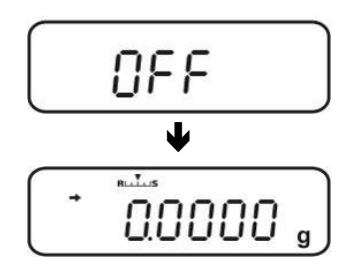

⇒ Wywołać menu:

W trybie ważenia 2× nacisnąć przycisk MENU.

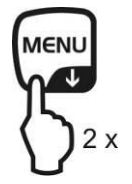

➡ Kilkakrotnie nacisnąć przyciski nawigacyjne (♥ ↑), aż zostanie wyświetlone wskazanie "APL.FUNC".

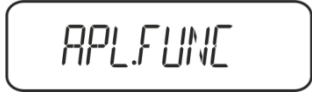

- ⇒ Nacisnąć przycisk **PRINT**.
- ➡ Kilkakrotnie nacisnąć przyciski nawigacyjne (♥ ♠), aż zostanie wyświetlone wskazanie "SG". Potwierdzić, naciskając przycisk TARE, zostanie wyświetlone wskazanie "SET" a następnie aktualne ustawienie.

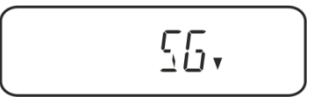

➡ Kilkakrotnie nacisnąć przyciski nawigacyjne (♥ ♠), aż zostanie wyświetlone wskazanie "S.SG" (tryb "Oznaczanie gęstości ciała stałego").

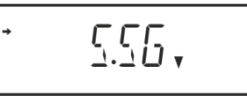

➡ Potwierdzić, naciskając przycisk **TARE**. Zostanie wyświetlone wskazanie "SET" a następnie nazwa aktualnie ustawionej cieczy pomocniczej (np. woda).

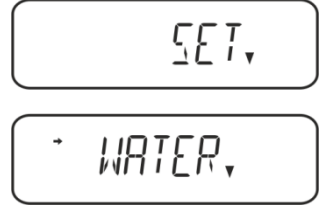

Woda destylowana

➡ Kilkakrotnie nacisnąć przyciski nawigacyjne (♥ ↑), aż zostanie wyświetlona żądana ciecz pomocnicza.

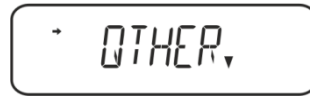

Dowolna ciecz pomocnicza o znanej gęstości

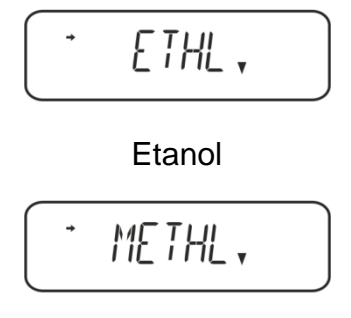

Metanol

Potwierdzić wybór, naciskając przycisk TARE; zostanie wyświetlone wskazanie "SET" a następnie wskazanie służące do wprowadzania wartości temperatury cieczy pomocniczej.

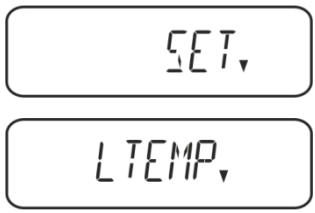

⇒ Nacisnąć przycisk TARE, wskazanie zostanie zmienione w celu umożliwienia wprowadzania numerycznego.

Po wybraniu wody, alkoholu etylowego lub metylowego zostanie wyświetlona aktualnie ustawiona temperatura.

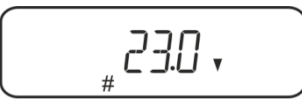

Po wybraniu ustawienia "OTHER" zostanie wyświetlona aktualnie ustawiona gęstość cieczy.

#### Albo

Po wybraniu wody, alkoholu etylowego lub metylowego odczytać temperaturę na termometrze i wprowadzić ją za pomocą przycisków nawigacyjnych.

#### albo

Po wybraniu ustawienia "OTHER" wprowadzić gęstość wybranej cieczy pomocniczej.

| Wpro<br>Wska<br>nume | <b>Wprowadzanie numeryczne</b><br>Wskaźnik # informuje o tym, że waga znajduje się w trybie wprowadzania<br>numerycznego. Pierwsza pozycja miga i można ją zmienić. |  |  |  |
|----------------------|----------------------------------------------------------------------------------------------------|--|--|--|
| ♠                    | Zwiększanie wartości migającej cyfry                                                                                                    |  |  |  |
| ł                    | Zmniejszanie wartości migającej cyfry                                                                                                    |  |  |  |
| →                    | Wybór cyfry po prawej stronie                                                                                                    |  |  |  |
| ł                    | Potwierdzanie wprowadzonych danych                                                                                                    |  |  |  |

⇒ Przez ok. 3 s na wadze wyświetlana jest gęstość cieczy pomocniczej przy podanej temperaturze, a następnie waga zostanie przełączona w tryb "Oznaczanie gęstości ciała stałego".

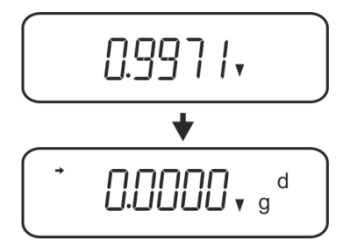

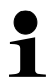

W celu przełączenia pomiędzy trybami "Tryb oznaczania gęstości" ⇔ "Tryb ważenia" przez 3 s przytrzymać wciśnięty przycisk **MENU**.

#### 5.1.2 Oznaczanie gęstości opadających ciał stałych (d > 1 g/cm<sup>3</sup>)

- Zdjąć koszyczek zanurzeniowy i postawić na środku platformy zlewkę napełnioną cieczą pomocniczą. Wysokość napełnienia powinna wynosić ok. ¾ pojemności. Nie może ona dotykać stojaka. Ponownie zawiesić koszyczek zanurzeniowy. Nie może on dotykać zlewki. Wyzerować wagę.
- 2. Upewnić się, że waga znajduje się w trybie "Oznaczanie gęstości ciała stałego" (patrz rozdz. 5.1.1).

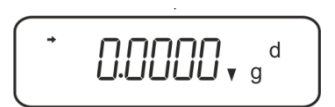

3. Położyć ciało stałe na górnej szalce na próbki.

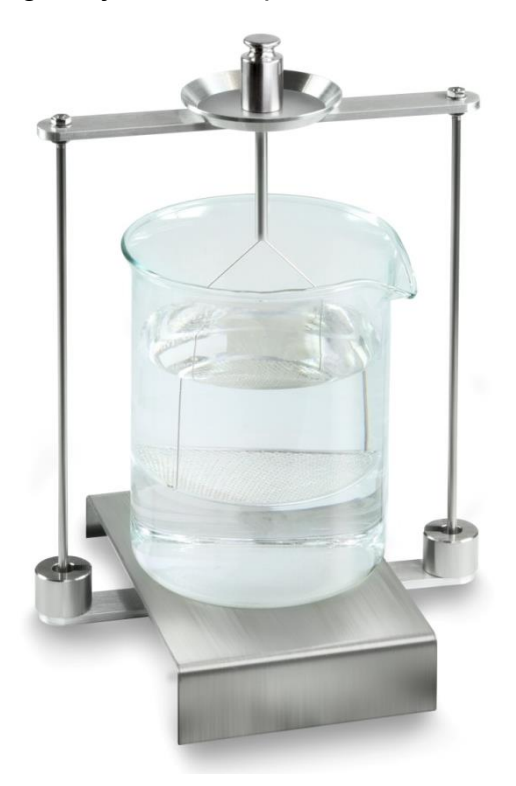

Rys. 1: Ważenie w powietrzu Zostanie wyświetlona masa próbki w powietrzu.

4. Poczekać na wyświetlenie wskaźnika stabilizacji (→), a następnie nacisnąć przycisk **UNIT**. Zostanie wyświetlone wskazanie "SINK".

5. Położyć ciało stałe na dolnej szalce z sitkiem.

W tym celu należy wyjąć koszyczek zanurzeniowy ze stojaka. Przy ponownym zanurzeniu w cieczy nie mogą powstawać dodatkowe pęcherzyki powietrza; najlepiej wkładać próbkę za pomocą pincety lub położyć bezpośrednio na szalce z sitkiem. Próbka musi być zanurzona co najmniej 1 cm.

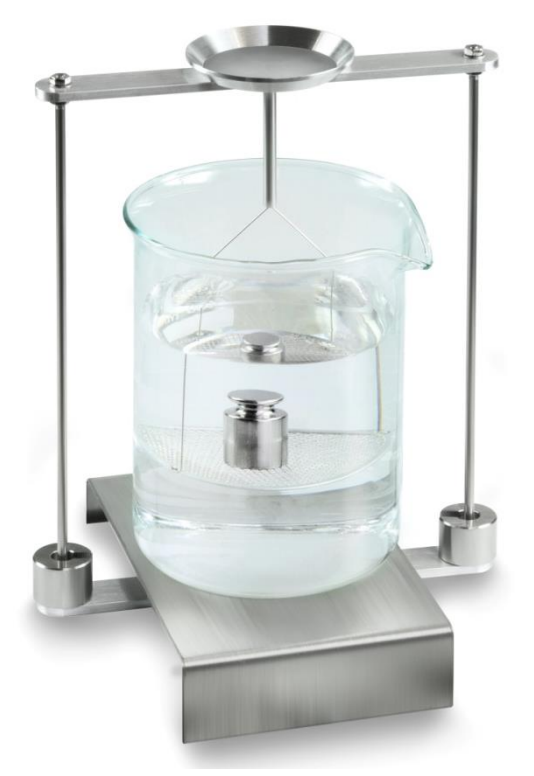

Rys. 2: Ważenie w cieczy pomocniczej

6. Nacisnąć przycisk **UNIT**. Zostanie wyświetlone wskazanie "WAIT". Gęstość ciała stałego zostanie oznaczona przez wagę i wyświetlona.

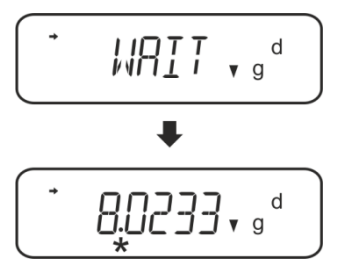

- 7. Po podłączeniu opcjonalnej drukarki wynik można wydrukować.
- 8. Wyjąć próbkę. W celu wykonania kolejnych pomiarów nacisnąć przycisk **UNIT** i rozpocząć procedurę od 2. kroku.

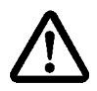

W celu uniknięcia uszkodzeń koszyczka zanurzeniowego powodowanych korozją nie pozostawiać go zanurzonego w cieczy przez dłuższy czas.

#### Przykład wydruku KERN YKB-01N:

| Firma                                             |
|---------------------------------------------------|
| Model<br>Numer seryjny<br>Nr identyfikacyjny wagi |
| Wynik                                             |
| Opracował(a)                                      |
|                                                   |

#### 5.1.3 Oznaczanie gęstości pływających ciał stałych (d < 1 g/cm<sup>3</sup>)

W przypadku ciał stałych o gęstości mniejszej niż 1 g/cm<sup>3</sup> oznaczanie gęstości możliwe jest dwoma różnymi metodami.

#### Metoda 1:

Realizacja, patrz rozdz. 5.1.2.

Jako ciecz pomocnicza stosowana jest ciecz o gęstości mniejszej od gęstości ciała stałego, np. etanol ok 0,8 g/cm<sup>3</sup>.

Metodę tę należy stosować, gdy gęstość ciała stałego tylko nieznacznie różni się od gęstości wody destylowanej.

Przed zastosowaniem etanolu należy sprawdzić, czy ciało stałe nie zostanie uszkodzone.

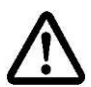

W trakcie prac z etanolem należy koniecznie przestrzegać obowiązujących przepisów bezpieczeństwa.

#### Metoda 2:

- Zdjąć koszyczek zanurzeniowy i postawić na środku platformy zlewkę napełnioną cieczą pomocniczą. Wysokość napełnienia powinna wynosić ok. ¾ pojemności. Nie może ona dotykać stojaka.
   Ponownie zawiesić koszyczek zanurzeniowy. Nie może on dotykać zlewki. Wyzerować wagę.
- ⇒ Upewnić się, że waga znajduje się w trybie "Oznaczanie gęstości ciała stałego" (patrz rozdz. 5.1.1).

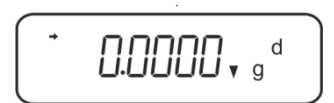

⇒ Położyć ciało stałe na górnej szalce na próbki.

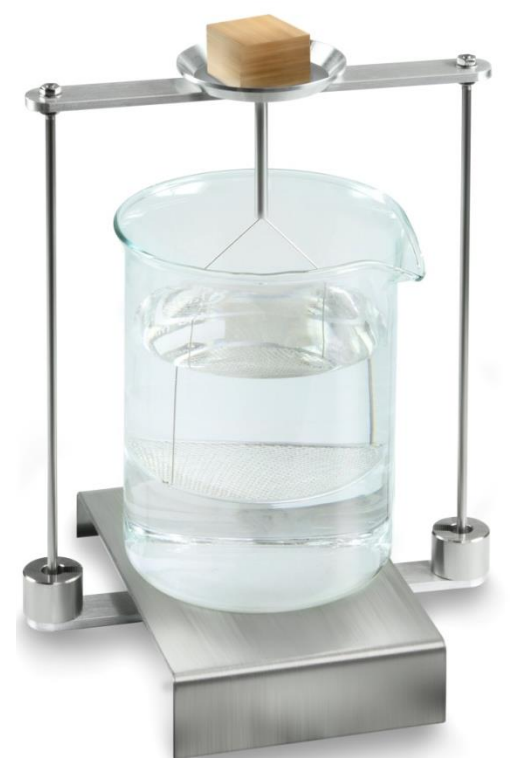

Rys. 3: Ważenie w powietrzu

Zostanie wyświetlona masa próbki w powietrzu.

Poczekać na wyświetlenie wskaźnika stabilizacji (➡), a następnie nacisnąć przycisk UNIT. Zostanie wyświetlone wskazanie "SINK".

⇒ Włożyć ciało stałe całkowicie **pod** dolną szalkę z sitkiem.

W tym celu wyjąć koszyczek zanurzeniowy i przy ponownym zanurzeniu włożyć próbkę pod szalkę z sitkiem, w miarę możliwości unikając powstawania pęcherzyków powietrza.

Albo, jeżeli jest to możliwe, za pomocą pincety itp. włożyć próbkę bezpośrednio pod szalkę z sitkiem.

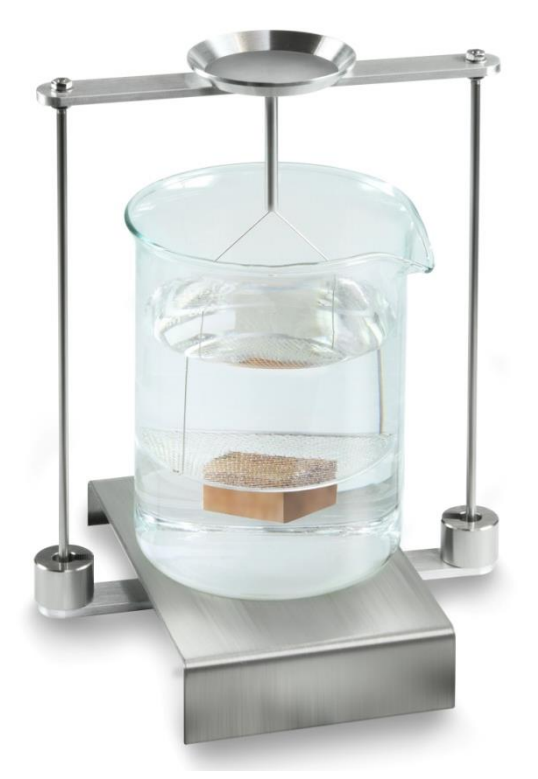

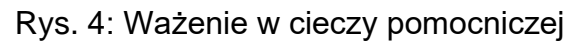

⇒ Nacisnąć przycisk UNIT. Zostanie wyświetlone wskazanie "WAIT". Gęstość ciała stałego zostanie oznaczona przez wagę i wyświetlona.

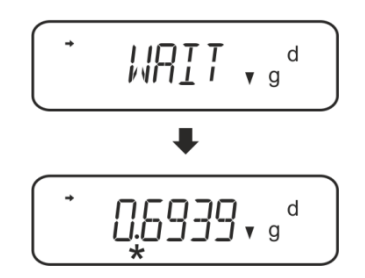

- ⇒ Po podłączeniu opcjonalnej drukarki wynik można wydrukować.
- ⇒ Wyjąć próbkę. W celu wykonania kolejnych pomiarów nacisnąć przycisk UNIT i rozpocząć procedurę od 2. kroku.

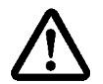

W celu uniknięcia uszkodzeń koszyczka zanurzeniowego powodowanych korozją nie pozostawiać go zanurzonego w cieczy przez dłuższy czas.

#### 5.2 Seria KERN TACS, TACJ

> Zainstalować zestaw do oznaczania gęstości, patrz rozdz. Fehler! Verweisquelle konnte nicht gefunden werden.

#### 5.2.1 Ustawianie parametrów

- 1. Wybór aplikacji
- ⇒ Wywołać menu: W trybie ważenia 2-krotnie nacisnąć przycisk **MENU**.
- ➡ Kilkakrotnie nacisnąć przyciski nawigacyjne (♥ ♠), aż zostanie wyświetlone wskazanie "APL.FUNC".
- ⇒ Potwierdzić, naciskając przycisk **PRINT**.
- ➡ Kilkakrotnie nacisnąć przyciski nawigacyjne (♥ ♠), aż zostanie wyświetlone wskazanie "SG".
- Potwierdzić, naciskając przycisk TARE, kolejno zostaną wyświetlone: wskazanie "SET" i aktualne ustawienie.
- Naciskając przycisk TARE, wybrać pomiędzy ustawieniami "SG" i "S.SG" (tryb "Oznaczanie gęstości ciał stałych").
   Aktualne ustawienie jest wskazywane przez wskaźnik stabilizacji.

#### 2. Wprowadzanie parametrów cieczy pomocniczej

- Potwierdzić, naciskając przycisk TARE.
   Kolejno zostaną wyświetlone: wskazanie "SET" i nazwa aktualnie ustawionej cieczy pomocniczej (np. woda).
- ⇒ Kilkakrotnie nacisnąć przyciski nawigacyjne (♥ ↑), aż zostanie wyświetlona żądana ciecz pomocnicza.

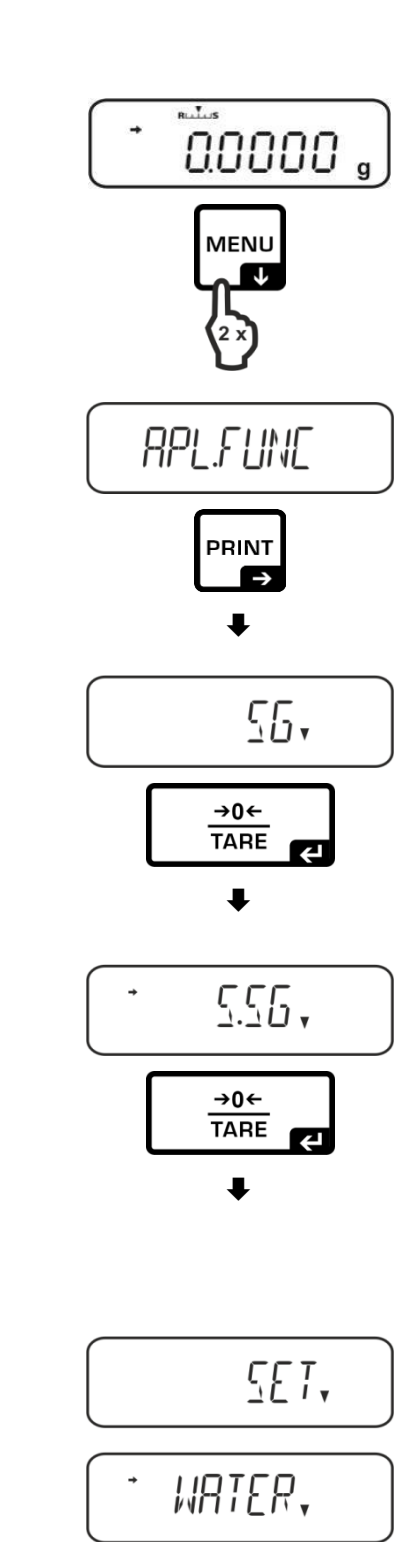

- ➡ Używając przycisków nawigacyjnych ↑ ↓, wybrać ciecz pomocniczą.
  - W przypadku wybrania opcji **<WATER>**, 
    **<ETHL>** lub **<METHL>**, w następnym kroku wprowadzić temperaturę cieczy pomocniczej.

albo

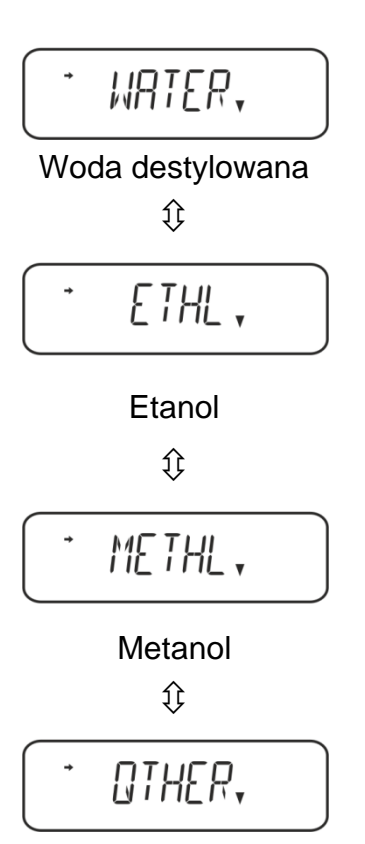

Dowolna ciecz pomocnicza

#### Wybór opcji **<WATER>**, **<ETHL>** lub **<METHL>**

2. W przypadku wybrania opcji **<OTHER>**,

gęstość cieczy pomocniczej.

w następnym kroku wprowadzić znaną

Potwierdzić wybór, naciskając przycisk TARE, kolejno zostaną wyświetlone: wskazanie "SET" i wskazanie służące do wprowadzania parametru "Temperatura cieczy pomocniczej".

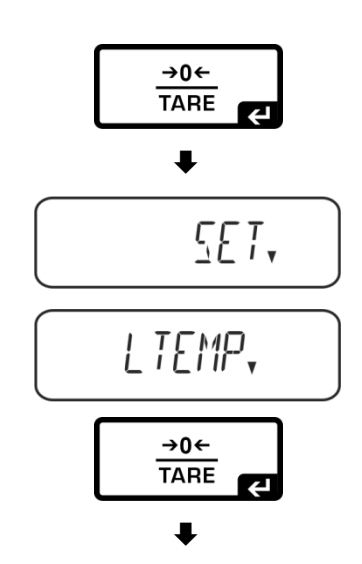

Nacisnąć przycisk TARE, wskazanie ulegnie zmianie, umożliwiając wprowadzenie wartości w postaci liczbowej.

#### Wprowadzanie wartości w postaci liczbowej

Wskaźnik # informuje o tym, że waga znajduje się w trybie wprowadzania wartości w postaci liczbowej. Pierwsza pozycja miga i można zmienić jej wartość.

- Zwiększenie wartości migającej cyfry
- Zmniejszenie wartości migającej cyfry
- ➔ Wybór cyfry po prawej stronie
- Potwierdzenie wprowadzonych danych

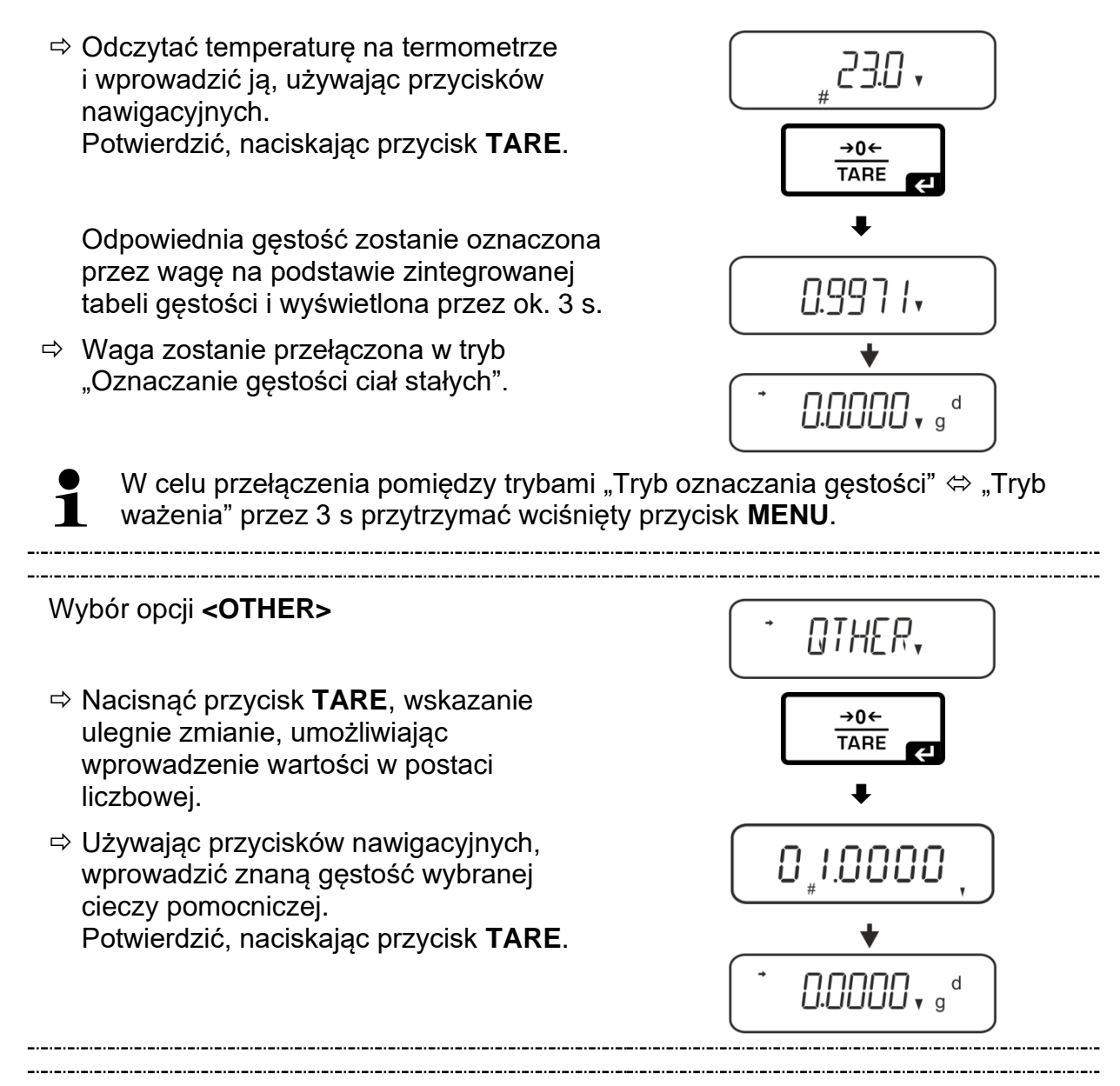

#### 3. Funkcja HOLD <SG.HOLD>

Funkcję Data-HOLD można włączyć zarówno przy oznaczaniu gęstości ciał stałych, jak również przy oznaczaniu gęstości cieczy.

Wyświetlana wartość gęstości bardzo często ulega wahaniom, a przez to jej odczyt może być utrudniony. Przy włączonej funkcji pierwsza wyświetlana wartość wyniku będzie widoczna na wyświetlaczu, aż do jej skasowania przyciskiem **UNIT**.

 ⇒ Wywołać menu:
 W trybie ważenia 2-krotnie nacisnąć przycisk **MENU**.

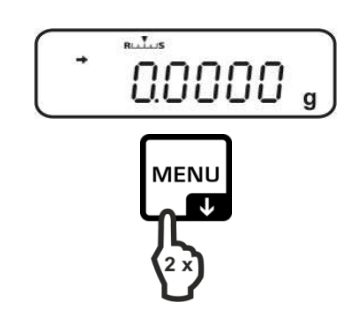

- ➡ Kilkakrotnie nacisnąć przyciski nawigacyjne (♥ ♠), aż zostanie wyświetlone wskazanie "APL.FUNC".
- ⇒ Potwierdzić, naciskając przycisk PRINT.
- ➡ Kilkakrotnie nacisnąć przyciski nawigacyjne (♥ ♠), aż zostanie wyświetlone wskazanie "SG".
- Potwierdzić, naciskając przycisk TARE, kolejno zostaną wyświetlone: wskazanie "SET" i aktualne ustawienie.
- ➡ Kilkakrotnie nacisnąć przyciski nawigacyjne (♥ ↑), aż zostanie wyświetlone wskazanie "SG.HOLD".
- ⇒ Potwierdzić, naciskając przycisk **TARE**.
- Naciskając przycisk TARE, wybrać pomiędzy ustawieniami "OFF" i "ON". Aktualne ustawienie jest wskazywane przez wskaźnik stabilizacji.

| Wskaźnik stabilizacji | Ustawienie "SG.HOLD" |
|-----------------------|----------------------|
| OFF                   | OFF                  |
| ON                    | ON                   |

- Powrócić do menu, naciskając przycisk
   **ON/OFF**, i wprowadzić kolejne ustawienia.
- Powrócić do menu, naciskając przycisk
   **ON/OFF**, i wprowadzić kolejne ustawienia.

#### albo

Powrócić do trybu oznaczania gęstości, kilkakrotnie naciskając przycisk ON/OFF.

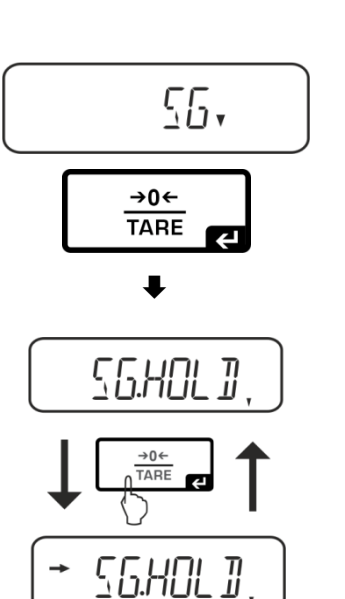

RPL.FUNC

PRINT

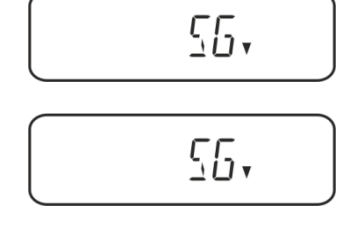

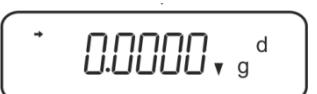

#### 4. Uwzględnianie oporu aerodynamicznego <AIR.COR>

Waga oferuje możliwość wykonywania obliczeń gęstości z uwzględnieniem i bez uwzględnienia oporu aerodynamicznego.

|               |             | Ustawieni                                       | e "AIR        | R.COR"                                                      |
|---------------|-------------|-------------------------------------------------|---------------|-------------------------------------------------------------|
|               | OFF         |                                                 |               | ON                                                          |
|               | Obli<br>opo | czanie bez uwzględnienia<br>ru aerodynamicznego | Oblic<br>aero | czanie z uwzględnieniem oporu<br>dynamicznego               |
|               | *Us         | tawienie fabryczne                              |               |                                                             |
| ości ciał     |             | $\rho = \frac{A}{A-B} \rho_o$                   |               | $\rho = \frac{A}{A-B} (\rho_o - \rho_\alpha) + \rho_\alpha$ |
| gęst          | ρ           | Gęstość próbki                                  | ρ             | Gęstość próbki                                              |
| Jie           | А           | Masa próbki w powietrzu                         | А             | Masa próbki w powietrzu                                     |
| szai<br>h     | В           | Masa próbki w cieczy pomocniczej                | В             | Masa próbki w cieczy pomocniczej                            |
| znac<br>ałycl | ρο          | Gęstość cieczy pomocniczej                      | ρο            | Gęstość cieczy pomocniczej                                  |
| Oz<br>sta     |             |                                                 | ρα            | Gęstość powietrza (0,0012 g/cm³)                            |

- Wywołać menu:
   W trybie ważenia 2-krotnie nacisnąć przycisk **MENU**.
- ➡ Kilkakrotnie nacisnąć przyciski nawigacyjne (♥ ↑), aż zostanie wyświetlone wskazanie "APL.FUNC".
- ⇒ Potwierdzić, naciskając przycisk **PRINT**.

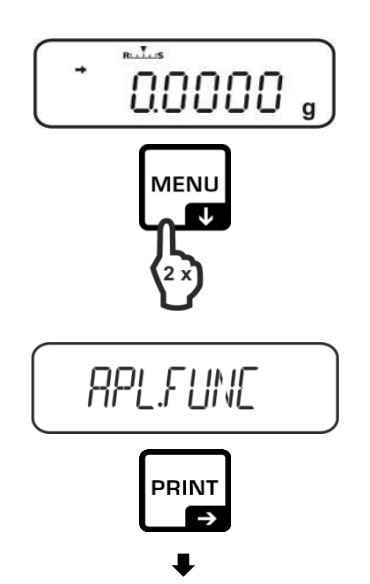

- ➡ Kilkakrotnie nacisnąć przyciski nawigacyjne (♥ ♠), aż zostanie wyświetlone wskazanie "SG".
- Potwierdzić, naciskając przycisk TARE, kolejno zostaną wyświetlone: wskazanie "SET" i aktualne ustawienie.
- ➡ Kilkakrotnie nacisnąć przyciski nawigacyjne (♥ ↑), aż zostanie wyświetlone wskazanie "AIR.COR".
- ⇒ Potwierdzić, naciskając przycisk **TARE**.
- Naciskając przycisk TARE, wybrać pomiędzy ustawieniami "OFF" i "ON". Aktualne ustawienie jest wskazywane przez wskaźnik stabilizacji.

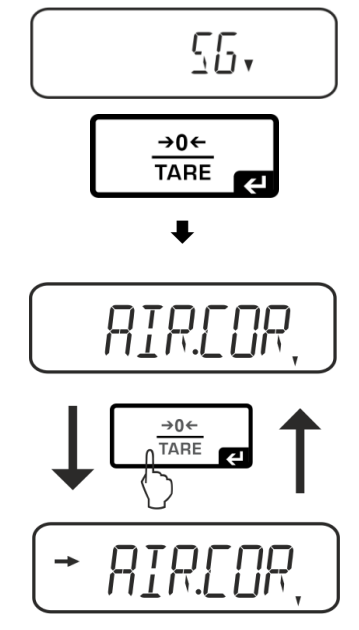

| Wskaźnik stabilizacji | Ustawienie "AIR.COR" |
|-----------------------|----------------------|
| OFF                   | OFF                  |
| ON                    | ON                   |

Powrócić do menu, naciskając przycisk
 **ON/OFF**, i wprowadzić kolejne ustawienia.

20.

albo

 Powrócić do trybu oznaczania gęstości, kilkakrotnie naciskając przycisk ON/OFF.

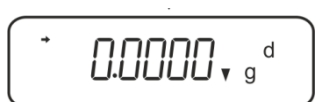

#### 5.2.2 Oznaczanie gęstości opadających ciał stałych (d > 1 g/cm<sup>3</sup>)

- Zdjąć koszyczek zanurzeniowy i postawić na środku platformy zlewkę napełnioną cieczą pomocniczą. Wysokość napełnienia powinna wynosić ok. ¾ pojemności. Nie może ona dotykać stojaka. Ponownie zawiesić koszyczek zanurzeniowy. Nie może on dotykać zlewki. Wyzerować wagę.
- 2. Upewnić się, że waga znajduje się w trybie "Oznaczanie gęstości ciała stałego".

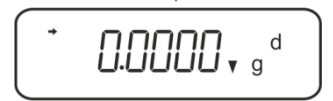

3. Położyć ciało stałe na górnej szalce na próbki.

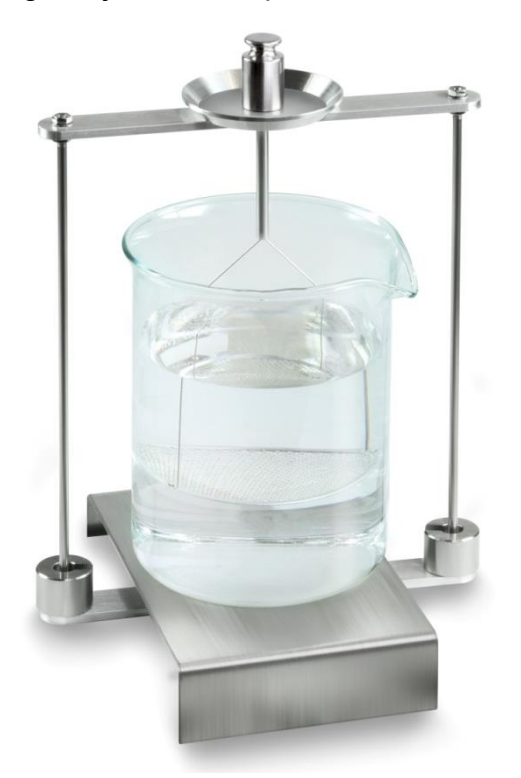

Rys. 1: Ważenie w powietrzu Zostanie wyświetlona masa próbki w powietrzu.

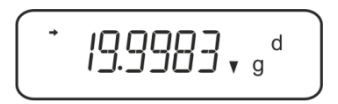

4. Poczekać na wyświetlenie wskaźnika stabilizacji (→), a następnie nacisnąć przycisk **UNIT**. Zostanie wyświetlone wskazanie "SINK".

5. Położyć ciało stałe na dolnej szalce z sitkiem.

W tym celu należy wyjąć koszyczek zanurzeniowy ze stojaka. Przy ponownym zanurzeniu w cieczy nie mogą powstawać dodatkowe pęcherzyki powietrza; najlepiej wkładać próbkę za pomocą pincety lub położyć bezpośrednio na szalce z sitkiem. Próbka musi być zanurzona co najmniej 1 cm.

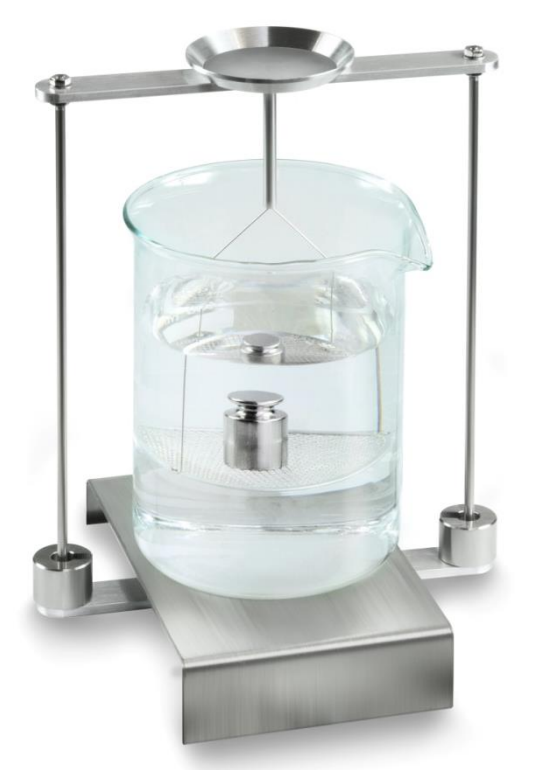

Rys. 2: Ważenie w cieczy pomocniczej

6. Nacisnąć przycisk **UNIT**. Zostanie wyświetlone wskazanie "WAIT". Gęstość ciała stałego zostanie oznaczona przez wagę i wyświetlona.

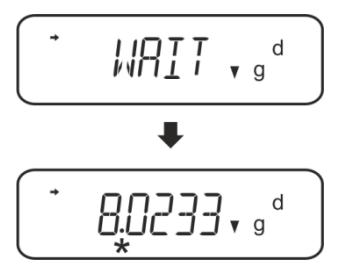

- 7. Po podłączeniu opcjonalnej drukarki wynik można wydrukować.
- 8. Wyjąć próbkę. W celu wykonania kolejnych pomiarów nacisnąć przycisk **UNIT** i rozpocząć procedurę od 2. kroku.

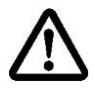

W celu uniknięcia uszkodzeń koszyczka zanurzeniowego powodowanych korozją nie pozostawiać go zanurzonego w cieczy przez dłuższy czas.

#### Przykład wydruku KERN YKB-01N:

| KERN & Sohn GmbH                           | Firma                                             |
|--------------------------------------------|---------------------------------------------------|
| TYPE ACS 320-4<br>SN WB11AG0002<br>ID 1234 | Model<br>Numer seryjny<br>Nr identyfikacyjny wagi |
| 1.2188DS                                   | Wynik                                             |
| -SIGNATURE-                                | Opracował(a)                                      |

#### 5.2.3 Oznaczanie gęstości pływających ciał stałych (d < 1 g/cm<sup>3</sup>)

W przypadku ciał stałych o gęstości mniejszej niż 1 g/cm<sup>3</sup> oznaczanie gęstości możliwe jest dwoma różnymi metodami.

#### Metoda 1:

Realizacja, patrz rozdz. 5.2.2.

Jako ciecz pomocnicza stosowana jest ciecz o gęstości mniejszej od gęstości ciała stałego, np. etanol ok 0,8 g/cm<sup>3</sup>.

Metodę tę należy stosować, gdy gęstość ciała stałego tylko nieznacznie różni się od gęstości wody destylowanej.

Przed zastosowaniem etanolu należy sprawdzić, czy ciało stałe nie zostanie uszkodzone.

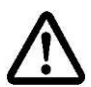

W trakcie prac z etanolem należy koniecznie przestrzegać obowiązujących przepisów bezpieczeństwa.

#### Metoda 2:

- Zdjąć koszyczek zanurzeniowy i postawić na środku platformy zlewkę napełnioną cieczą pomocniczą. Wysokość napełnienia powinna wynosić ok. ¾ pojemności. Nie może ona dotykać stojaka.
   Ponownie zawiesić koszyczek zanurzeniowy. Nie może on dotykać zlewki. Wyzerować wagę.
- ⇒ Upewnić się, że waga znajduje się w trybie "Oznaczanie gęstości ciała stałego".

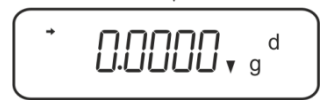

⇒ Położyć ciało stałe na górnej szalce na próbki.

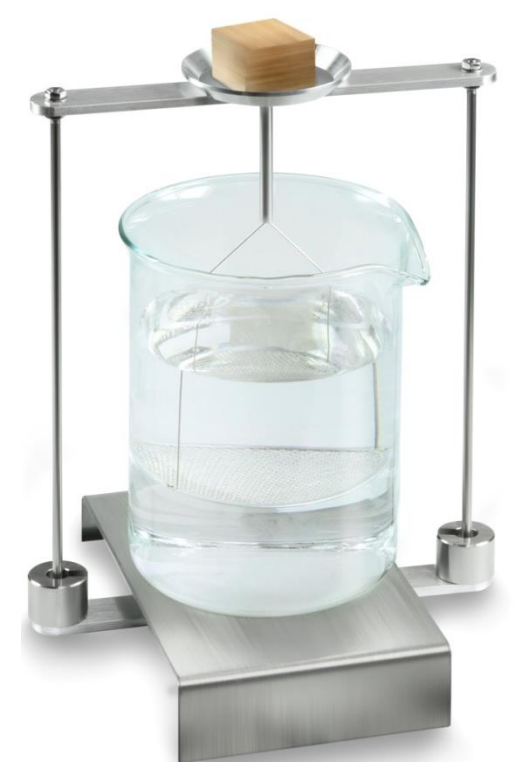

Rys. 3: Ważenie w powietrzu

Zostanie wyświetlona masa próbki w powietrzu.

➡ Poczekać na wyświetlenie wskaźnika stabilizacji (➡), a następnie nacisnąć przycisk UNIT. Zostanie wyświetlone wskazanie "SINK".

⇒ Włożyć ciało stałe całkowicie **pod** dolną szalkę z sitkiem.

W tym celu wyjąć koszyczek zanurzeniowy i przy ponownym zanurzeniu włożyć próbkę pod szalkę z sitkiem, w miarę możliwości unikając powstawania pęcherzyków powietrza.

Albo, jeżeli jest to możliwe, za pomocą pincety itp. włożyć próbkę bezpośrednio pod szalkę z sitkiem.

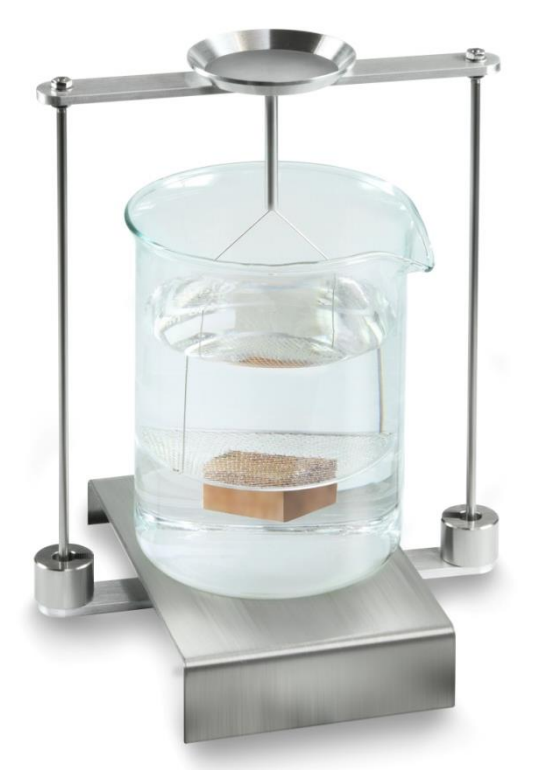

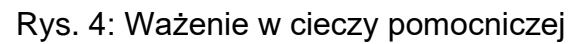

⇒ Nacisnąć przycisk UNIT. Zostanie wyświetlone wskazanie "WAIT". Gęstość ciała stałego zostanie oznaczona przez wagę i wyświetlona.

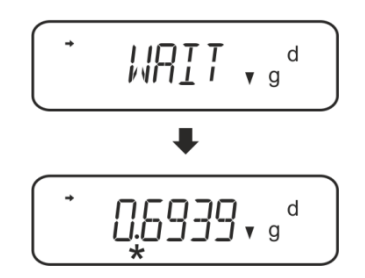

- ⇒ Po podłączeniu opcjonalnej drukarki wynik można wydrukować.
- ⇒ Wyjąć próbkę. W celu wykonania kolejnych pomiarów nacisnąć przycisk UNIT i rozpocząć procedurę od 2. kroku.

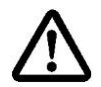

W celu uniknięcia uszkodzeń koszyczka zanurzeniowego powodowanych korozją nie pozostawiać go zanurzonego w cieczy przez dłuższy czas.
## 5.3 Wagi serii KERN ABT

## 5.3.1 Wywoływanie trybu oznaczania gęstości ciał stałych

⇒ Włączyć wagę za pomocą przycisku ON/OFF.

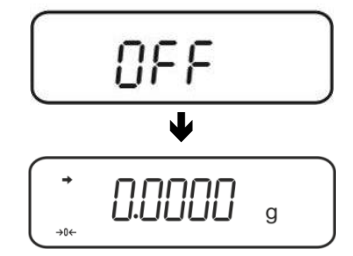

⇒ Wywołać menu:

W trybie ważenia kilkakrotnie nacisnąć przycisk **CAL**, aż zostanie wyświetlone wskazanie "FUnC.SEL".

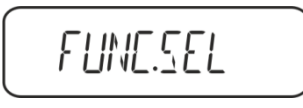

⇒ Nacisnąć przycisk **TARE**.

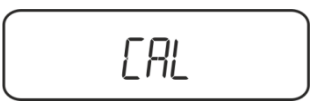

➡ Kilkakrotnie nacisnąć przycisk CAL, aż zostanie wyświetlone wskazanie "Unit.SEL".

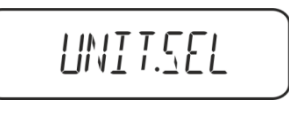

⇒ Nacisnąć przycisk **TARE**.

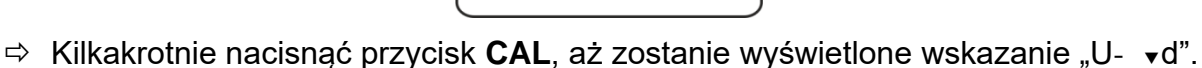

<u>r</u>RI

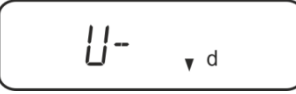

➡ Upewnić się, że wyświetlany jest wskaźnik stabilizacji (➡), jeżeli tak nie jest potwierdzić, naciskając przycisk TARE.

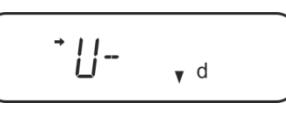

⇒ Powrócić do menu/trybu ważenia, kilkakrotnie naciskając przycisk **ON/OFF**.

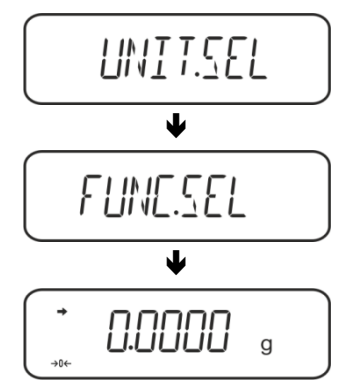

## 5.3.2 Wprowadzanie gęstości cieczy pomocniczej

⇒ Nacisnąć przycisk TARE.

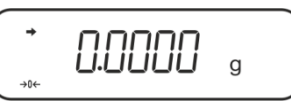

➡ W trybie ważenia kilkakrotnie nacisnąć przycisk CAL, aż zostanie wyświetlone wskazanie "SettinG".

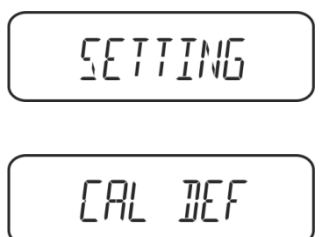

➡ Kilkakrotnie nacisnąć przycisk CAL, aż zostanie wyświetlone wskazanie "LSG Set".

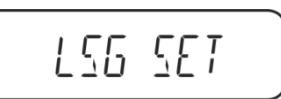

Nacisnąć przycisk TARE, zostanie wyświetlona aktualnie ustawiona gęstość cieczy pomocniczej. W górnej części pola wskaźników wyświetlany jest symbol
 MENU i znak # informujący, że waga znajduje się w stanie wprowadzania numerycznego. Aktywna pozycja miga.

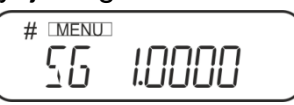

W celu zmiany za pomocą przycisków nawigacyjnych wprowadzić gęstość swojej cieczy pomocniczej, patrz rozdz. 8.

Przycisk **UNIT**: Zwiększanie wartości migającej cyfry Przycisk **PRINT**: Wybór cyfry po prawej stronie Przycisk **TARE**: Potwierdzanie wprowadzonych danych

⇒ Powrócić do menu/trybu ważenia, kilkakrotnie naciskając przycisk **ON/OFF**.

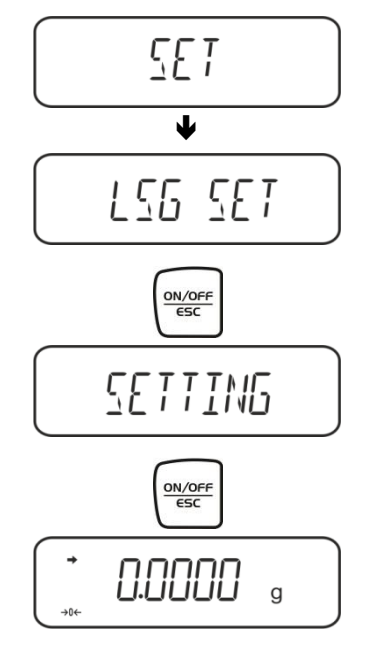

## 5.3.3 Oznaczanie gęstości opadających ciał stałych (d > 1 g/cm<sup>3</sup>)

 Zdjąć koszyczek zanurzeniowy i postawić na środku platformy zlewkę napełnioną cieczą pomocniczą. Wysokość napełnienia powinna wynosić ok. <sup>3</sup>/<sub>4</sub> pojemności. Nie może ona dotykać stojaka.

Ponownie zawiesić koszyczek zanurzeniowy. Nie może on dotykać zlewki. Wyzerować wagę.

Kilkakrotnie nacisnąć przycisk **UNIT**, aż na wskaźniku zostanie wyświetlony tryb oznaczania gęstości ciał stałych.

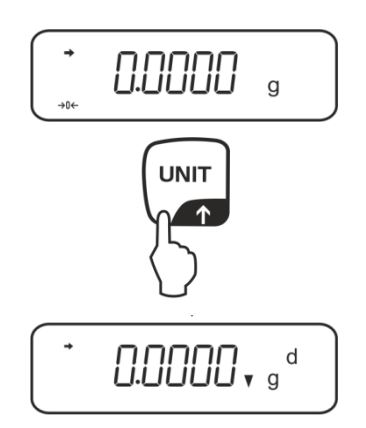

2. Włożyć próbkę ciała stałego do górnej szalki na próbki, patrz rys. 1, rozdz. 5.1.2.

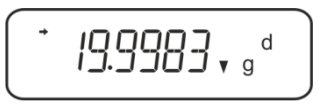

Zostanie wyświetlona masa próbki w powietrzu.

- 3. Poczekać na wyświetlenie wskaźnika stabilizacji (→), a następnie nacisnąć przycisk CAL.
- 4. Włożyć próbkę ciała stałego do dolnej szalki z sitkiem, patrz rys. 2, rozdz. 5.1.2. W tym celu należy wyjąć koszyczek zanurzeniowy ze stojaka. Przy ponownym zanurzeniu w cieczy nie mogą powstawać dodatkowe pęcherzyki powietrza; najlepiej wkładać próbkę za pomocą pincety lub położyć bezpośrednio na szalce z sitkiem. Próbka musi być zanurzona co najmniej 1 cm.

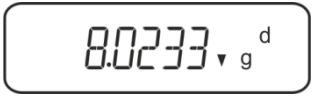

Gęstość próbki zostanie oznaczona przez wagę i wyświetlona.

- 5. Po podłączeniu opcjonalnej drukarki wynik można wydrukować.
- 6. Wyjąć próbkę. W celu wykonania kolejnych pomiarów nacisnąć przycisk **CAL** i rozpocząć procedurę od 2. kroku.

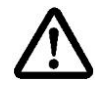

W celu uniknięcia uszkodzeń koszyczka zanurzeniowego powodowanych korozją nie pozostawiać go zanurzonego w cieczy przez dłuższy czas.

## Przykład wydruku KERN YKB-01N:

| KERN & Sohn GmbH                           | Firma                                             |
|--------------------------------------------|---------------------------------------------------|
| TYPE ACS 320-4<br>SN WB11AG0002<br>ID 1234 | Model<br>Numer seryjny<br>Nr identyfikacyjny wagi |
| 1.2188DS                                   | Wynik                                             |
| -SIGNATURE-                                | Opracował(a)                                      |

## 5.3.4 Oznaczanie gęstości pływających ciał stałych (d < 1 g/cm<sup>3</sup>)

W przypadku ciał stałych o gęstości mniejszej niż 1 g/cm<sup>3</sup> oznaczanie gęstości możliwe jest dwoma różnymi metodami.

## Metoda 1:

Realizacja, patrz rozdz. 5.2.3.

Jako ciecz pomocnicza stosowana jest ciecz o gęstości mniejszej od gęstości ciała stałego, np. etanol ok 0,8 g/cm<sup>3</sup>.

Metodę tę należy stosować, gdy gęstość ciała stałego tylko nieznacznie różni się od gęstości wody destylowanej.

Przed zastosowaniem etanolu należy sprawdzić, czy ciało stałe nie zostanie uszkodzone.

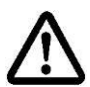

W trakcie prac z etanolem należy koniecznie przestrzegać obowiązujących przepisów bezpieczeństwa.

#### Metoda 2:

➡ Upewnić się, że waga znajduje się w trybie oznaczania gęstości ciał stałych (patrz rozdz. 5.2.1).

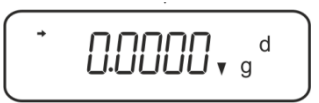

Jeżeli wskazanie wagi nie jest zerowe, nacisnąć przycisk **TARE**.

➡ Włożyć ciało stałe do górnej szalki na próbki, patrz rys. 3, rozdz. 5.1.3. Zostanie wyświetlona masa próbki w powietrzu.

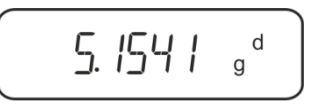

- ➡ Poczekać na wyświetlenie wskaźnika stabilizacji (➡), a następnie nacisnąć przycisk CAL.
- ➡ Włożyć ciało stałe całkowicie **pod** dolną szalkę z sitkiem, patrz rys. 3, rozdz. 5.1.3.

W tym celu wyjąć koszyczek zanurzeniowy i przy ponownym zanurzeniu zanurzyć próbkę, w miarę możliwości unikając powstawania pęcherzyków powietrza. Albo, jeżeli jest to możliwe, za pomocą pincety itp. włożyć próbkę bezpośrednio pod szalkę z sitkiem.

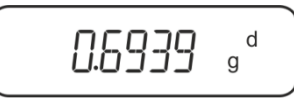

Gęstość próbki zostanie oznaczona przez wagę i wyświetlona.

- ⇒ Po podłączeniu opcjonalnej drukarki wynik można wydrukować.
- Wyjąć próbkę. W celu wykonania kolejnych pomiarów nacisnąć przycisk CAL i rozpocząć procedurę od 2. kroku.

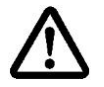

W celu uniknięcia uszkodzeń koszyczka zanurzeniowego powodowanych korozją nie pozostawiać go zanurzonego w cieczy przez dłuższy czas.

## 5.4 Wagi serii KERN AES-C

## 5.4.1 Wywoływanie trybu oznaczania gęstości ciał stałych

⇒ W trybie ważenia nacisnąć przycisk MODE, zostanie wyświetlone wskazanie "F1 WEIGHING".

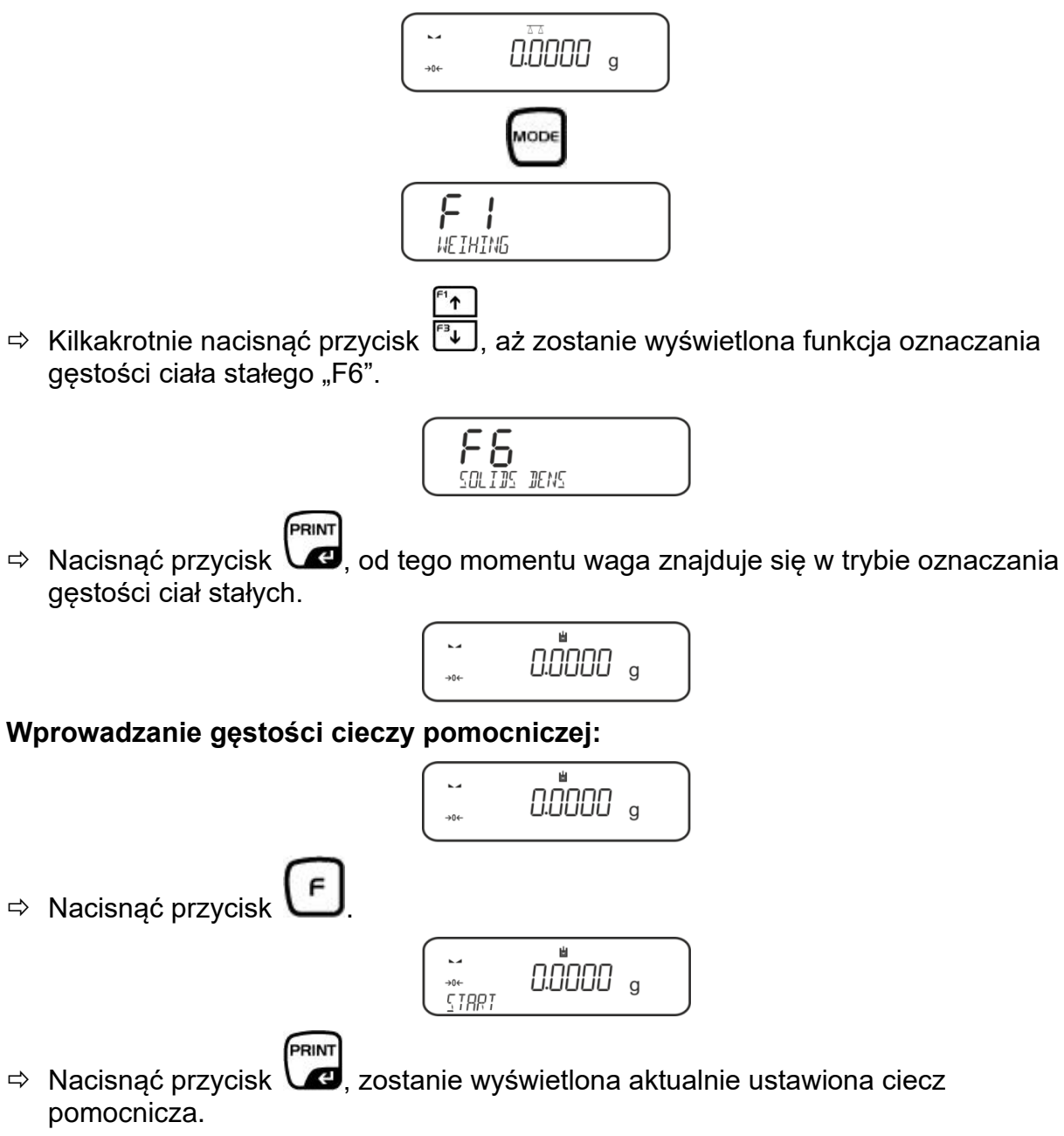

⇒ W celu zmiany naciskać przycisk , aż zostanie wyświetlona żądana ciecz pomocnicza.

↑

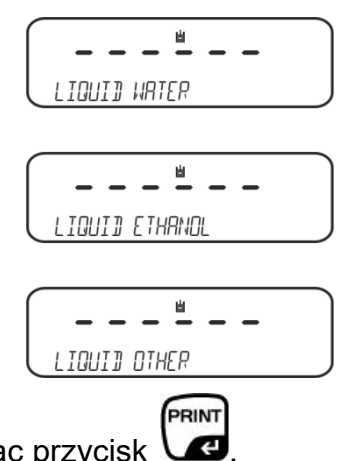

⇒ Potwierdzić wybór, naciskając przycisk U

#### Albo

Po wybraniu ustawienia **WATER** lub **ETANOL** odczytać temperaturę na termometrze i wprowadzić ją (aktywna pozycja miga).

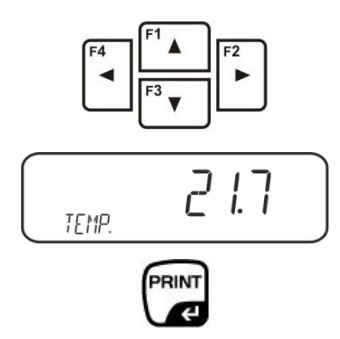

Potwierdzić, naciskając przycisk **PRINT**, waga zostanie przełączona w tryb oznaczania gęstości ciał stałych.

albo

Po wybraniu ustawienia "**OTHER**" wprowadzić temperaturę wybranej cieczy pomocniczej. (aktywna pozycja miga).

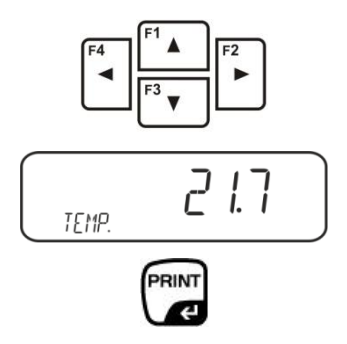

Potwierdzić, naciskając przycisk **PRINT**, zostanie wyświetlona aktualnie ustawiona gęstość cieczy pomocniczej. Aktywna pozycja miga.

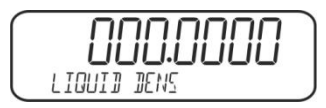

Po wybraniu ustawienia "OTHER" wprowadzić gęstość wybranej cieczy pomocniczej.

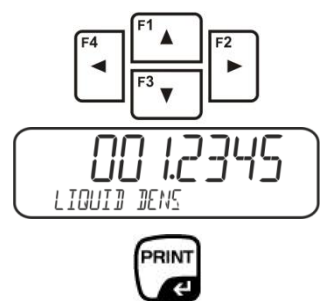

Potwierdzić, naciskając przycisk **PRINT**, waga zostanie przełączona w tryb oznaczania gęstości ciał stałych.

## 5.4.2 Oznaczanie gęstości opadających ciał stałych (d > 1 g/cm<sup>3</sup>):

Zdjąć koszyczek zanurzeniowy i postawić na środku platformy zlewkę napełnioną cieczą pomocniczą. Wysokość napełnienia powinna wynosić ok. ¾ pojemności. Nie może ona dotykać stojaka.

Ponownie zawiesić koszyczek zanurzeniowy. Nie może on dotykać zlewki. Wyzerować wagę.

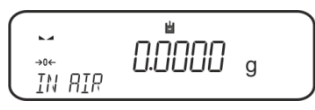

⇒ Włożyć próbkę ciała stałego do górnej szalki na próbki, patrz rys. 1, rozdz. 5.1.2.

Zostanie wyświetlona masa próbki w powietrzu.

Poczekać na wyświetlenie wskaźnika stabilizacji (La), a następnie nacisnąć

```
przycisk
```

Włożyć próbkę ciała stałego do dolnej szalki z sitkiem, patrz rys. 2, rozdz. 5.1.2. W tym celu należy wyjąć koszyczek zanurzeniowy ze stojaka. Przy ponownym zanurzeniu w cieczy nie mogą powstawać dodatkowe pęcherzyki powietrza; najlepiej wkładać próbkę za pomocą pincety lub położyć bezpośrednio na szalce z sitkiem. Próbka musi być zanurzona co najmniej 1 cm.

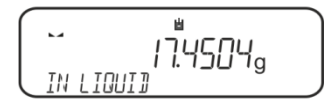

Poczekać na wyświetlenie wskaźnika stabilizacji (La), a następnie nacisnąć

przycisk C. Gęstość próbki zostanie oznaczona przez wagę i wyświetlona.

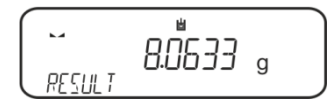

⇒ Po podłączeniu opcjonalnej drukarki wynik zostanie wydrukowany.

## Przykład wydruku KERN YKB-01N:

| Date        | 02.01.2014     |
|-------------|----------------|
| Time        | 12:10:52       |
| Balance ID  | 132035         |
| User        |                |
| Liquid      | Water          |
| Temp.       | 22.7 IIC       |
| Liquid Dens | 0.99764 g/cm3  |
| In Air      | 19.9143 g      |
| In Liquid   | 17.4504 g      |
| Density     | 8.063356 g/cm3 |
| Signature   |                |

⇒ Wyjąć próbkę. W celu wykonania kolejnych pomiarów nacisnąć przycisk UNIT.

## 5.4.3 Oznaczanie gęstości pływających ciał stałych (d < 1 g/cm<sup>3</sup>):

W przypadku ciał stałych o gęstości mniejszej niż 1 g/cm<sup>3</sup> oznaczanie gęstości możliwe jest dwoma różnymi metodami.

## Metoda 1:

Realizacja, patrz rozdz. 5.3.2.

Jako ciecz pomocnicza stosowana jest ciecz o gęstości mniejszej od gęstości ciała stałego, np. etanol ok 0,8 g/cm<sup>3</sup>.

Metodę tę należy stosować, gdy gęstość ciała stałego tylko nieznacznie różni się od gęstości wody destylowanej.

Przed zastosowaniem etanolu należy sprawdzić, czy ciało stałe nie zostanie uszkodzone.

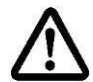

W trakcie prac z etanolem należy koniecznie przestrzegać obowiązujących przepisów bezpieczeństwa.

## Metoda 2:

➡ Upewnić się, że waga znajduje się w trybie oznaczania gęstości ciał stałych (patrz rozdz. 5.3.1).

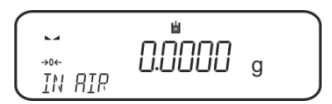

Wyzerować wagę.

⇒ Włożyć próbkę ciała stałego do górnej szalki na próbki, patrz rys. 3, rozdz. 5.1.3.

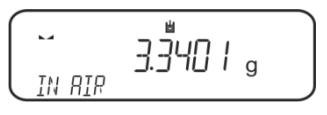

Zostanie wyświetlona masa próbki w powietrzu.

⇒ Poczekać na wyświetlenie wskaźnika stabilizacji (►→), a następnie nacisnąć

przycisk

⇒ Włożyć ciało stałe całkowicie **pod** dolną szalkę z sitkiem, patrz rys. 3, rozdz. 5.1.3.

W tym celu wyjąć koszyczek zanurzeniowy i przy ponownym zanurzeniu zanurzyć próbkę.

Albo, jeżeli jest to możliwe, za pomocą pincety itp. włożyć próbkę bezpośrednio pod szalkę z sitkiem.

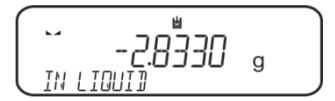

Gęstość próbki zostanie oznaczona przez wagę i wyświetlona.

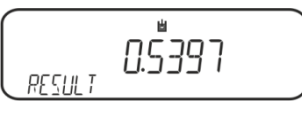

⇒ Po podłączeniu opcjonalnej drukarki wynik można wydrukować.

## 5.5 Wagi serii KERN ALS-A

## 5.5.1 Oznaczanie gęstości opadających ciał stałych (d > 1 g/cm<sup>3</sup>):

Zdjąć koszyczek zanurzeniowy i postawić na środku platformy zlewkę napełnioną cieczą pomocniczą. Wysokość napełnienia powinna wynosić ok. ¾ pojemności. Nie może ona dotykać stojaka.

Ponownie zawiesić koszyczek zanurzeniowy. Nie może on dotykać zlewki.

➡ W trybie ważenia nacisnąć przycisk **MENU**. Zostanie wyświetlony pierwszy punkt menu "count".

⇒ Nacisnąć przycisk **MENU**.

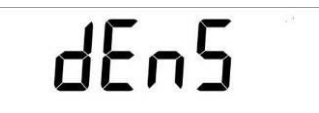

- ➡ Potwierdzić, naciskając przycisk **PRINT**, zostanie wyświetlone aktualne ustawienie.
- ⇒ Za pomocą przycisku **MENU** wybrać opcję "d SoLid".

# dSoL id

➡ Potwierdzić, naciskając przycisk **PRINT**. Zostanie wyświetlona aktualnie ustawiona gęstość cieczy pomocniczej (ustawienie fabryczne 1,0000 g/cm<sup>3</sup> dla wody destylowanej o temperaturze 20°C).

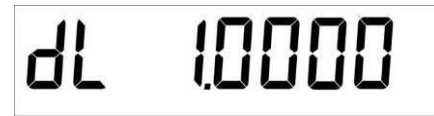

- ➡ W celu zmiany wprowadzić gęstość cieczy pomiarowej za pomocą przycisków nawigacyjnych ♥ ↑ €.
- ⇒ Potwierdzić wprowadzoną wartość, naciskając przycisk **PRINT**.
- Zostanie wyświetlone wskazanie służące do oznaczania masy próbki w powietrzu.

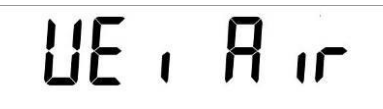

- ⇒ Potwierdzić, naciskając przycisk **PRINT**.
- ⇒ Jeżeli wskazanie wagi nie jest zerowe, nacisnąć przycisk **TARE**.
- ⇒ Włożyć próbkę ciała stałego do górnej szalki na próbki, patrz rys. 1, rozdz. 5.1.2.
- Poczekać na wyświetlenie wskaźnika stabilizacji (\*), a następnie nacisnąć przycisk

Poczekać na wyświetlenie wskazania służącego do oznaczania masy próbki w cieczy pomocniczej.

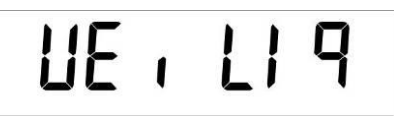

- ⇒ Potwierdzić, naciskając przycisk **PRINT**.
- Włożyć próbkę ciała stałego do dolnej szalki z sitkiem, patrz rys. 2, rozdz. 5.1.2. W tym celu należy wyjąć koszyczek zanurzeniowy ze stojaka. Przy ponownym zanurzeniu w cieczy nie mogą powstawać dodatkowe pęcherzyki powietrza; najlepiej wkładać próbkę za pomocą pincety lub położyć bezpośrednio na szalce z sitkiem.

Próbka musi być zanurzona co najmniej 1 cm.

Poczekać na wyświetlenie wskaźnika stabilizacji [\*], następnie przejąć wartość masy próbki w cieczy pomocniczej, naciskając przycisk **PRINT**. Zostanie wyświetlona gęstość próbki.

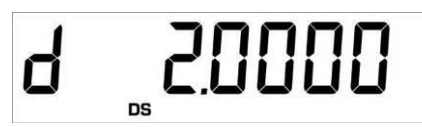

➡ Po podłączeniu opcjonalnej drukarki wartość wskazania można wydrukować, naciskając przycisk **PRINT**.

## Przykład wydruku (KERN YKB-01N):

d: 2.0000 g/cm<sup>3</sup>

## Powrót do trybu ważenia

⇒ Nacisnąć przycisk **ON/OFF**.

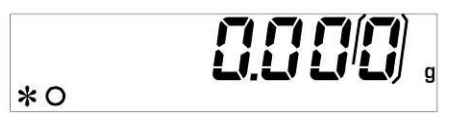

⇒ Albo rozpocząć nowy cykl pomiaru, naciskając przycisk MENU.

W przypadku wystąpienia błędów w trakcie oznaczania gęstości zostanie wyświetlony komunikat "d-----".

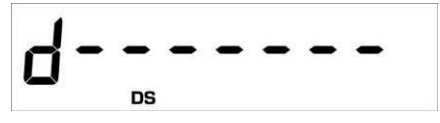

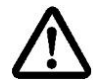

1

W celu uniknięcia uszkodzeń koszyczka zanurzeniowego powodowanych korozją nie pozostawiać go zanurzonego w cieczy przez dłuższy czas.

## 5.5.2 Oznaczanie gęstości pływających ciał stałych (d < 1 g/cm<sup>3</sup>):

W przypadku ciał stałych o gęstości mniejszej niż 1 g/cm<sup>3</sup> oznaczanie gęstości możliwe jest dwoma różnymi metodami.

## Metoda 1:

Realizacja, patrz rozdz. 5.3.2.

Jako ciecz pomocnicza stosowana jest ciecz o gęstości mniejszej od gęstości ciała stałego, np. etanol ok 0,8 g/cm<sup>3</sup>.

Metodę tę należy stosować, gdy gęstość ciała stałego tylko nieznacznie różni się od gęstości wody destylowanej.

Przed zastosowaniem etanolu należy sprawdzić, czy ciało stałe nie zostanie uszkodzone.

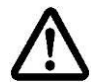

W trakcie prac z etanolem należy koniecznie przestrzegać obowiązujących przepisów bezpieczeństwa.

## Metoda 2:

Realizacja, patrz rozdz. 5.4.1. Podczas ważenia próbki w cieczy pomocniczej próbki nie należy wkładać na szalkę z sitkiem lecz **pod** nią, patrz rys. 4, rozdz. 5.1.3.

## 5.6 Seria KERN ALT-B, TALJG-A, TALSG-A

## 5.6.1 Oznaczanie gęstości opadających ciał stałych (d > 1 g/cm<sup>3</sup>):

Zdjąć koszyczek zanurzeniowy i postawić na środku platformy zlewkę napełnioną cieczą pomocniczą. Wysokość napełnienia powinna wynosić ok. ¾ pojemności. Nie może ona dotykać stojaka.
 Ponownie zawiesić koszyczek zanurzeniowy. Nie może on dotykać zlewki.

⇒ W trybie ważenia nacisnąć przycisk **MENU**. Zostanie wyświetlone menu główne.

⇒ Za pomocą przycisków nawigacyjnych ↓↑ wybrać punkt menu "Density".

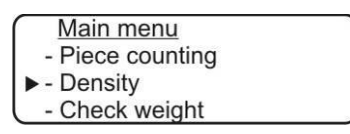

- ➡ Potwierdzić, naciskając przycisk **PRINT**, zostanie wyświetlone aktualne ustawienie.
- ⇒ Za pomocą przycisków nawigacyjnych *↓*↑ wybrać ustawienie "Solid".

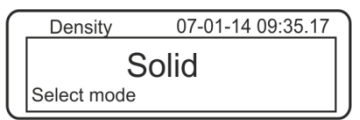

Potwierdzić, naciskając przycisk **PRINT**, zostanie wyświetlona aktualnie ustawiona gęstość cieczy pomocniczej (ustawienie fabryczne 1,0000 g/cm<sup>3</sup> dla wody destylowanej o temperaturze 20°C).

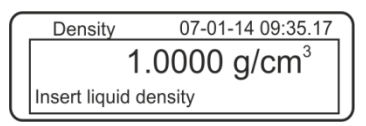

- W celu zmiany nacisnąć przycisk TARE (patrz rozdz. 8). Za pomocą przycisków nawigacyjnych It zwiększyć lub zmniejszyć cyfrę. Wybrać następną cyfrę, naciskając przycisk TARE. Proces ten należy powtórzyć dla każdej cyfry. W celu skasowania przytrzymać wciśnięty przycisk TARE.
- Potwierdzić, naciskając przycisk **PRINT**, zostanie wyświetlone wskazanie służące do oznaczania masy w powietrzu. Jeżeli wskazanie wagi nie jest zerowe, nacisnąć przycisk **TARE**.

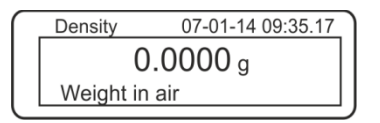

- ⇒ Włożyć próbkę ciała stałego do górnej szalki na próbki, patrz rys. 1, rozdz. 5.1.2.
- Poczekać na wyświetlenie wskaźnika stabilizacji [\*], następnie przejąć wartość masy, naciskając przycisk PRINT.

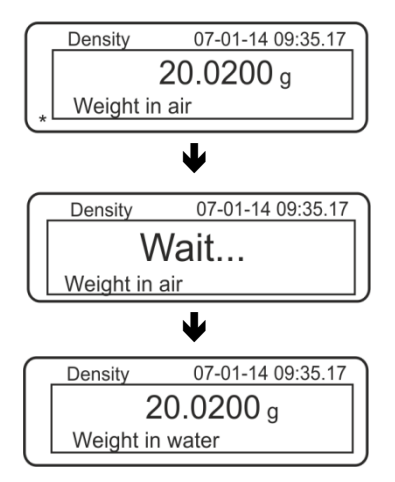

- Poczekać na wyświetlenie wskazania służącego do oznaczania masy próbki w cieczy pomocniczej. Zdjąć próbkę i w razie potrzeby wyzerować wagę, naciskając przycisk TARE.
- Włożyć próbkę pod dolną szalkę na próbki i zanurzyć w cieczy pomocniczej, w miarę możliwości unikając powstawania pęcherzyków powietrza.
   Próbka musi być zanurzona co najmniej 1 cm.
- Poczekać na wyświetlenie wskaźnika stabilizacji [\*], następnie przejąć wartość masy, naciskając przycisk **PRINT**. Zostanie wyświetlona gęstość próbki.

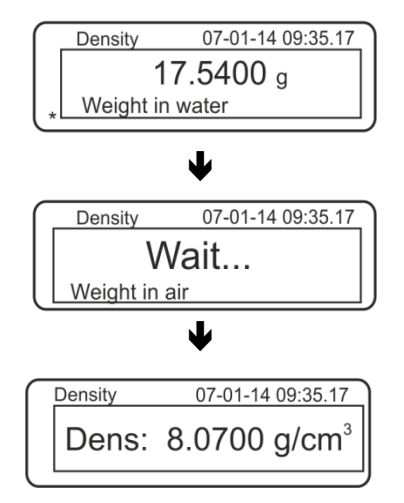

⇒ Po podłączeniu opcjonalnej drukarki wartość wskazania można wydrukować, naciskając przycisk **PRINT**.

Przykład wydruku (KERN YKB-01N):

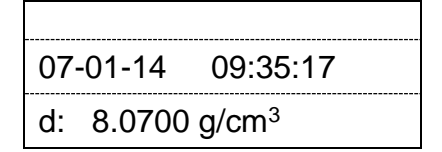

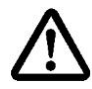

W celu uniknięcia uszkodzeń koszyczka zanurzeniowego powodowanych korozją nie pozostawiać go zanurzonego w cieczy przez dłuższy czas.

W przypadku wystąpienia błędów w trakcie oznaczania gęstości zostanie wyświetlony komunikat "d-----".

1

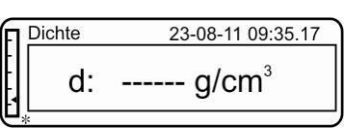

⇒ W celu wykonania kolejnych pomiarów powrócić do trybu oznaczania gęstości, naciskając przycisk MENU.

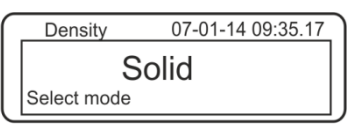

⇒ Powrócić do trybu ważenia, naciskając przycisk **ON/OFF**.

| FI                | 07-01-14 09:3 | 5.17 |
|-------------------|---------------|------|
| -<br>-<br>- ★ →0← | 0.0000        | g    |

## 5.6.2 Oznaczanie gęstości pływających ciał stałych (d < 1 g/cm<sup>3</sup>):

W przypadku ciał stałych o gęstości mniejszej niż 1 g/cm<sup>3</sup> oznaczanie gęstości możliwe jest dwoma różnymi metodami.

## Metoda 1:

Realizacja, patrz rozdz. 5.5.1.

Jako ciecz pomocnicza stosowana jest ciecz o gęstości mniejszej od gęstości ciała stałego, np. etanol ok 0,8 g/cm<sup>3</sup>.

Metodę tę należy stosować, gdy gęstość ciała stałego tylko nieznacznie różni się od gęstości wody destylowanej.

Przed zastosowaniem etanolu należy sprawdzić, czy ciało stałe nie zostanie uszkodzone.

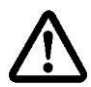

W trakcie prac z etanolem należy koniecznie przestrzegać obowiązujących przepisów bezpieczeństwa.

## Metoda 2:

Realizacja, patrz rozdz. 5.5.1. Podczas ważenia próbki w cieczy pomocniczej próbki nie należy wkładać na szalkę z sitkiem lecz **pod** nią, patrz rys. 4, rozdz. 5.1.3.

## 5.7 Wagi serii KERN AET

## Przygotowanie:

| AET 200-4NM | ⇔ | Odłączyć zasilanie elektryczne wagi.                                                                      |
|-------------|---|----------------------------------------------------------------------------------------------------|
| AET 500-4   | ⇒ | Usunąć standardową płytkę wagi.                                                                           |
|             | ⇔ | Zainstalować zestaw do oznaczania<br>gęstości, patrz rozdz. 4.3.2.                                        |
| AET 100-5M  | ⇒ | Nie odłączać zasilanie elektrycznego wagi.                                                                |
| AET 200-5DM | ⇔ | Usunąć standardową płytkę wagi przy<br>włączonym urządzeniu.                                              |
|             | ⇒ | Ostrożnie zainstalować zestaw do<br>oznaczania gęstości przy włączonym<br>urządzeniu, patrz rozdz. 4.3.2. |
|             | ⇒ | Wyzerować wagę.                                                                                           |

## Wybór aplikacji "Oznaczanie gęstości":

Nacisnąć symbol, np. 10, w lewym górnym rogu okna wskazań i wybrać aplikację "Gęstość".

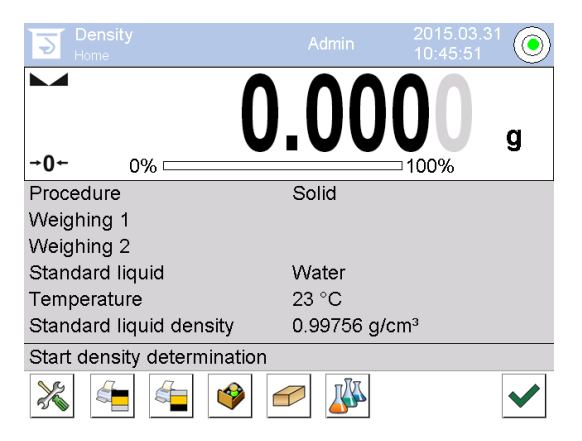

Fabrycznie dla funkcji oznaczania gęstości aktywne są specjalne przyciski funkcyjne

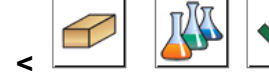

> oraz jedno specjalne pole informacyjne.

## Specjalne przyciski funkcyjne:

| Oznaczanie gęstości ciał stałych, patrz rozdz. 5.6.2 |
|------------------------------------------------------|
| Oznaczanie gęstości cieczy, patrz rozdz. 6.6.2       |
| Rozpoczęcie pomiaru                                  |

## Specjalne pola informacyjne:

| Procedura          | Wybrany rodzaj oznaczania gęstości<br>(metoda "Ciało stałe" lub "Ciecz")                                                                                                    |  |
|--------------------|----------------------------------------------------------------------------------------------------|--|
| Ważenie 1          | Ważenie próbki w powietrzu                                                                                                    |  |
| Ważenie 2          | Ważenie próbki w cieczy                                                                                                    |  |
| Ciecz referencyjna | Ciecz pomocnicza (woda destylowana, etanol lub dowolna ciecz o znanej gęstości)                                                                                                    |  |
| Temperatura        | Temperatura cieczy pomocniczej                                                                                                    |  |
| Gęstość            | <ul> <li>Przy oznaczaniu gęstości ciał stałych:<br/>Gęstość cieczy pomocniczej (w przypadku wody lub etanolu<br/>automatycznie określana i wyświetlana w oparciu o<br/>zintegrowane tabele gęstości)</li> <li>Przy oznaczaniu gęstości cieczy:<br/>Objętość wypornika</li> </ul> |  |

## 5.7.1 Wywołanie metody "Ciało stałe" i wprowadzanie parametrów cieczy pomocniczej

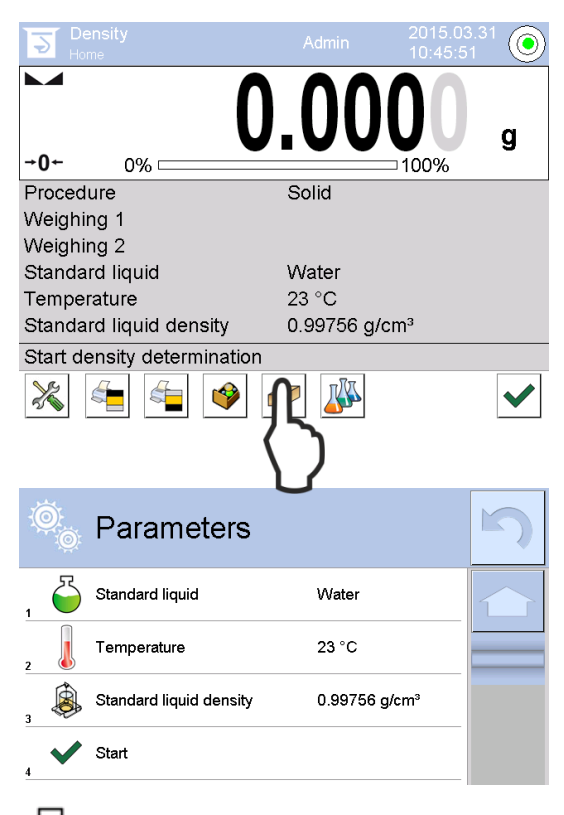

⇒ W celu wybrania metody "Ciało stałe"

nacisnąć przycisk funkcyjny

➡ Zostanie wyświetlona lista wyboru z parametrami cieczy pomocniczej.

| Water   |  |
|---------|--|
| Ethanol |  |
| Other   |  |
|         |  |
|         |  |

**Ciecz pomocnicza** 

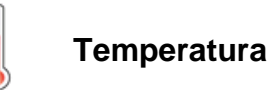

| 20 |   |          |   |   |
|----|---|----------|---|---|
| Æ  |   |          |   |   |
| 1  | 2 | <b>Ö</b> | 4 | 5 |
| 6  | 7 | 8        | 9 | 0 |

- ⇒ W celu wybrania cieczy pomocniczej wybrać opcję **<Standard liquid>**.
  - W przypadku wybrania opcji
     **Water>** lub **<Etanol>** w
     następnym kroku wprowadzić
     temperaturę cieczy pomocniczej.
  - W przypadku wybrania opcji Other> w następnym kroku wprowadzić znaną gęstość cieczy pomocniczej.

W przypadku wybrania jako cieczy pomocniczej opcji **<Water>** lub **<Etanol>** w tym miejscu wprowadzania jest ich temperatura.

- ⇒ Wybrać pozycję **<Temperature>**.
- Wprowadzić wartość temperatury cieczy pomocniczej w oknie wprowadzania wartości w postaci liczbowej i potwierdzić, naciskając przycisk .

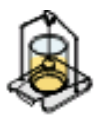

## Gęstość cieczy referencyjnej

1. W przypadku wybrania opcji **Water** lub **Etanol** ich gęstość zostanie automatycznie określona i wyświetlona w oparciu o zintegrowane tabele gęstości:

| Ö<br>Ö | Parameters              |                           | 5 |
|--------|-------------------------|---------------------------|---|
| 1      | Standard liquid         | Water                     |   |
| 2      | Temperature             | 20 °C                     |   |
| 3      | Standard liquid density | 0.99823 g/cm <sup>3</sup> |   |
| 4      | Start                   |                           |   |
|        |                         |                           |   |

2. W przypadku wybrania opcji **Other** nacisnąć przycisk **<Density of reference liquid>**:

| Ą | چ       | Parameters              |                           | $\boldsymbol{\mathbb{N}}$ |
|---|---------|-------------------------|---------------------------|---------------------------|
| 1 | <b></b> | Standard liquid         | Other                     |                           |
| 2 |         | Temperature             | 20 °C                     |                           |
| 3 |         | Standard liquid density | 0.99823 g/cm <sup>3</sup> |                           |
| 4 | ~       | Start                   |                           |                           |

Wprowadzić znaną gęstość cieczy pomocniczej w oknie wprowadzania wartości w postaci liczbowej i potwierdzić, naciskając przycisk .

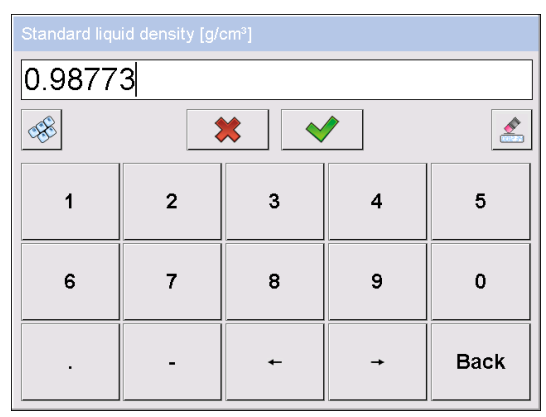

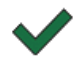

Naciśnięcie przycisku funkcyjnego spowoduje uruchomienie oznaczania gęstości.

## 5.7.2 Oznaczanie gęstości opadających ciał stałych (d > 1 g/cm3)

 Zdjąć koszyczek zanurzeniowy i postawić na środku platformy zlewkę napełnioną cieczą pomocniczą. Wysokość napełnienia powinna wynosić ok. <sup>3</sup>/<sub>4</sub> pojemności. Nie może ona dotykać stojaka.

Ponownie zawiesić koszyczek zanurzeniowy. Nie może on dotykać zlewki. Wyzerować wagę.

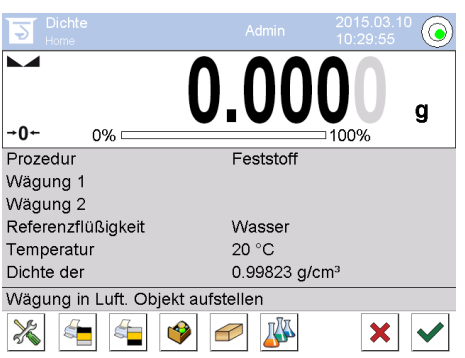

2. Położyć ciało stałe na górnej szalce na próbki.

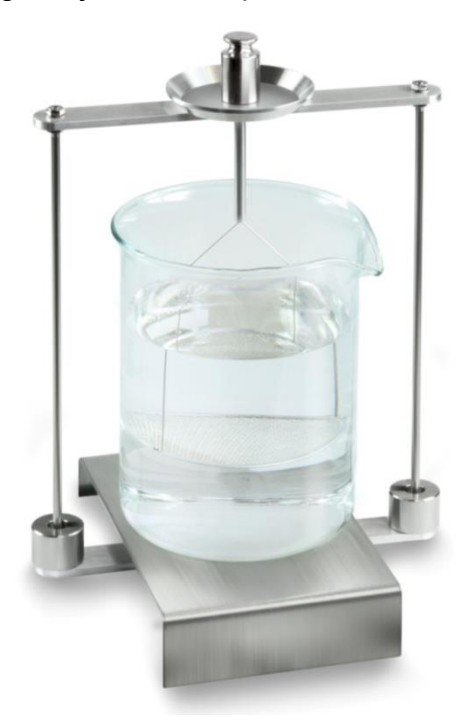

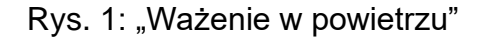

Zostanie wyświetlona masa próbki w powietrzu.

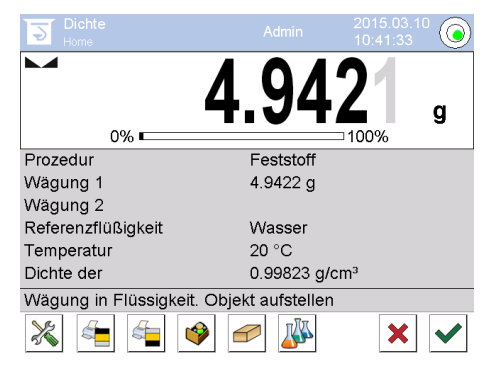

3. Poczekać na wyświetlenie wskaźnika stabilizacji i potwierdzić, naciskając przycisk ♥. Wartość masy "Próbka w powietrzu" zostanie wyświetlona pod pozycją <Ważenie 1>.

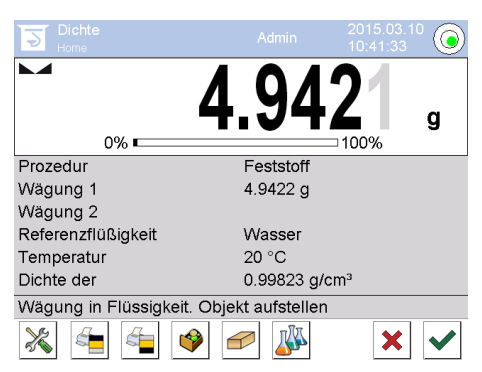

4. Położyć ciało stałe na dolnej szalce z sitkiem. W tym celu należy wyjąć koszyczek zanurzeniowy ze stojaka. Przy ponownym zanurzeniu w cieczy nie mogą powstawać dodatkowe pęcherzyki powietrza; najlepiej wkładać próbkę za pomocą pincety lub położyć bezpośrednio na szalce z sitkiem. Próbka musi być zanurzona co najmniej 1 cm.

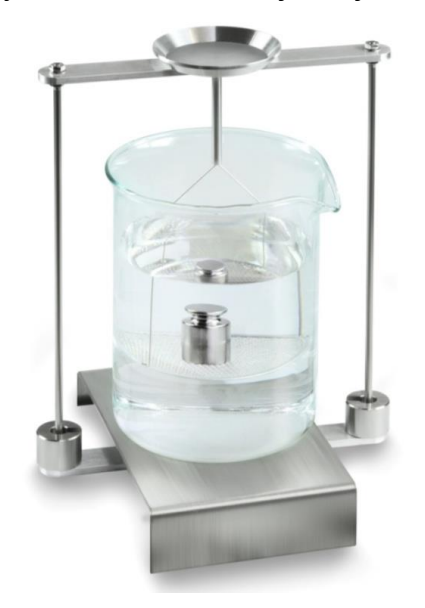

Rys. 2: "Ważenie w cieczy pomocniczej"

5. Poczekać na wyświetlenie wskaźnika stabilizacji i potwierdzić, naciskając przycisk V. Gęstość ciała stałego zostanie oznaczona przez wagę i wyświetlona.

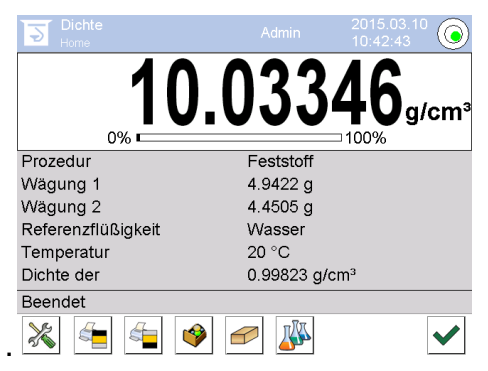

- 6. Po podłączeniu opcjonalnej drukarki wynik zostanie wydrukowany. Przykład wydruku, patrz rozdz. 5.6.4.
- 7. Zakończyć proces, naciskając przycisk ♥. Wyjąć próbkę. Kolejne pomiary rozpoczynać od kroku 2.

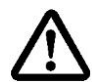

W celu uniknięcia uszkodzeń koszyczka zanurzeniowego powodowanych korozją nie pozostawiać go zanurzonego w cieczy przez dłuższy czas.

## 5.7.3 Oznaczanie gęstości pływających ciał stałych (d < 1 g/cm<sup>3</sup>)

W przypadku ciał stałych o gęstości mniejszej niż 1 g/cm<sup>3</sup> oznaczanie gęstości możliwe jest dwoma różnymi metodami.

## Metoda 1:

Realizacja, patrz rozdz. 5.6.2.

Jako ciecz pomocnicza stosowana jest ciecz o gęstości mniejszej od gęstości ciała stałego, np. etanol ok 0,8 g/cm<sup>3</sup>.

Metodę tę należy stosować, gdy gęstość ciała stałego tylko nieznacznie różni się od gęstości wody destylowanej.

Przed zastosowaniem etanolu należy sprawdzić, czy ciało stałe nie zostanie uszkodzone.

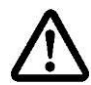

W trakcie prac z etanolem należy koniecznie przestrzegać obowiązujących przepisów bezpieczeństwa.

## Metoda 2:

Realizacja , patrz rozdz. 5.6.2, w kroku "Krok 4" nie wkładać próbki na, lecz **pod** szalkę z sitkiem.

## 5.7.4 Protokołowanie oznaczania gęstości

## Przykład wydruku protokołu standardowego (KERN YKB01N):

| Density                 |                            |  |
|-------------------------|----------------------------|--|
| Solid                   |                            |  |
| Operator                | Admin                      |  |
| Balance ID              | 132012                     |  |
| Date                    | 2015.03.05                 |  |
| Time                    | 11:12:30                   |  |
| Standard liquid         | Water                      |  |
| Temperature             | 20°C                       |  |
| Standard liquid density | 0.99823 g/cm <sup>3</sup>  |  |
| Weighing 1              | 6.757 g                    |  |
| Weighing 2              | 4.999 g                    |  |
| Density                 | 3.836769 g/cm <sup>3</sup> |  |
|                         |                            |  |
| Signature               |                            |  |
|                         |                            |  |

Podczas wydruku protokołu pomiaru rekord automatycznie zostanie zapisany w bazie danych w pozycji **< Protokół gęstości>**.

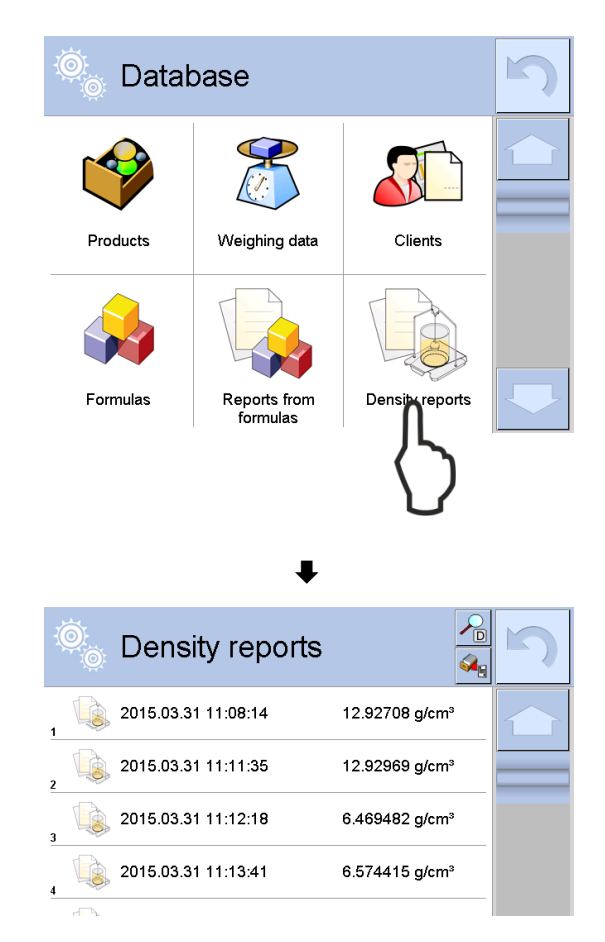

W celu wybrania opcji **<Otwórz>/<Drukuj>** nacisnąć i przytrzymać palcem żądany rekord do momentu wyświetlenia menu kontekstowego.

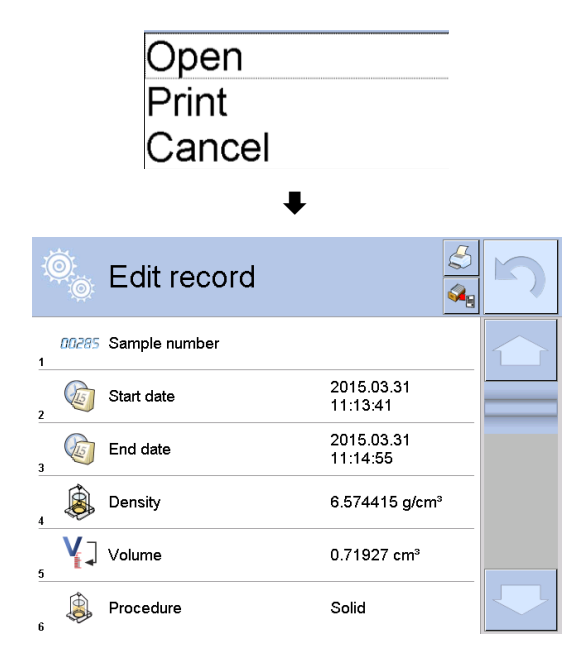

## 5.8 Seria KERN ABP

#### 5.8.1 Instalacja zestawu do oznaczania gęstości

- ➡ Włożyć stojak do komory ważenia. Okrągły otwór na górze stojaka powinien być ustawiony w kierunku, z którego wkładany jest koszyczek zanurzeniowy.
- ➡ Ustawić platformę do ustawiania zlewki na dnie komory ważenia, przekładając ją przez stojak. Ustawić ją w taki sposób, aby nie dotykała pojemnika
- ➡ W razie konieczności umieszczenia na stojaku odważników kompensacyjnych, patrz lista przyporządkowania rozdz. .Fehler! Verweisquelle konnte nicht gefunden werden.
- ⇒ Zamknąć drzwiczki szklane. Podłączyć zasilanie elektryczne wagi i włączyć wagę.

| Power-ON check<br>Please wait.                        |
|-------------------------------------------------------|
| 709                                                   |
| 10.8                                                  |
| •                                                     |
| ●Adjustment with the internal weight.<br>Please wait. |
| <br>[ტ <sup>*</sup> ]Cancel.                          |
| ¥                                                     |
|                                                       |
|                                                       |
| OFF                                                   |
|                                                       |
| €                                                     |
| ழு கு. 07:51                                          |
| <b>0,000</b> [0] g                                    |
| V C C C C C C C C C C C C C C C C C C C               |

➡ Tak długo wyrównywać temperaturę cieczy i przyrządów, aż będzie ona stała. Uwzględnić czas nagrzewania wagi.

## 5.8.2 Ustawianie parametrów

5. Wybór aplikacji

- ⇒ Używając przycisków nawigacyjnych ↑ ↓, wybrać opcję <Solid specific gravity>. Obramowanie wskazuje wybraną opcję. Potwierdzić, naciskając przycisk OK.
- ➡ Nacisnąć przycisk MENU, zostanie wyświetlone menu konfiguracji.

## 6. Wprowadzanie parametrów cieczy pomocniczej

➡ Używając przycisków nawigacyjnych ↑ ↓, wybrać opcję <Solvent> i potwierdzić, naciskając przycisk OK.

| 055                                                                                                    |
|----------------------------------------------------------------------------------------------------|
|                                                                                                    |
|                                                                                                    |
| MENU<br>ESC → R → UNIT → OK<br>E D Standard measurement                                                                                                    |
| <ul> <li>If a process countries measurement</li> <li>If a process countries measurement</li> <li>If a process countries are assurement</li> <li>If a process countries are assurement</li> </ul>                                                                                                    |
| <ul> <li>Piece counting measurement</li> <li>Nercent measurement</li> <li>Nercent mea</li></ul>                                                                                                    |
| $ \begin{array}{c} & & \\ & & \\ & & $ |
| MENU                                                                                                    |
| ≔  Solvent Water>                                                                                                    |

Display digits after decimal po… 4

Display hold setting on Print In air/in water/S.G. value

OK

Statistical calculation

**⊘** ∯\* ∰ ©

- ➡ Używając przycisków nawigacyjnych ↑ ↓, wybrać ciecz pomocniczą i potwierdzić, naciskając przycisk OK.
  - W przypadku wybrania opcji < Water> lub < Ethyl alcohol>, w następnym kroku wprowadzić temperaturę cieczy pomocniczej.
  - W przypadku wybrania opcji

     Arbitrary>, w następnym kroku wprowadzić znaną gęstość cieczy pomocniczej.

#### ≔ Solver Vater ♀ Displ∉ Ethyl alcohol ♣ Displ∉ Arbitrary ♥ Print ©⊨ ፼ Stati:

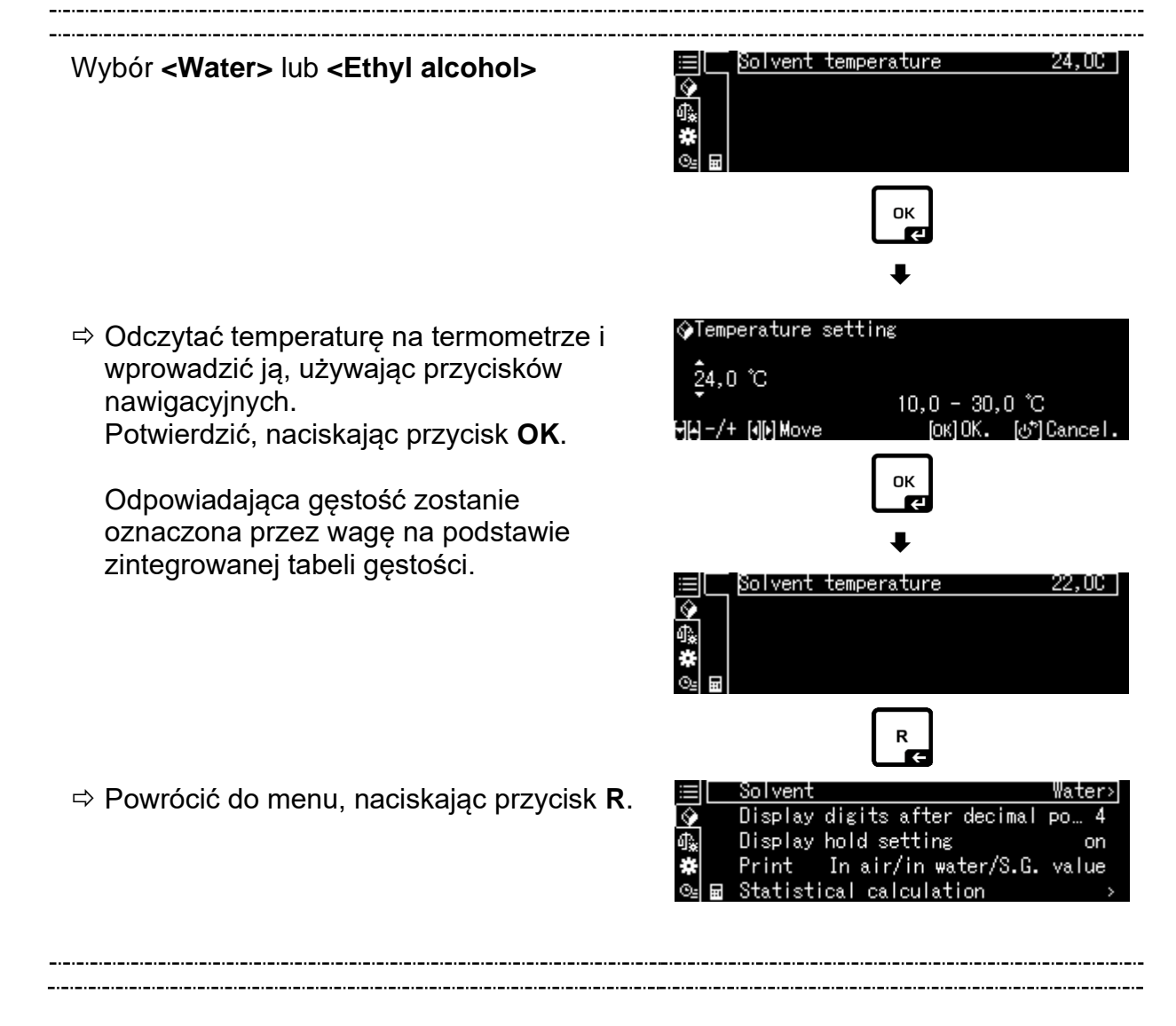

## Wybór <Arbitrary>

- Solver Water Ethyl alcohol Displa **父** ∯∰ #300 Arbitrary Displa Print Stati οк Solvent density 1,0000 ф, ♦Liquid density setting 001,0000 0,0001 - 999,9999 -/+ [][] Move [ок] ОК. -[at≏]Can Solvent density 0.8970Ŷ ∰ ₩ R Æ Arbitrary> Solvent Display digits after decimal po… 4 Display hold setting on Print In air/in water/S.G. value Statistical calculation
- Używając przycisków nawigacyjnych, wprowadzić znaną gęstość wybranej cieczy pomocniczej.
   Potwierdzić, naciskając przycisk OK.
- $\Rightarrow$  Powrócić do menu, naciskając przycisk **R**.

## 7. Liczba miejsc po przecinku

- ➡ Używając przycisków nawigacyjnych ↑ ↓, wybrać opcję <Display digits after decimal po..> i potwierdzić, naciskając przycisk OK.
- ➡ Używając przycisków nawigacyjnych ↑ ↓, wprowadzić liczbę miejsc po przecinku i potwierdzić, naciskając przycisk OK.

|            | Solvent A                   | hrbitrary>                              |
|------------|-----------------------------|-----------------------------------------|
| $\diamond$ | Display digits after decim  | al po… 4                                |
| ₫.         | Display hold setting        | on                                      |
| *          | Print In air/in water/S.    | G. value                                |
| ⊙≞         | Statistical calculation     | >                                       |
|            | <br>otaciocioal calculation | r i i i i i i i i i i i i i i i i i i i |

| �(Specific | gravity) | Input  | number   | of | decima |
|------------|----------|--------|----------|----|--------|
| 4 digit    |          | 1 -    | -5 die   | i+ |        |
| -/+        |          | '<br>I | ок]Set ( | ভগ | Cancel |

## 8. Funkcja "Hold"

- ➡ Używając przycisków nawigacyjnych ↑ ↓, wybrać opcję <Display hold setting> i potwierdzić, naciskając przycisk OK.
- ⇒ Używając przycisków nawigacyjnych ↑ ↓, wybrać opcję włączona (on) lub wyłączona (off) i potwierdzić, naciskając przycisk OK.
   Przy włączonej funkcji pierwsza wyświetlana wartość wyniku będzie wyświetlana na wyświetlaczu, aż do jej skasowania przyciskiem OK.

| $\equiv$   | Solvent Arb                  | itrary> |
|------------|------------------------------|---------|
| $\Diamond$ | Display digits after decimal | ро… 4   |
| ♠          | Display hold setting         | on      |
| *          | Print In air/in water/S.G.   | value   |
| ©≟ ⊞       | Statistical calculation      | >       |

| i                           | Sol ver 🗸 | ' on |
|-----------------------------|-----------|------|
| $\mathbf{\mathbf{\hat{v}}}$ | Displa    | off  |
| <b>₽</b> ₽                  | Displa    |      |
| *                           | Print     |      |
| ⊙≞ 🖬                        | Statis    |      |

## 9. Uwzględnienie wpływu wyporu powietrza < korekta wpływu wyporu powietrza

Waga serii ABP-A umożliwia obliczenie gęstości z uwzględnieniem wpływu wyporu powietrza lub bez uwzględnienia takiego wpływu. W wagach serii ABP ta funkcja jest aktywna cały czas.

⇒ Za pomocą przycisków nawigacji ↑
 ↓
 zaznacz <air buoyancy correction>

(<korekta wpływu wyporu powietrza>) i potwierdź przyciskiem OK.

⇒ Za pomocą przycisków nawigacji ↑,

włącz lub wyłącz tę funkcję, i potwierdź przyciskiem OK.

Przy włączonej funkcji w obliczeniach uwzględnia się gęstość powietrza.

|                             | Lsgg     | sr 🗸 | Ein |  |  |
|-----------------------------|----------|------|-----|--|--|
| $\mathbf{\hat{\mathbf{v}}}$ | Disp     | 18   | Aus |  |  |
| ₫ <b>‰</b>                  | Air      | b    |     |  |  |
| #                           | Druc     | kε   |     |  |  |
| Θs                          | <br>Stat | is   |     |  |  |

| ≣          | Air buoyancy correction      | on      |
|------------|------------------------------|---------|
| $\diamond$ | Solvent                      | Water>  |
| ₫ <b>ж</b> | Display digits after decimal | ро 4    |
| ÷          | Display hold setting         | on      |
| ⊙≘         | Print In air/in water/S.G.   | value , |

|                                                         |    | Ustawienie "Korekty w                 | /pływu     | wyporu powietrza"                                                               |
|---------------------------------------------------------|----|---------------------------------------|------------|---------------------------------------------------------------------------------|
|                                                         |    | OFF                                   |            | ON                                                                              |
| Obliczanie bez uwzględnienia<br>wpływu wyporu powietrza |    |                                       |            | zanie z uwzględnieniem wpływu<br>oru powietrza *Ustawienie<br>czne              |
| tości ciał                                              |    | $\rho = \frac{W_a}{W_a - W_l} \rho_l$ | <b>S</b> = | $\frac{\left\{\frac{W_a}{W_a - W_l}(\rho_l - \rho_a) + \rho_a\right\}}{\rho_l}$ |
| dęs                                                     | р  | Gęstość próbki                        | S          | Ciężar właściwy próbki                                                          |
| nie                                                     | Wa | Waga próbki w powietrzu               | Wa         | Waga próbki w powietrzu                                                         |
| czal                                                    | W  | Waga próbki w cieczy pomocniczej      | Wı         | Waga próbki w cieczy pomocniczej                                                |
| zna                                                     | pı | Gęstość cieczy pomocniczej            | р          | Gęstość cieczy pomocniczej                                                      |
| O <sub>2</sub><br>stá                                   |    |                                       | pa         | Szczelność (0,0012 g/cm³)                                                       |

## 10. Przesyłanie danych

- ⇒ Za pomocą przycisków nawigacji↑ ↓, zaznacz <Drukuj>, a następnie potwierdź przyciskiem OK.
- ▷ Przyciskiem OK zastosować wybrane ustawienie.

|    |     | Solvent | Arb                  | itrary> |
|----|-----|---------|----------------------|---------|
| \$ |     | Display | digits after decimal | ро… 4   |
| ¶¥ |     | Display | hold setting         | on      |
| *  |     | Print   | In air/in water/S.G. | value   |
| ⊙≞ |     | Statist | ical calculation     | >       |
|    | ::: | JUALISU | ICAT CATCUTACTON     |         |

|                         | Sol ver 🗸 | In air/in water/S.G. | value |
|-------------------------|-----------|----------------------|-------|
| $\overline{\mathbf{v}}$ | Disple    | S.G. value only      |       |
| \$₽                     | Displ≬    |                      |       |
| *[                      | Print     |                      |       |
| ⊙≞                      | 🖬 Stati:  |                      |       |

## Szablon protokołu <In air/in water/S.G. value> (<W powietrzu/w wodzie/ciężar właśc.>)

Szablon protokołu <S.G. value only> (<Tylko ciężar właśc.>)

| CIĘŻAR WŁAŚ                  | CIWY CIAŁA               | CIĘŻAR WŁAŚCIWY CIAŁA<br>STAŁEGO           |                                 |
|------------------------------|--------------------------|--------------------------------------------|---------------------------------|
| DATA 14 lis<br>GODZINA 1     | stopada 2018<br>10.20.24 | DATA 14 listopada 2018<br>GODZINA 10.20.24 |                                 |
| L.DENS<br>(GĘST.CIECZY<br>)= | 0,99730                  | g/cm <sup>3</sup>                          | DS (GĘST. C.ST.) =<br>7,9954 DS |
| AIR<br>(POWIETRZE)=          | 20,0006                  | g                                          |                                 |
| WATER<br>(WODA)=             | 17,5017                  | g                                          |                                 |
| DS (GĘST.<br>C.ST.)=         | 7,9954                   | DS (GĘST.<br>C.ST.)                        |                                 |
|                              |                          |                                            |                                 |

1

Data i godzina wyświetlają się jedynie po aktywacji ustawienia.

## 11. Statystyka

- ➡ Używając przycisków nawigacyjnych ↑ ↓, wybrać opcję <Statistical calculation> i potwierdzić, naciskając przycisk OK.
- ➡ Kolejne kroki należy wykonać zgodnie z instrukcją wagi, patrz rozdz. "Statystyka".
- Powrócić do trybu oznaczania gęstości, naciskając przycisk ON/OFF.

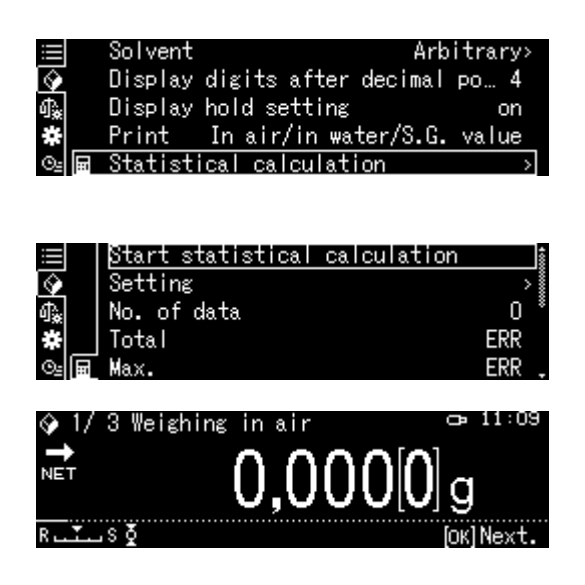

W celu przełączenia pomiędzy trybami "Tryb oznaczania gęstości" ⇔ "Tryb ważenia" nacisnąć przycisk F.

## 5.8.3 Oznaczanie gęstości opadających ciał stałych (d > 1 g/cm<sup>3</sup>)

- Zdjąć koszyczek zanurzeniowy i postawić na środku platformy zlewkę napełnioną cieczą pomocniczą. Wysokość napełnienia powinna wynosić ok. <sup>3</sup>/<sub>4</sub> pojemności. Nie może ona dotykać stojaka. Ponownie zawiesić koszyczek zanurzeniowy. Nie może on dotykać zlewki. Wyzerować wagę, naciskając przycisk TARE.
- 2. Upewnić się, czy waga znajduje się w trybie < Solid specific gravity> (patrz rozdz. 5.8.1).

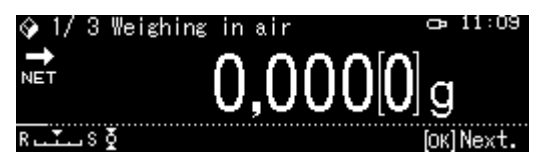

3. Położyć ciało stałe na górnej szalce na próbki.

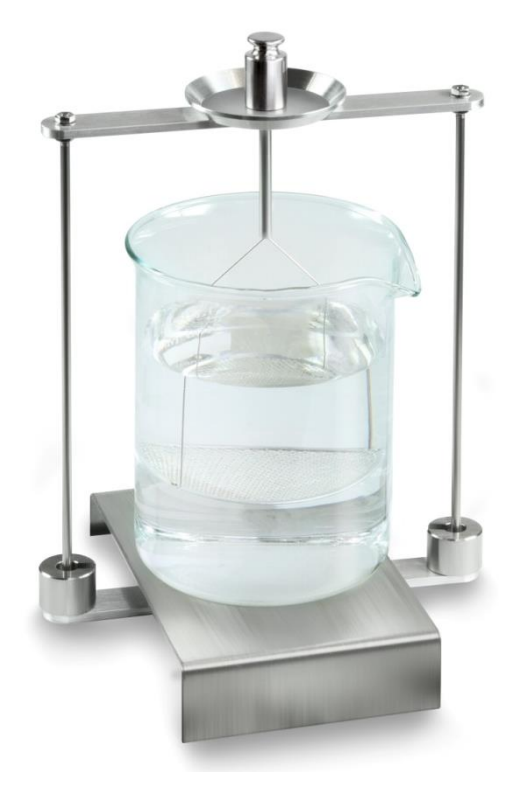

Rys. 1: Ważenie w powietrzu Zostanie wyświetlona masa próbki w powietrzu.

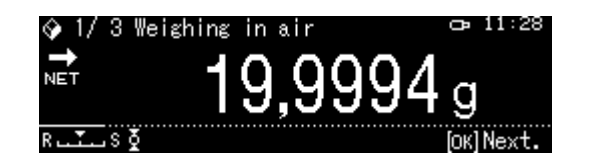

4. Poczekać na wyświetlenie wskaźnika stabilizacji (➡), następnie przejąć wartość ważenia, naciskając przycisk OK.

5. Położyć ciało stałe na dolnej szalce z sitkiem.

W tym celu należy wyjąć koszyczek zanurzeniowy ze stojaka. Przy ponownym zanurzeniu w cieczy nie mogą powstawać dodatkowe pęcherzyki powietrza; najlepiej wkładać próbkę za pomocą pincety lub położyć bezpośrednio na szalce z sitkiem. Próbka musi być zanurzona co najmniej 1 cm.

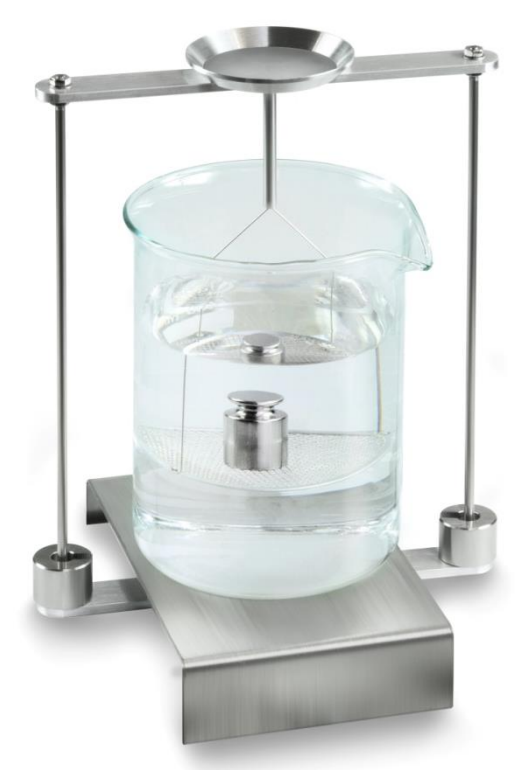

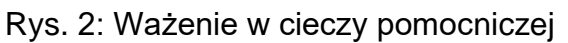

Zostanie wyświetlona masa próbki w cieczy pomocniczej.

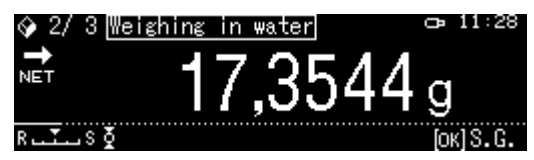

6. Poczekać na wyświetlenie wskaźnika stabilizacji (→), następnie przejąć wartość ważenia, naciskając przycisk OK. Gęstość ciała stałego zostanie oznaczona przez wagę z uwzględnieniem wyporu aerodynamicznego i wyświetlona.

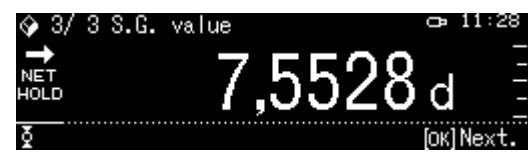

- 7. Po podłączeniu opcjonalnej drukarki wynik można wydrukować.
- 8. Wyjąć próbkę. W celu wykonania kolejnych pomiarów nacisnąć przycisk **OK** i rozpocząć procedurę od 2. kroku.

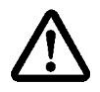

W celu uniknięcia uszkodzeń koszyczka zanurzeniowego powodowanych korozją nie pozostawiać go zanurzonego w cieczy przez dłuższy czas.

## 5.8.4 Oznaczanie gęstości pływających ciał stałych (d < 1 g/cm<sup>3</sup>)

W przypadku ciał stałych o gęstości mniejszej niż 1 g/cm<sup>3</sup> oznaczanie gęstości jest możliwe dwoma różnymi metodami.

## Metoda 1:

Realizacja, patrz rozdz. 5.8.3.

Jako ciecz pomocnicza jest stosowana ciecz o gęstości mniejszej od gęstości ciała stałego, np. etanol, gęstość ok. 0,8 g/cm<sup>3</sup>.

Metodę tę należy stosować, gdy gęstość ciała stałego tylko nieznacznie różni się od gęstości wody destylowanej.

Przed zastosowaniem etanolu należy sprawdzić, czy ciało stałe nie zostanie uszkodzone.

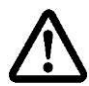

W trakcie prac z etanolem należy koniecznie przestrzegać obowiązujących przepisów bezpieczeństwa.
#### Metoda 2:

 Zdjąć koszyczek zanurzeniowy i postawić na środku platformy zlewkę napełnioną cieczą pomocniczą. Wysokość napełnienia powinna wynosić ok. <sup>3</sup>/<sub>4</sub> pojemności. Nie może ona dotykać stojaka. Ponownie zawiesić koszyczek zanurzeniowy. Nie może on dotykać zlewki. Wyzerować wagę.

2. Upewnić się, czy waga znajduje się w trybie < Solid specific gravity> (patrz rozdz. 5.8.1).

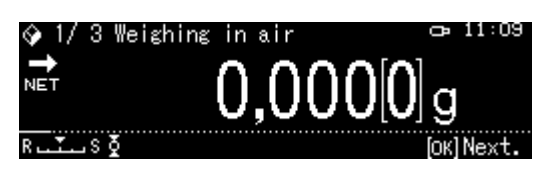

3. Położyć ciało stałe na górnej szalce na próbki.

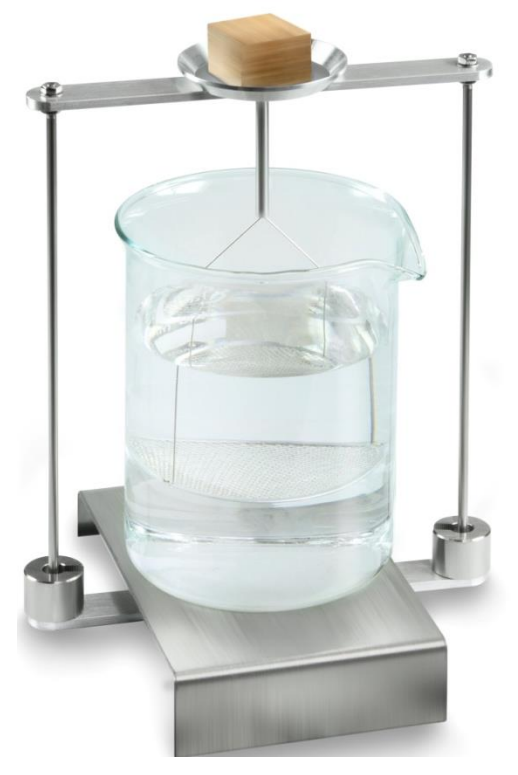

Rys. 3: Ważenie w powietrzu

Zostanie wyświetlona masa próbki w powietrzu.

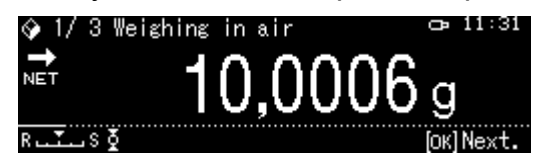

4. Poczekać na wyświetlenie wskaźnika stabilizacji (➡), następnie przejąć wartość ważenia, naciskając przycisk OK.

5. Włożyć ciało stałe całkowicie pod dolną szalkę z sitkiem.

W tym celu wyjąć koszyczek zanurzeniowy i przy ponownym zanurzeniu włożyć próbkę pod szalkę z sitkiem, w miarę możliwości unikając powstawania pęcherzyków powietrza.

Albo, jeżeli jest to możliwe, za pomocą pincety itp. włożyć próbkę bezpośrednio pod szalkę z sitkiem.

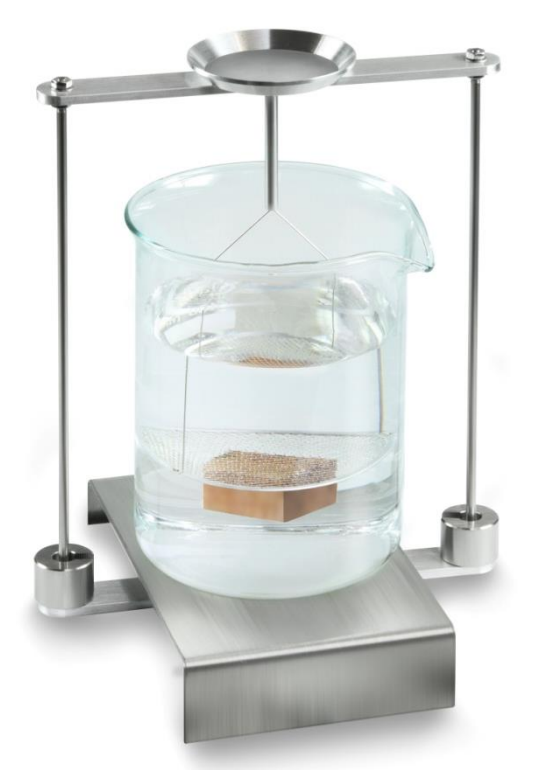

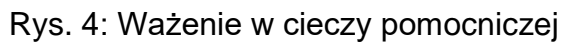

Zostanie wyświetlona masa próbki w cieczy pomocniczej.

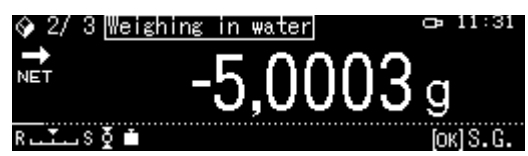

 Poczekać na wyświetlenie wskaźnika stabilizacji (→), następnie przejąć wartość ważenia, naciskając przycisk OK. Gęstość ciała stałego zostanie oznaczona przez wagę i wyświetlona.

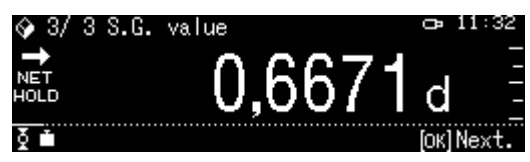

- 7. Po podłączeniu opcjonalnej drukarki wynik można wydrukować.
- 8. Wyjąć próbkę. W celu wykonania kolejnych pomiarów nacisnąć przycisk OK i rozpocząć procedurę od 2. kroku.

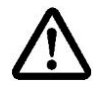

W celu uniknięcia uszkodzeń koszyczka zanurzeniowego powodowanych korozją nie pozostawiać go zanurzonego w cieczy przez dłuższy czas.

## 5.9 Seria KERN ADB / ADJ

Oprogramowanie wag serii ADB / ADJ nie zawiera funkcji oznaczania gęstości. Jednakże w połączeniu z oprogramowaniem KERN Easy Touch i aplikacją <KERN SET-04 EasyTouch Density> umożliwia bardzo łatwe, wspomagane graficznie przeprowadzanie oznaczania gęstości ciał stałych oraz cieczy (bezpośrednie obliczanie i wyświetlanie gęstości).

- Zainstalować oprogramowanie KERN Easy Touch na komputerze (pakiet Basic ET license KERN SET-01 + aplikacja KERN SET-04)
- Używając właściwego przewodu RS-232C, podłączyć wagę do portu Com komputera.

Praca bez zakłóceń jest zapewniona tylko z odpowiednim przewodem interfejsu firmy KERN (opcja).

- Przygotować wagę, patrz rozdz. Fehler! Verweisquelle konnte nicht gefunden werden.
- Zainstalować na wadze zestaw do oznaczania gęstości, patrz rozdz. Fehler! Verweisquelle konnte nicht gefunden werden.
- Zdjąć koszyczek zanurzeniowy i postawić na środku platformy zlewkę napełnioną cieczą pomocniczą. Wysokość napełnienia powinna wynosić ok.
   <sup>3</sup>/<sub>4</sub> pojemności. Nie może ona dotykać stojaka. Ponownie zawiesić koszyczek zanurzeniowy. Nie może on dotykać zlewki. Wyzerować wagę.
- Przeprowadzić oznaczanie gęstości, postępując zgodnie z instrukcjami w oprogramowaniu. Dalsze informacje / instrukcja obsługi oprogramowania KERN Easy Touc

Dalsze informacje / instrukcja obsługi oprogramowania KERN Easy Touch znajdują się na stronie domowej firmy KERN (<u>www.kern-sohn.com</u>).

# 6 Oznaczanie gęstości cieczy

Przy oznaczaniu gęstości cieczy jest stosowany wypornik o znanej gęstości. Wypornik jest najpierw ważony w powietrzu, a następnie w cieczy, której gęstość należy oznaczyć. Z różnicy mas wynika wypór, który przez oprogramowanie jest przeliczany na gęstość.

## Albo

Oznaczyć objętość wypornika stalowego w w sposób opisany poniżej.

#### Albo

Szybko i niedrogo zlecić jej oznaczenie w naszym laboratorium kalibracyjnym DKD. Informacje są dostępne na stronie domowej firmy KERN (<u>www.kern-sohn.com</u>).

#### 6.1 Oznaczanie objętości wypornika

- ⇒ Przygotować wagę w sposób opisany w rozdz. Fehler! Verweisquelle konnte nicht gefunden werden. "Instalacja zestawu do oznaczania gęstości".
- Napełnić pojemnik wodą destylowaną. Wysokość napełnienia powinna wynosić ok. ¾ pojemności. Tak długo regulować temperaturę, aż będzie ona stała.
- ⇒ Przygotować wypornik.
- ⇒ Odczytać temperaturę na termometrze.
- 1. Wywołać tryb ważenia i w razie potrzeby wyzerować.

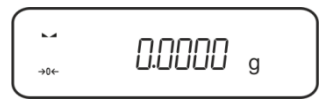

2. Położyć wypornik na górnej szalce na próbki. Poczekać na wyświetlenie wskaźnika stabilizacji, zanotować wyświetlaną wartość masy.

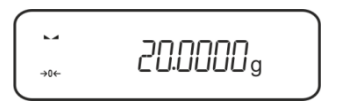

3. Położyć wypornik na dolnej szalce na próbki. Poczekać na wyświetlenie wskaźnika stabilizacji, zanotować wyświetlaną wartość masy.

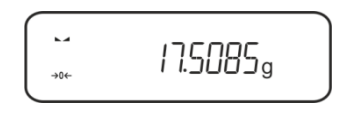

Objętość wypornika oblicza się z następującego wzoru:

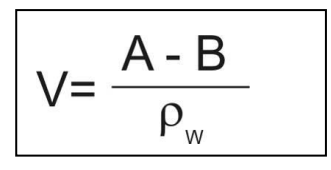

- V = Objętość wypornika
- A = Masa wypornika w powietrzu = 20,0000 g
- B = Masa wypornika w wodzie = 17,50850 g

 $\rho_W$  = Gęstość wody (patrz rozdz. Fehler! Verweisquelle konnte nicht gefunden werden.) w temperaturze 20°C = 0,9982 g/cm<sup>3</sup>

V= 
$$\begin{array}{c} 20,0000 \text{ g} - 17,5085 \text{ g} \\ 0,9982 \text{ g/ cm}^3 \end{array}$$
 = 2,4960 cm<sup>3</sup>

#### 6.2 Wagi serii KERN ABS-N, ACS

#### 6.2.1 Wywoływanie trybu oznaczania gęstości cieczy

1. Włączyć wagę za pomocą przycisku ON/OFF.

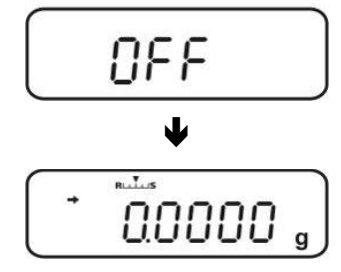

 Wywołać menu: W trybie ważenia 2× nacisnąć przycisk MENU.

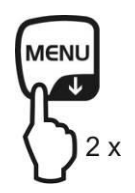

3. Kilkakrotnie nacisnąć przyciski nawigacyjne (♥ ♠), aż zostanie wyświetlone wskazanie "APL.FUNC".

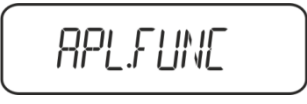

4. Nacisnąć przycisk PRINT.

5. Kilkakrotnie nacisnąć przyciski nawigacyjne (♥ ♠), aż zostanie wyświetlone wskazanie "SG". Potwierdzić, naciskając przycisk **TARE**, zostanie wyświetlone wskazanie "SET" a następnie aktualne ustawienie.

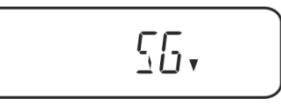

6. Kilkakrotnie nacisnąć przyciski nawigacyjne (♥ ♠), aż zostanie wyświetlone wskazanie "L.DENS" (tryb "Oznaczanie gęstości cieczy").

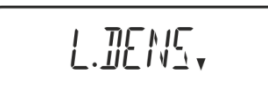

7. Potwierdzić, naciskając przycisk **TARE**. Zostanie wyświetlone wskazanie "SET" a następnie wskazanie służące do wprowadzania objętości wypornika.

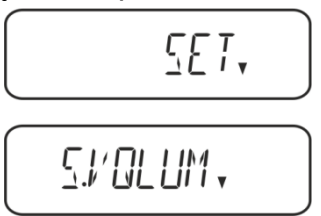

8. Nacisnąć przycisk **TARE**, wskazanie zostanie zmienione w celu umożliwienia wprowadzania numerycznego.

Wskaźnik # informuje o tym, że waga znajduje się w trybie wprowadzania numerycznego. Pierwsza pozycja miga i można ją zmienić.

Wprowadzić objętość wypornika (patrz rozdz. 6) za pomocą przycisków nawigacyjnych.

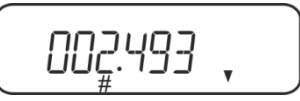

| Wpre         | owadzanie numeryczne                                                |
|--------------|---------------------------------------------------------------------|
| Wska         | aźnik # informuje o tym, że waga znajduje się w trybie wprowadzania |
| nume         | erycznego. Pierwsza pozycja miga i można ją zmienić.                |
| 1            | Zwiększanie wartości migającej cyfry                                |
| $\mathbf{+}$ | Zmniejszanie wartości migającej cyfry                               |
| <b>→</b>     | Wybór cyfry po prawej stronie                                       |
| ť            | Potwierdzanie wprowadzonych danych                                  |

9. Waga zostanie przełączona w tryb oznaczania gęstości cieczy.

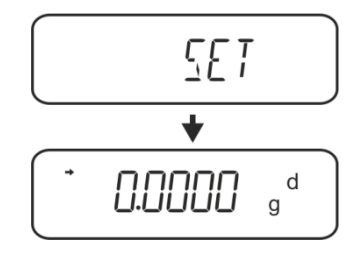

W celu przełączenia pomiędzy trybami "Tryb oznaczania gęstości" ⇔ "Tryb ważenia" przez 3 s przytrzymać wciśnięty przycisk MENU.

#### 6.2.2 Oznaczanie gęstości cieczy badanej

 Wlać ciecz badaną do zlewki. Upewnić się, że waga znajduje się w trybie oznaczania gęstości cieczy (patrz rozdz. 6.1.1).

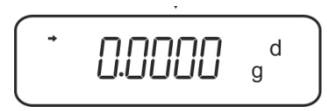

Jeżeli wskazanie wagi nie jest zerowe, nacisnąć przycisk TARE.

2. Położyć wypornik na górnej szalce na próbki.

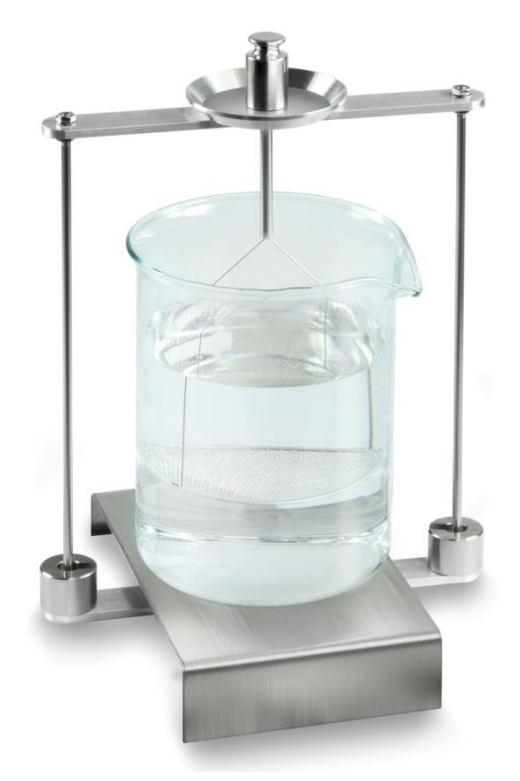

Rys. 5: Ważenie w powietrzu Zostanie wyświetlona masa wypornika w powietrzu.

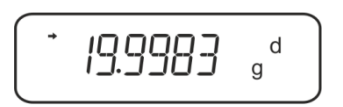

3. Poczekać na wyświetlenie wskaźnika stabilizacji (→), a następnie nacisnąć przycisk **UNIT**. Zostanie wyświetlone wskazanie "SINK".

4. Położyć wypornik na dolnej szalce z sitkiem.

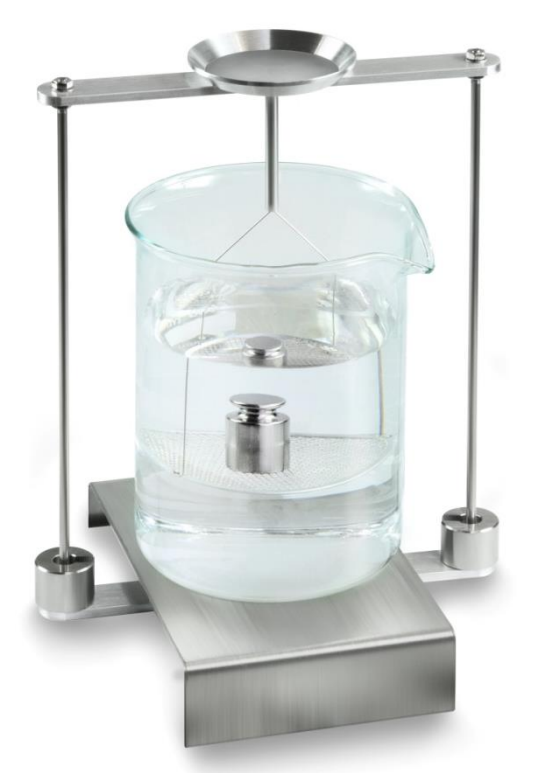

Rys. 6: Ważenie w cieczy badanej

5. Nacisnąć przycisk **UNIT**. Zostanie wyświetlone wskazanie "WAIT".Gęstość cieczy zostanie oznaczona przez wagę i wyświetlona.

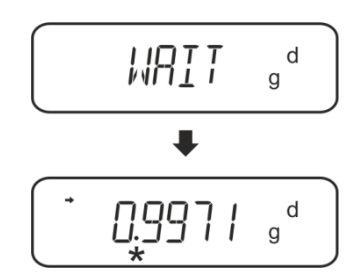

6. Po podłączeniu opcjonalnej drukarki wynik można wydrukować.

# Przykład wydruku KERN YKB-01N:

| Firma                                             |
|---------------------------------------------------|
| Model<br>Numer seryjny<br>Nr identyfikacyjny wagi |
| Wynik                                             |
| Opracował(a)                                      |
|                                                   |

W celu dalszych pomiarów:

- ⇒ Starannie oczyścić i osuszyć pojemnik oraz wypornik.
- ⇒ Ponownie zawiesić wypornik.
- ⇒ Nacisnąć przycisk UNIT.
- ⇒ Rozpocząć procedurę od 2. kroku.

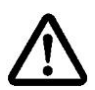

W celu uniknięcia uszkodzeń koszyczka zanurzeniowego powodowanych korozją nie pozostawiać go zanurzonego w cieczy przez dłuższy czas.

#### 6.3 Seria KERN TACS/TACJ

Zainstalować zestaw do oznaczania gęstości, patrz rozdz. Fehler! Verweisquelle konnte nicht gefunden werden..

#### 6.3.1 Ustawianie parametrów

#### 1. Wybór aplikacji

- ⇒ Wywołać menu: W trybie ważenia 2-krotnie nacisnąć przycisk **MENU**.
- ➡ Kilkakrotnie nacisnąć przyciski nawigacyjne (♥ ↑), aż zostanie wyświetlone wskazanie "APL.FUNC".
- ⇒ Potwierdzić, naciskając przycisk **PRINT**.
- ➡ Kilkakrotnie nacisnąć przyciski nawigacyjne (♥ ♠), aż zostanie wyświetlone wskazanie "SG".
- Potwierdzić, naciskając przycisk TARE, kolejno zostaną wyświetlone: wskazanie "SET" i aktualne ustawienie.
- ⇒ Kilkakrotnie nacisnąć przyciski nawigacyjne (♥ ♠), aż zostanie wyświetlone wskazanie "L.DENS" (tryb "Oznaczanie gęstości cieczy").
- Potwierdzić, naciskając przycisk TARE.
   Kolejno zostaną wyświetlone: wskazanie "SET" i wskazanie służące do wprowadzania objętości wypornika.

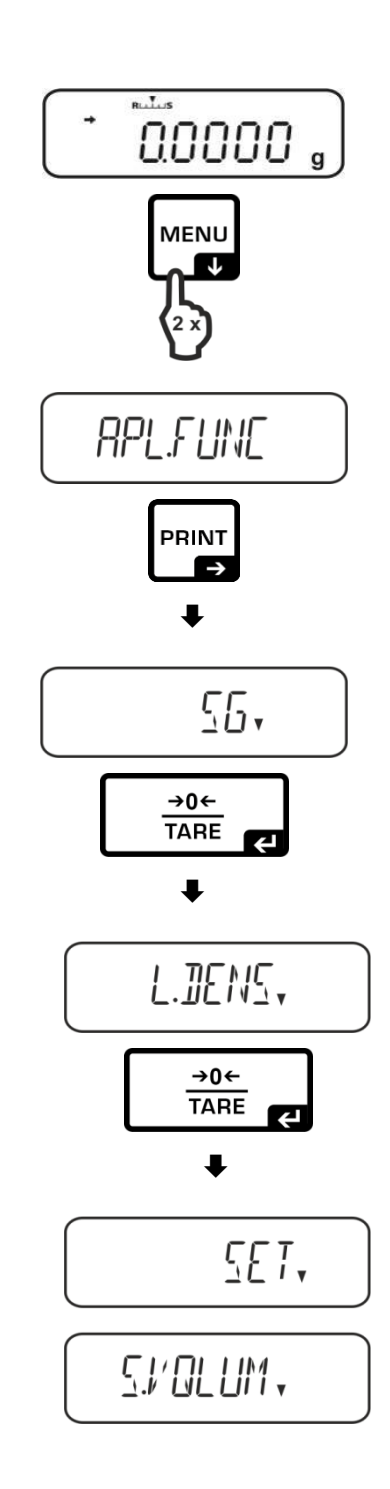

- ⇒ Nacisnąć przycisk **TARE**, wskazanie ulegnie 002.493 zmianie, umożliwiając wprowadzenie wartości w postaci liczbowej. Wskaźnik # informuje o tym, że waga znajduje się w trybie wprowadzania wartości w postaci liczbowej. Pierwsza pozycja miga i można zmienić jej wartość. Używając przycisków nawigacyjnych, wprowadzić objętość wypornika (patrz rozdz. 6.1). Wprowadzanie wartości w postaci liczbowej Wskaźnik # informuje o tym, że waga znajduje się w trybie wprowadzania wartości w postaci liczbowej. Pierwsza pozycja miga i można zmienić jej wartość. Zwiększenie wartości migającej cyfry  $\mathbf{\Lambda}$ J Zmniejszenie wartości migającej cyfry → Wybór cyfry po prawej stronie Potwierdzenie wprowadzonych danych ← ⇒ Waga zostanie przełączona w tryb 5E T oznaczania gęstości cieczy.
  - W celu przełączenia pomiędzy trybami "Tryb oznaczania gęstości" ⇔ "Tryb ważenia" przez 3 s przytrzymać wciśnięty przycisk MENU.

## 2. Funkcja HOLD <SG.HOLD>

Funkcję Data-HOLD można włączyć zarówno przy oznaczaniu gęstości ciał stałych, jak również przy oznaczaniu gęstości cieczy.

Wyświetlana wartość gęstości bardzo często ulega wahaniom, a przez to jej odczyt może być utrudniony. Przy włączonej funkcji pierwsza wyświetlana wartość wyniku będzie widoczna na wyświetlaczu, aż do jej skasowania przyciskiem **UNIT**.

 Wywołać menu:
 W trybie ważenia 2-krotnie nacisnąć przycisk **MENU**.

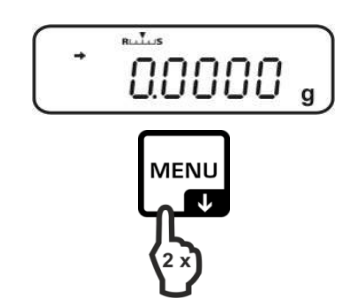

0.0000

d

84

- ➡ Kilkakrotnie nacisnąć przyciski nawigacyjne (♥ ↑), aż zostanie wyświetlone wskazanie "APL.FUNC".
- ⇒ Potwierdzić, naciskając przycisk PRINT.
- ➡ Kilkakrotnie nacisnąć przyciski nawigacyjne (♥ ↑), aż zostanie wyświetlone wskazanie "SG".
- Potwierdzić, naciskając przycisk TARE, kolejno zostaną wyświetlone: wskazanie "SET" i aktualne ustawienie.
- ⇒ Kilkakrotnie nacisnąć przyciski nawigacyjne (♥ ↑), aż zostanie wyświetlone wskazanie "SG.HOLD".
- ⇒ Potwierdzić, naciskając przycisk **TARE**.
- Naciskając przycisk TARE, wybrać pomiędzy ustawieniami "OFF" i "ON". Aktualne ustawienie jest wskazywane przez wskaźnik stabilizacji.

| Wskaźnik stabilizacji 🛛 🔲 🛶 | Ustawienie "SG.HOLD" |
|-----------------------------|----------------------|
| OFF                         | OFF                  |
| ON                          | ON                   |

Powrócić do menu, naciskając przycisk
 **ON/OFF**, i wprowadzić kolejne ustawienia.

albo

 Powrócić do trybu oznaczania gęstości, kilkakrotnie naciskając przycisk ON/OFF.

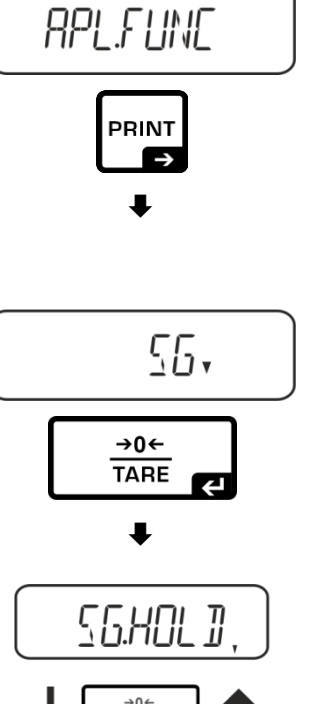

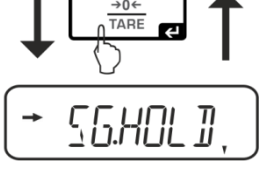

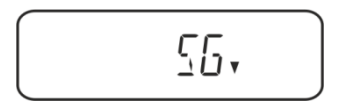

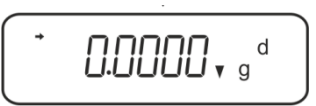

#### 3. Uwzględnianie oporu aerodynamicznego <AIR.COR>

| I                | bez ι                | awzględnienia oporu aerodynamic                  | zneg          | Э.                                            |
|------------------|----------------------|--------------------------------------------------|---------------|-----------------------------------------------|
|                  | Ustawienie "AIR.COR" |                                                  |               |                                               |
|                  |                      | OFF                                              |               | ON                                            |
|                  | Obli<br>opo          | iczanie bez uwzględnienia<br>ru aerodynamicznego | Oblic<br>aero | czanie z uwzględnieniem oporu<br>dynamicznego |
|                  | *Us                  | tawienie fabryczne                               |               |                                               |
| tości            |                      | $\rho = \frac{A-B}{V}$                           |               | $\rho = \frac{A-B}{V} + \rho_{\alpha}$        |
| dęs              | ρ                    | Gęstość cieczy badanej                           | ρ             | Gęstość cieczy badanej                        |
| nie <sup>.</sup> | А                    | Masa wypornika w powietrzu                       | А             | Masa wypornika w powietrzu                    |
| czal             | В                    | Masa wypornika w cieczy badanej                  | В             | Masa wypornika w cieczy badanej               |
| zna.<br>9czy     | V                    | Gęstość wypornika                                | V             | Gęstość wypornika                             |
| Ğ, Ö             |                      |                                                  | ρα            | Gęstość powietrza (0,0012 g/cm³)              |

Waga oferuje możliwość wykonywania obliczeń gęstości z uwzględnieniem i bez uwzględnienia oporu aerodynamicznego.

- ⇒ Wywołać menu:
   W trybie ważenia 2-krotnie nacisnąć przycisk MENU.
- ➡ Kilkakrotnie nacisnąć przyciski nawigacyjne (♥ ↑), aż zostanie wyświetlone wskazanie "APL.FUNC".
- ⇒ Potwierdzić, naciskając przycisk **PRINT**.

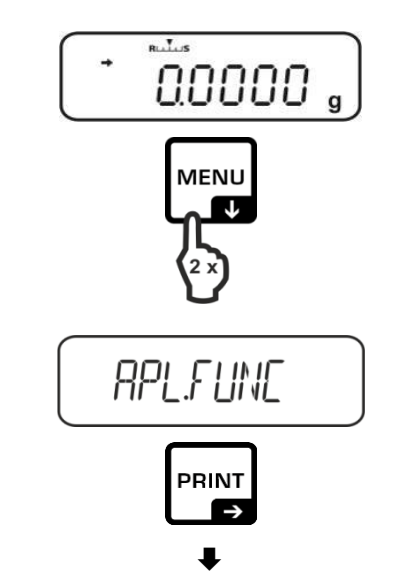

- ➡ Kilkakrotnie nacisnąć przyciski nawigacyjne (♥ ♠), aż zostanie wyświetlone wskazanie "SG".
- Potwierdzić, naciskając przycisk TARE, kolejno zostaną wyświetlone: wskazanie "SET" i aktualne ustawienie.
- ➡ Kilkakrotnie nacisnąć przyciski nawigacyjne (♥ ↑), aż zostanie wyświetlone wskazanie "AIR.COR".
- ⇒ Potwierdzić, naciskając przycisk **TARE**.
- Naciskając przycisk TARE, wybrać pomiędzy ustawieniami "OFF" i "ON". Aktualne ustawienie jest wskazywane przez wskaźnik stabilizacji.

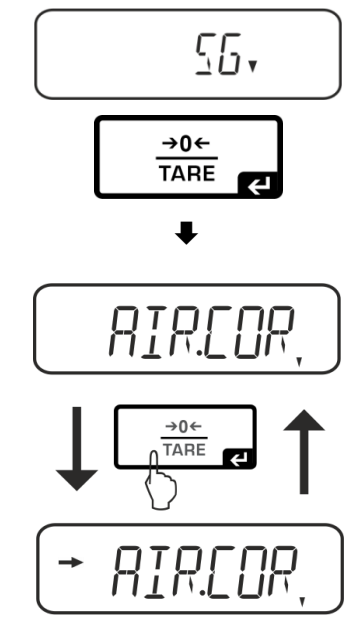

| Wskaźnik stabilizacji | Ustawienie "AIR.COR" |
|-----------------------|----------------------|
| OFF                   | OFF                  |
| ON                    | ON                   |

Powrócić do menu, naciskając przycisk
 **ON/OFF**, i wprowadzić kolejne ustawienia.

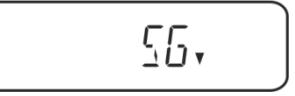

albo

 Powrócić do trybu oznaczania gęstości, kilkakrotnie naciskając przycisk ON/OFF.

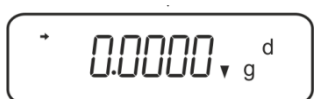

## 6.3.2 Oznaczanie gęstości cieczy badanej

1. Wlać ciecz badaną do zlewki. Upewnić się, że waga znajduje się w trybie oznaczania gęstości cieczy.

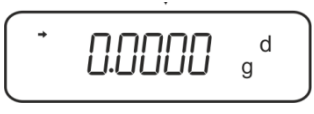

Jeżeli wskazanie wagi nie jest zerowe, nacisnąć przycisk **TARE**.

2. Położyć wypornik na górnej szalce na próbki.

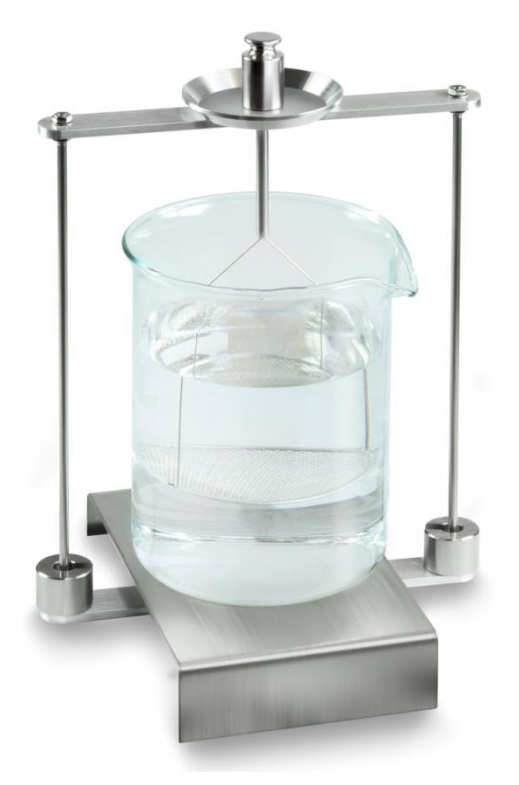

Rys. 5: Ważenie w powietrzu Zostanie wyświetlona masa wypornika w powietrzu.

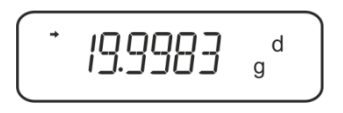

3. Poczekać na wyświetlenie wskaźnika stabilizacji (→), a następnie nacisnąć przycisk **UNIT**. Zostanie wyświetlone wskazanie "SINK".

4. Położyć wypornik na dolnej szalce z sitkiem.

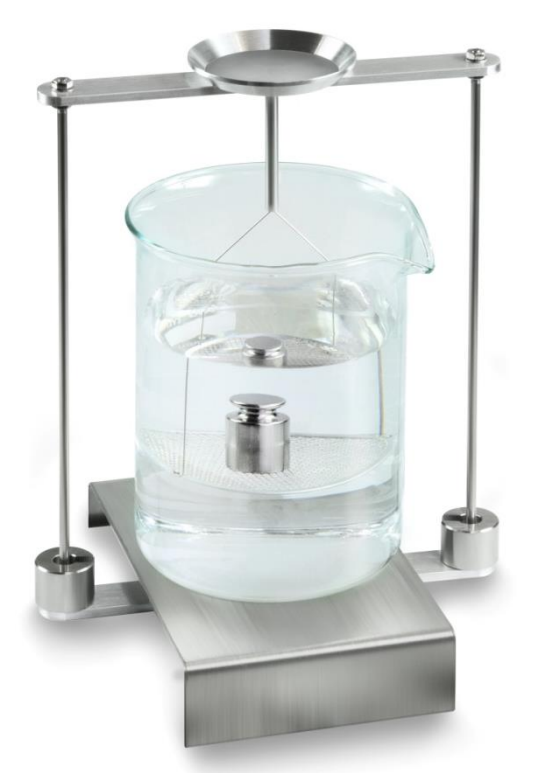

Rys. 6: Ważenie w cieczy badanej

5. Nacisnąć przycisk **UNIT**. Zostanie wyświetlone wskazanie "WAIT".Gęstość cieczy zostanie oznaczona przez wagę i wyświetlona.

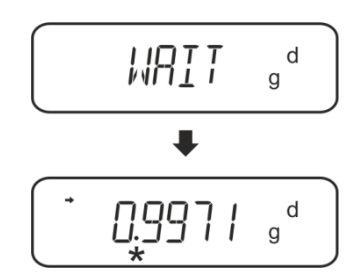

6. Po podłączeniu opcjonalnej drukarki wynik można wydrukować.

# Przykład wydruku KERN YKB-01N:

| KERN & Sohn GmbH                           | Firma                                             |
|--------------------------------------------|---------------------------------------------------|
| TYPE ACS 320-4<br>SN WB11AG0002<br>ID 1234 | Model<br>Numer seryjny<br>Nr identyfikacyjny wagi |
| 0.1109DL                                   | Wynik                                             |
| -SIGNATURE-                                | Opracował(a)                                      |

W celu dalszych pomiarów:

- ⇒ Starannie oczyścić i osuszyć pojemnik oraz wypornik.
- ⇒ Ponownie zawiesić wypornik.
- ⇒ Nacisnąć przycisk UNIT.
- ⇒ Rozpocząć procedurę od 2. kroku.

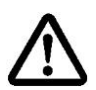

W celu uniknięcia uszkodzeń koszyczka zanurzeniowego powodowanych korozją nie pozostawiać go zanurzonego w cieczy przez dłuższy czas.

#### 6.4 Wagi serii KERN ABT

## 6.4.1 Wywoływanie trybu oznaczania gęstości cieczy

⇒ Włączyć wagę za pomocą przycisku **ON/OFF**.

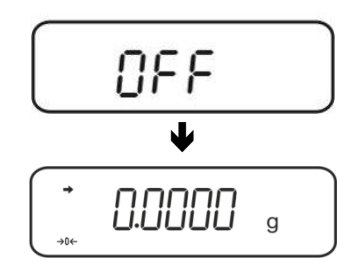

⇔ Wywołać menu:

W trybie ważenia kilkakrotnie nacisnąć przycisk **CAL**, aż zostanie wyświetlone wskazanie "FUnC.SEL".

⇒ Nacisnąć przycisk **TARE**.

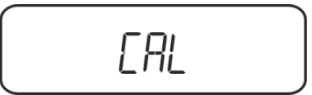

➡ Kilkakrotnie nacisnąć przycisk CAL, aż zostanie wyświetlone wskazanie "Unit.SEL".

⇒ Nacisnąć przycisk **TARE**.

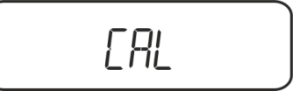

➡ Kilkakrotnie nacisnąć przycisk CAL, aż zostanie wyświetlone wskazanie "U- d" (tryb "Oznaczanie gęstości cieczy").

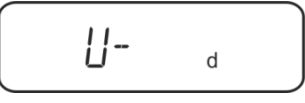

➡ Upewnić się, że wyświetlany jest wskaźnik stabilizacji (➡), jeżeli tak nie jest potwierdzić, naciskając przycisk TARE.

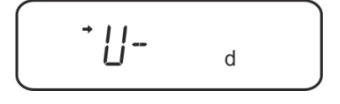

⇒ Powrócić do menu/trybu ważenia, kilkakrotnie naciskając przycisk **ON/OFF**.

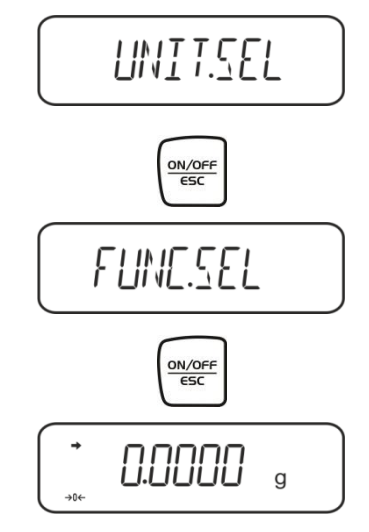

#### 6.4.2 Wprowadzanie gęstości wypornika

➡ W trybie ważenia kilkakrotnie nacisnąć przycisk CAL, aż zostanie wyświetlone wskazanie "SettinG".

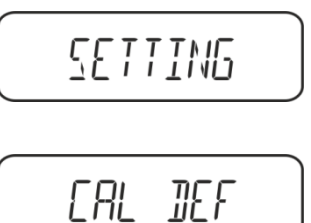

⇒ Nacisnąć przycisk TARE.

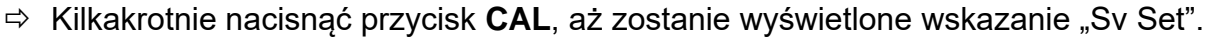

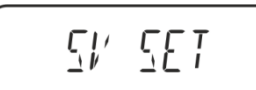

Nacisnąć przycisk TARE, zostanie wyświetlona aktualnie ustawiona objętość wypornika. W górnej części pola wskaźników wyświetlany jest symbol MENU i znak # informujący, że waga znajduje się w stanie wprowadzania numerycznego. Aktywna pozycja miga.

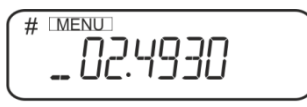

W celu zmiany za pomocą przycisków nawigacyjnych wprowadzić objętość wypornika.

Przycisk **UNIT**: Zwiększanie wartości migającej cyfry Przycisk **PRINT**: Wybór cyfry po prawej stronie Przycisk **TARE**: Potwierdzanie wprowadzonych danych

⇒ Powrócić do menu/trybu ważenia, kilkakrotnie naciskając przycisk **ON/OFF**.

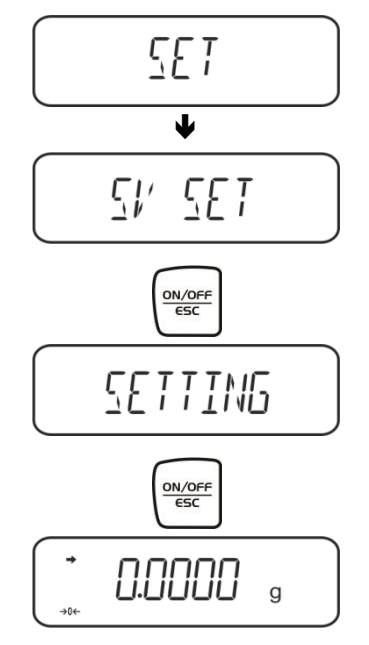

## 6.4.3 Oznaczanie gęstości cieczy badanej

 Wlać ciecz badaną do zlewki. Upewnić się, że waga znajduje się w trybie oznaczania gęstości cieczy (patrz rozdz. 6.2.1).

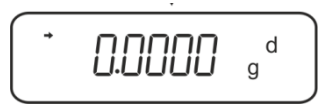

Jeżeli wskazanie wagi nie jest zerowe, nacisnąć przycisk TARE.

2. Włożyć wypornik do górnej szalki na próbki, patrz rys. 5, rozdz. 6.1.2.

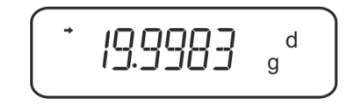

Zostanie wyświetlona masa wypornika w powietrzu.

- 3. Poczekać na wyświetlenie wskaźnika stabilizacji (→), a następnie nacisnąć przycisk CAL.
- 4. Włożyć wypornik do dolnej szalki z sitkiem, patrz rys. 6, rozdz. 6.1.2.

Gęstość cieczy zostanie oznaczona przez wagę i wyświetlona.

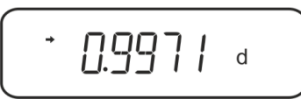

- 5. Po podłączeniu opcjonalnej drukarki wynik można wydrukować.
- 6. Przykład wydruku KERN YKB-01N:
- 7.

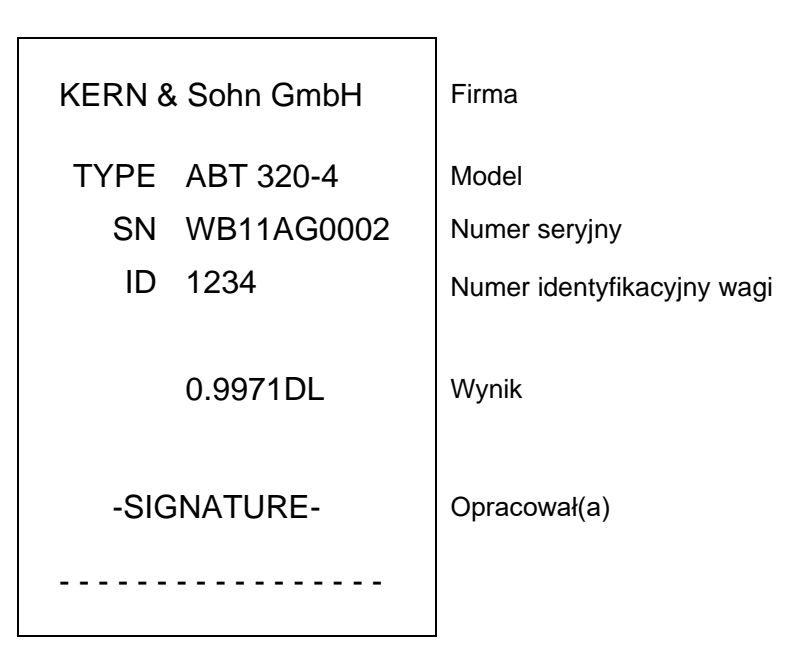

W celu dalszych pomiarów:

- ⇒ Starannie oczyścić i osuszyć pojemnik oraz wypornik.
- ⇒ Ponownie zawiesić wypornik.
- ⇒ Nacisnąć przycisk CAL.
- ⇒ Rozpocząć procedurę od 2. kroku.

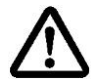

W celu uniknięcia uszkodzeń koszyczka zanurzeniowego powodowanych korozją nie pozostawiać go zanurzonego w cieczy przez dłuższy czas.

## 6.5 Wagi serii KERN AES-C

## 6.5.1 Wywoływanie trybu oznaczania gęstości cieczy

⇒ W trybie ważenia nacisnąć przycisk **MODE**, zostanie wyświetlone wskazanie "F1".

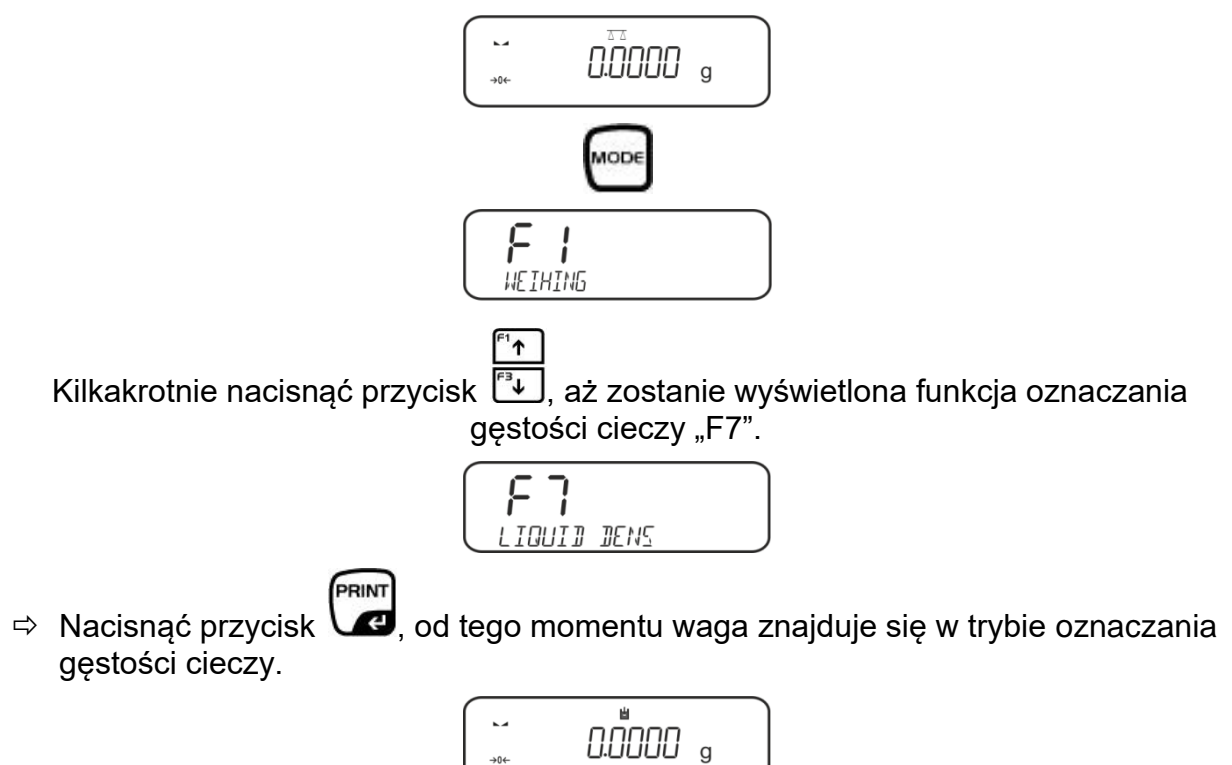

Wprowadzanie objętości wypornika:

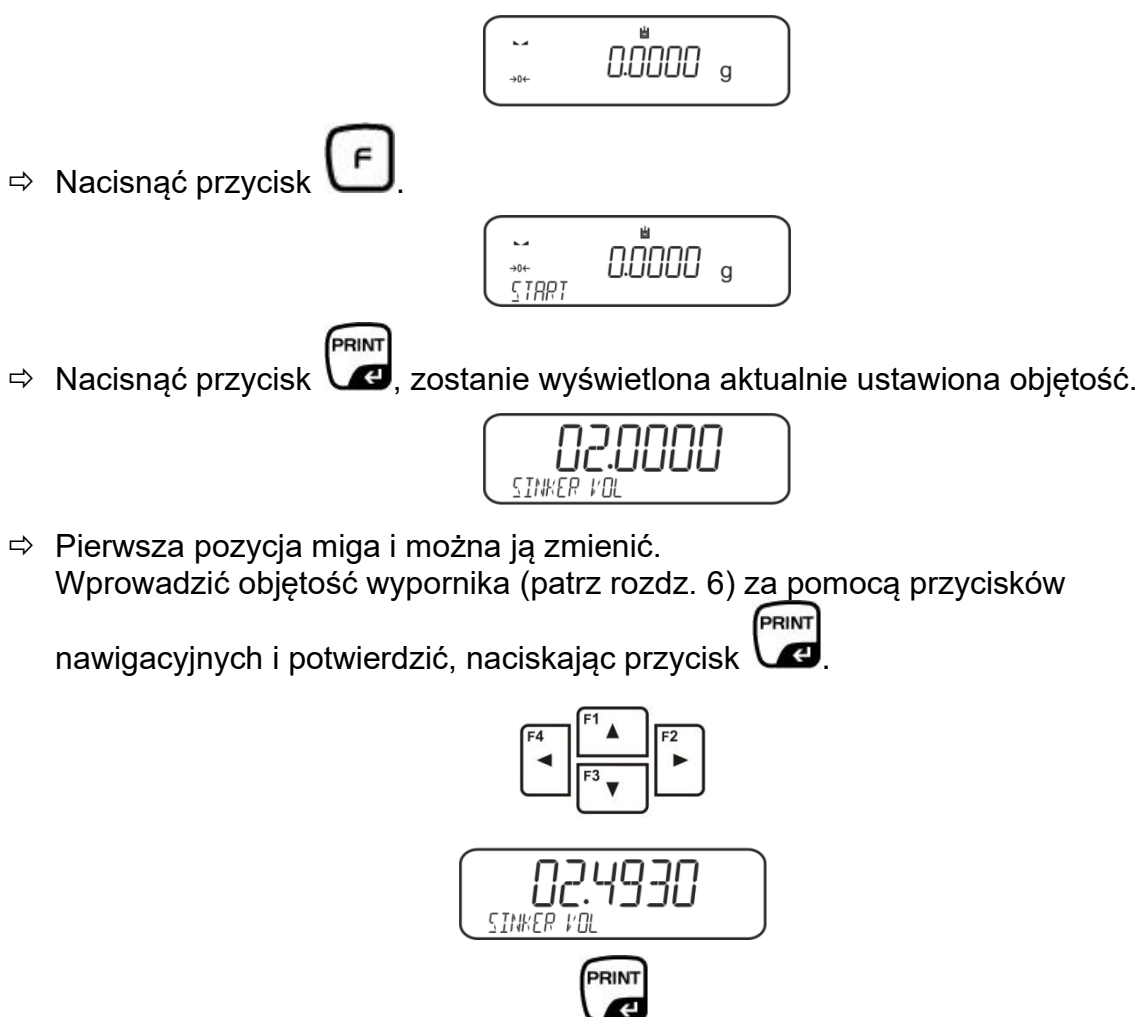

⇒ Waga zostanie przełączona w tryb oznaczania gęstości cieczy.

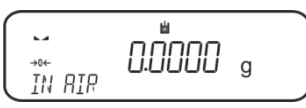

## 6.5.2 Oznaczanie gęstości cieczy badanej

Wlać ciecz badaną do zlewki.
 Upewnić się, że waga znajduje się w trybie oznaczania gęstości cieczy (patrz rozdz. 6.3.1).

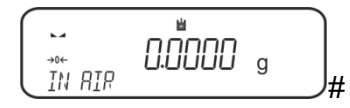

W razie potrzeby wyzerować wagę.

⇒ Włożyć wypornik do górnej szalki na próbki, patrz rys. 5, rozdz. 6.1.2.

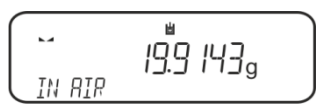

Zostanie wyświetlona masa wypornika w powietrzu.

Poczekać na wyświetlenie wskaźnika stabilizacji (►→), a następnie nacisnąć

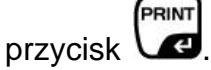

Włożyć wypornik do dolnej szalki z sitkiem, patrz rys. 6, rozdz. 6.1.2.
 W tym celu należy wyjąć koszyczek zanurzeniowy ze stojaka. Przy ponownym zanurzeniu w cieczy nie mogą powstawać dodatkowe pęcherzyki powietrza; najlepiej wkładać próbkę za pomocą pincety lub położyć bezpośrednio na szalce z sitkiem.

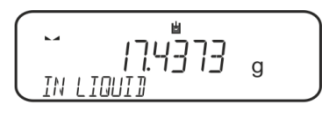

Poczekać na wyświetlenie wskaźnika stabilizacji (La), a następnie nacisnąć
 przycisk

Gęstość cieczy zostanie oznaczona przez wagę i wyświetlona.

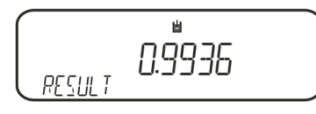

⇒ Po podłączeniu opcjonalnej drukarki wynik zostanie wydrukowany.

Przykład wydruku KERN YKB-01N:

| Date        | 03.01.2014     |
|-------------|----------------|
| Time        | 10:45:10       |
| Balance ID  | 132035         |
| User        |                |
| Sinker vol. | 2.4930 cm3     |
| In Air      | . 19.9143 g    |
| In Liquid   | 17.4308 g      |
| Density     | 0.996189 g/cm3 |
|             |                |
| Signature   |                |

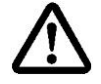

W celu uniknięcia uszkodzeń koszyczka zanurzeniowego powodowanych korozją nie pozostawiać go zanurzonego w cieczy przez dłuższy czas.

#### 6.6 KERN ALS-A

⇒ W trybie ważenia nacisnąć przycisk MENU. Zostanie wyświetlony pierwszy punkt menu "count".

⇒ Nacisnąć przycisk **MENU**.

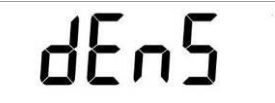

- ⇒ Potwierdzić, naciskając przycisk **PRINT**, zostanie wyświetlone aktualne ustawienie.
- ⇒ Za pomocą przycisku MENU wybrać opcję "d Liquid".

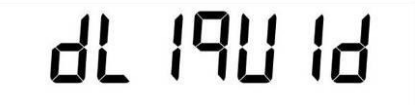

➡ Potwierdzić, naciskając przycisk **PRINT**, zostanie wyświetlona aktualnie ustawiona gęstość wypornika (ustawienie fabryczne 3,0000 g/cm<sup>3</sup>).

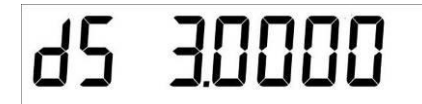

W celu zmiany gęstości wypornika postąpić w niżej opisany sposób.
 W celu skasowania przytrzymać wciśnięty przycisk TARE. Za pomocą przycisków nawigacyjnych It zwiększyć lub zmniejszyć cyfrę. Wybrać następną cyfrę, naciskając przycisk TARE. Proces ten należy powtórzyć dla każdej cyfry.

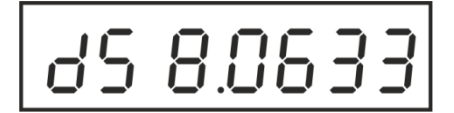

➡ Potwierdzić wprowadzoną wartość, naciskając przycisk **PRINT**. Zostanie wyświetlone wskazanie służące do oznaczania masy wypornika w powietrzu.

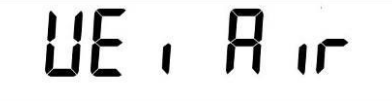

 Potwierdzić, naciskając przycisk PRINT. Jeżeli wskazanie wagi nie jest zerowe, nacisnąć przycisk TARE.

- ⇒ Włożyć wypornik do górnej szalki na próbki, patrz rys. 5, rozdz. 6.1.2.
- Poczekać na wyświetlenie wskaźnika stabilizacji [\*], następnie przejąć wartość masy wypornika w powietrzu, naciskając przycisk PRINT.
- Poczekać na wyświetlenie wskazania służącego do oznaczania masy wypornika w cieczy badanej.

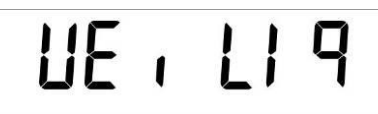

- ⇒ Potwierdzić, naciskając przycisk **PRINT**.
- Włożyć wypornik do dolnej szalki z sitkiem, patrz rys. 6, rozdz. 6.1.2.
   W tym celu należy wyjąć koszyczek zanurzeniowy ze stojaka. Przy ponownym zanurzeniu w cieczy nie mogą powstawać dodatkowe pęcherzyki powietrza; najlepiej wkładać próbkę za pomocą pincety lub położyć bezpośrednio na szalce z sitkiem.
- Poczekać na wyświetlenie wskaźnika stabilizacji [\*], następnie przejąć wartość masy wypornika w cieczy badanej, naciskając przycisk **PRINT**. Gęstość cieczy zostanie oznaczona przez wagę i wyświetlona.

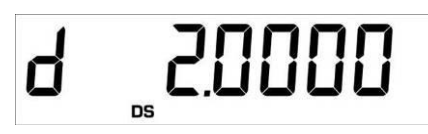

➡ Po podłączeniu opcjonalnej drukarki wartość wskazania można wydrukować, naciskając przycisk **PRINT**.

Przykład wydruku (KERN YKB-01N):

d: 2.0000 g/cm<sup>3</sup>

#### Powrót do trybu ważenia

⇒ Nacisnąć przycisk **ON/OFF**.

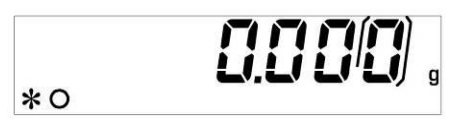

⇒ Albo rozpocząć nowy cykl pomiaru, naciskając przycisk **MENU**.

W przypadku wystąpienia błędów w trakcie oznaczania gęstości zostanie wyświetlony komunikat "d-----".

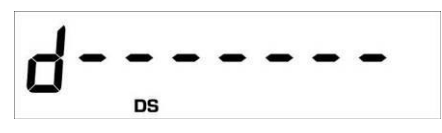

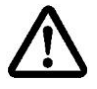

1

W celu uniknięcia uszkodzeń koszyczka zanurzeniowego powodowanych korozją nie pozostawiać go zanurzonego w cieczy przez dłuższy czas.

## 6.7 KERN ALT-B, TALJG-A, TALSG-A

- ⇒ W trybie ważenia nacisnąć przycisk **MENU**. Zostanie wyświetlone menu główne.
- ⇒ Za pomocą przycisków nawigacyjnych *↓*↑ wybrać punkt menu "Density".

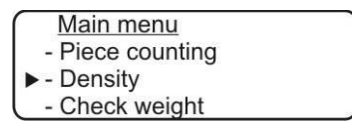

- ➡ Potwierdzić, naciskając przycisk **PRINT**, zostanie wyświetlone aktualne ustawienie.
- ⇒ Za pomocą przycisków nawigacyjnych It wybrać ustawienie "Ciecz".

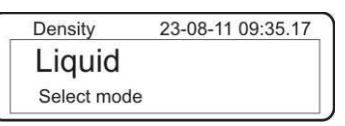

➡ Potwierdzić, naciskając przycisk **PRINT**, zostanie wyświetlona aktualnie ustawiona gęstość wypornika (ustawienie fabryczne 3,0000 g/cm<sup>3</sup>).

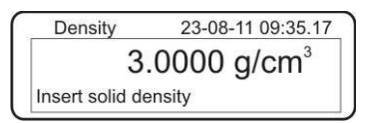

W celu zmiany nacisnąć przycisk TARE. Za pomocą przycisków nawigacyjnych It zwiększyć lub zmniejszyć cyfrę. Wybrać następną cyfrę, naciskając przycisk TARE. Proces ten należy powtórzyć dla każdej cyfry. W celu skasowania przytrzymać wciśnięty przycisk TARE.

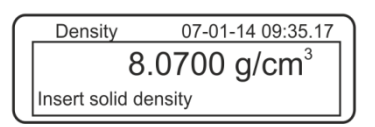

Potwierdzić, naciskając przycisk **PRINT**, zostanie wyświetlone wskazanie służące do oznaczania masy w powietrzu.

Jeżeli wskazanie wagi nie jest zerowe, nacisnąć przycisk TARE.

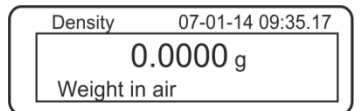

- ⇒ Włożyć wypornik do górnej szalki na próbki, patrz rys. 5, rozdz. 6.1.2.
- ➡ Poczekać na wyświetlenie wskaźnika stabilizacji [★], następnie przejąć wartość masy, naciskając przycisk PRINT.

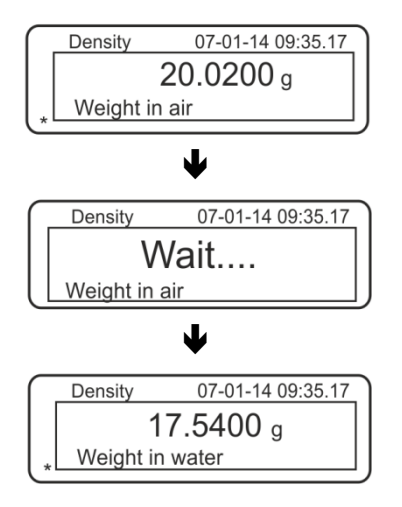

- Poczekać na wyświetlenie wskazania służącego do oznaczania masy wypornika w cieczy badanej.
- Zanurzyć wypornik w cieczy badanej, w miarę możliwości unikając powstawania pęcherzyków powietrza.
   Wypornik musi być zanurzony co najmniej 1 cm (patrz rys. 6, rozdz. 6.1.2).
- ➡ Poczekać na wyświetlenie wskaźnika stabilizacji [★], następnie przejąć wartość masy, naciskając przycisk PRINT. Zostanie wyświetlona gęstość cieczy badanej.

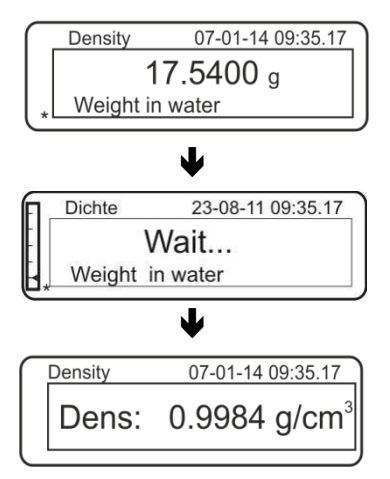

⇒ Po podłączeniu opcjonalnej drukarki wartość wskazania można wydrukować, naciskając przycisk **PRINT**.

Przykład wydruku (KERN YKB-01N):

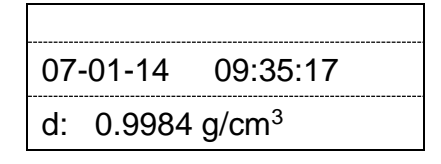

W przypadku wystąpienia błędów w trakcie oznaczania gęstości zostanie wyświetlony komunikat "d-----".

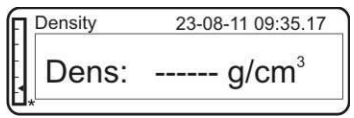

⇒ W celu wykonania kolejnych pomiarów powrócić do trybu oznaczania gęstości, naciskając przycisk MENU.

| Density     | 23-08-11 09:35.17 |
|-------------|-------------------|
| Liquid      |                   |
| Select mode |                   |

⇒ Powrócić do trybu ważenia, naciskając przycisk **ON/OFF**.

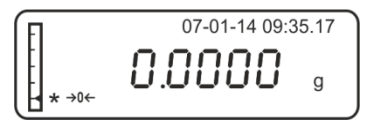

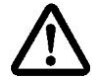

Í

W celu uniknięcia uszkodzeń koszyczka zanurzeniowego powodowanych korozją nie pozostawiać go zanurzonego w cieczy przez dłuższy czas.

# 6.8 Wagi serii KERN AET

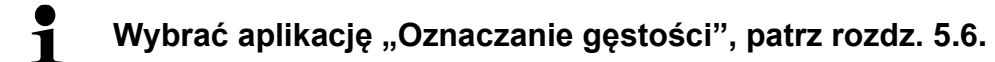

## 6.8.1 Wywołanie metody "Ciecz" i wprowadzanie objętości wypornika

| Density       Admin       2015.03.31       Image: Constraint of the second second se | ➡ W celu wybrania metody "Ciecz"<br>nacisnąć przycisk funkcyjny                                                                                                    |
|----------------------------------------------------------------------------------------------------|----------------------------------------------------------------------------------------------------|
| Parameters     Vertical Plunger volume     2 cm³     2 start     Objętość wypornika                                                                                                    | ⇒ Zostanie wyświetlone wskazanie<br>służące do wprowadzania objętości<br>wypornika.                                                                                         |
| Plunger volume [cm*]         2.493         ★       ★       ▲         1       2       3       4       5         6       7       8       9       0         .       -       +       +       Back                                                                                                    | <ul> <li>⇒ Wybrać pozycję <b><volume b="" of<=""><br/>plunger&gt;.</volume></b></li> <li>Wprowadzić objętość wypornika i<br/>potwierdzić, naciskając przycisk ✓.</li> </ul> |

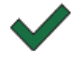

Naciśnięcie przycisku funkcyjnego spowoduje uruchomienie oznaczania gęstości.

## 6.8.2 Oznaczanie gęstości cieczy badanej

- 1. Wlać ciecz badaną do zlewki.
- 2. Położyć wypornik na górnej szalce na próbki.

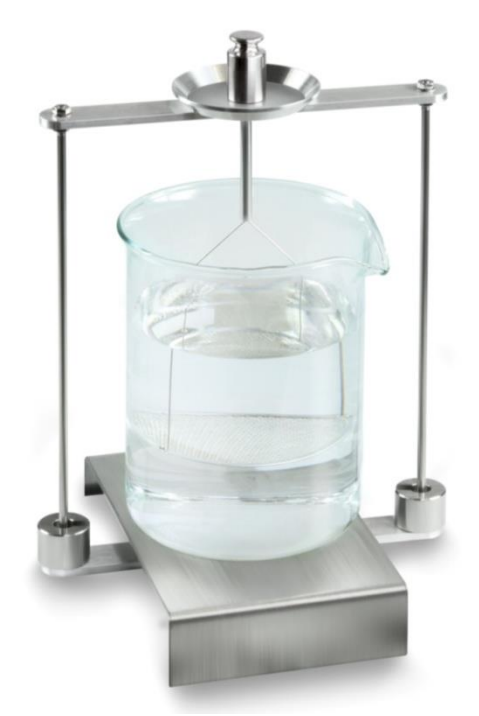

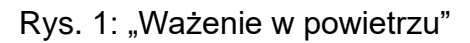

Zostanie wyświetlona masa wypornika w powietrzu.

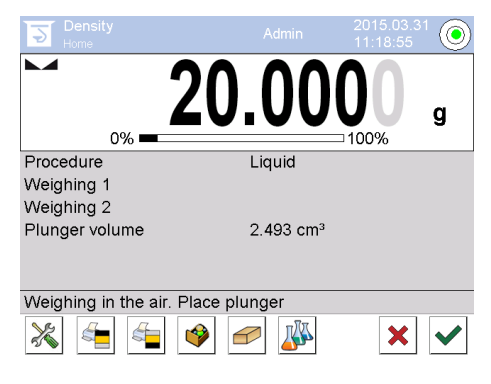

3. Poczekać na wyświetlenie wskaźnika stabilizacji i potwierdzić, naciskając przycisk ♥ . Wartość masy "Wypornik w powietrzu" zostanie wyświetlona pod pozycją <Ważenie 1>.

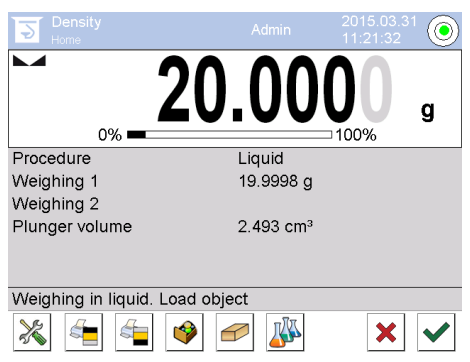

4. Położyć wypornik na dolnej szalce z sitkiem.

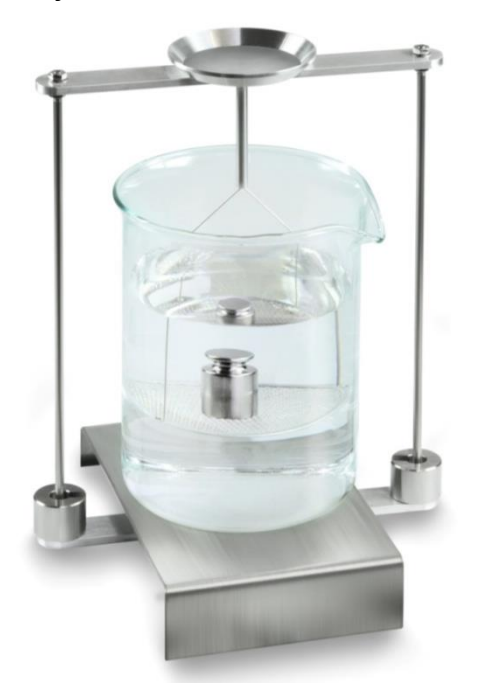

Rys. 2: "Ważenie w cieczy badanej"

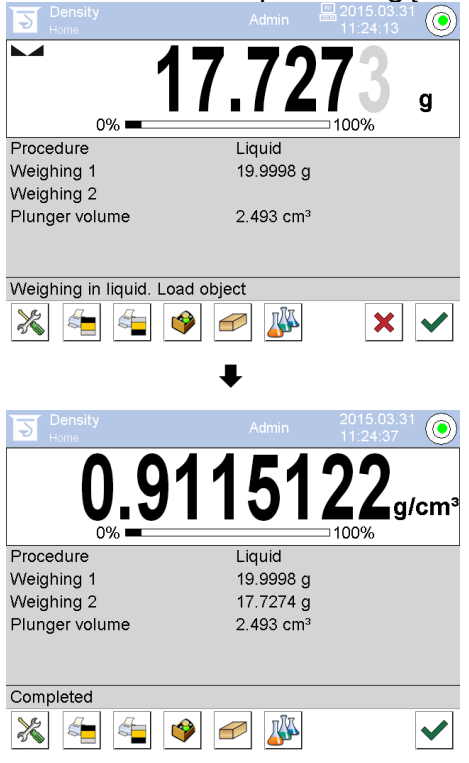

- 6. Po podłączeniu opcjonalnej drukarki wynik zostanie wydrukowany. Przykład wydruku, patrz rozdz. 6.6.3
- 7. Zakończyć proces, naciskając przycisk ♥. Wyjąć próbkę. Kolejne pomiary rozpoczynać od kroku 1.

#### 6.8.3 Protokołowanie oznaczania gęstości

#### Przykład wydruku protokołu standardowego (KERN YKB01N):

| Density        |                            |  |  |
|----------------|----------------------------|--|--|
| Liquid         |                            |  |  |
| Operator       | Admin                      |  |  |
| Balance ID     | 132012                     |  |  |
| Date           | 2015.03.05                 |  |  |
| Time           | 11:12:30                   |  |  |
| Plunger volume | 2.493 g/cm <sup>3</sup>    |  |  |
| Weighing 1     | 20.001 g                   |  |  |
| Weighing 2     | 17.000 g                   |  |  |
| Density        | 1.203771 g/cm <sup>3</sup> |  |  |
|                |                            |  |  |
| Signature      |                            |  |  |
|                |                            |  |  |
|                |                            |  |  |

Podczas wydruku protokołu pomiaru rekord automatycznie zostanie zapisany w bazie danych w pozycji **<Density reports>**.

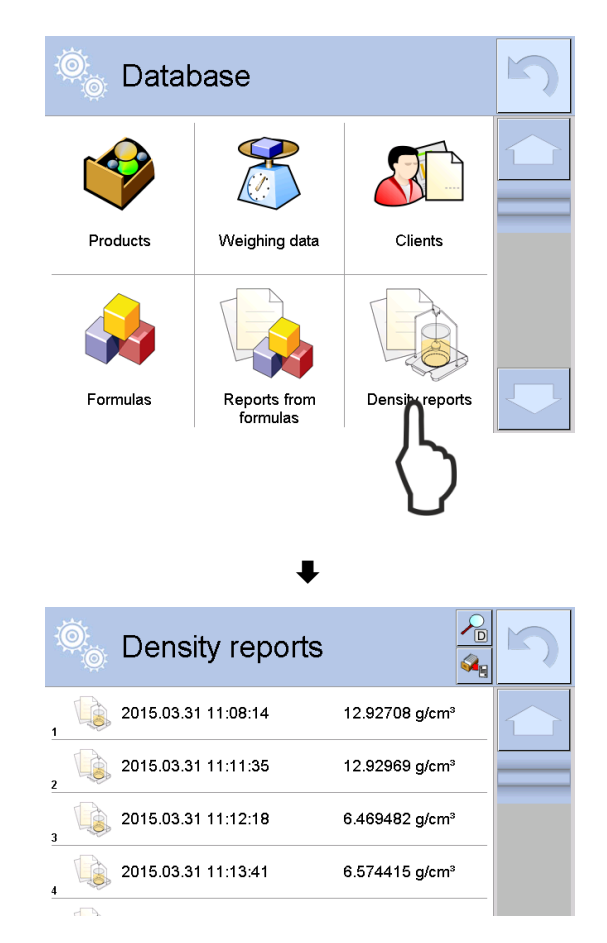

W celu wybrania opcji **<Otwórz>/<Drukuj>** nacisnąć i przytrzymać palcem żądany rekord do momentu wyświetlenia menu kontekstowego.

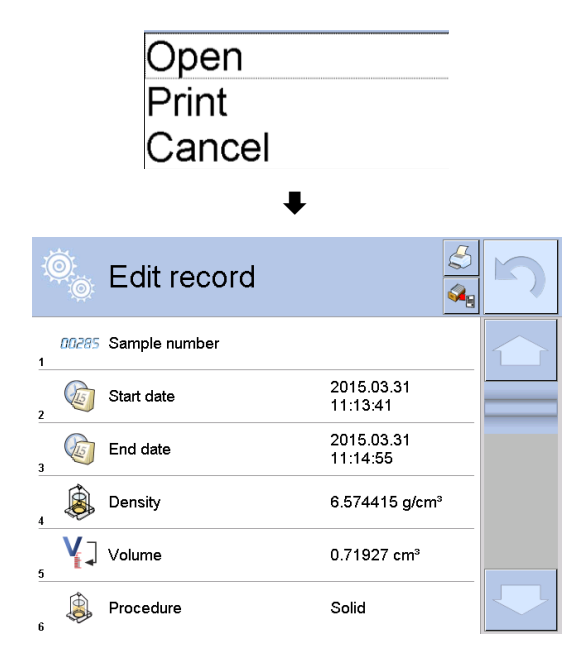

#### 6.9 Seria KERN ABP

#### 6.9.1 Instalacja zestawu do oznaczania gęstości

- ➡ Włożyć stojak do komory ważenia. Okrągły otwór na górze stojaka powinien być ustawiony w kierunku, z którego wkładany jest koszyczek zanurzeniowy.
- ➡ Ustawić platformę do ustawiania zlewki na dnie komory ważenia, przekładając ją przez stojak. Ustawić ją w taki sposób, aby nie dotykała pojemnika
- ➡ W razie konieczności umieszczenia na stojaku odważników kompensacyjnych, patrz lista przyporządkowania rozdz. .Fehler! Verweisquelle konnte nicht gefunden werden.
- ⇒ Zamknąć drzwiczki szklane. Podłączyć zasilanie elektryczne wagi i włączyć wagę.

| Power-ON check<br>Please wait.                        |
|-------------------------------------------------------|
| 709                                                   |
| 10.8                                                  |
| •                                                     |
| ●Adjustment with the internal weight.<br>Please wait. |
| <br>[ტ <sup>*</sup> ]Cancel.                          |
| ¥                                                     |
|                                                       |
|                                                       |
| OFF                                                   |
|                                                       |
| €                                                     |
| ழு கு. 07:51                                          |
| <b>0,000</b> [0] g                                    |
| V C C C C C C C C C C C C C C C C C C C               |

➡ Tak długo wyrównywać temperaturę cieczy i przyrządów, aż będzie ona stała. Uwzględnić czas nagrzewania wagi.

#### 6.9.2 Ustawianie parametrów

1. Wybór aplikacji

- ⇒ Używając przycisków nawigacyjnych ↑,
   ↓, wybrać opcję <Liquid density>.
   Obramowanie wskazuje wybraną opcję.
   Potwierdzić, naciskając przycisk OK.
- ➡ Nacisnąć przycisk MENU, zostanie wyświetlone menu konfiguracji.

#### 2. Wprowadzanie objętości wypornika

- ➡ Używając przycisków nawigacyjnych ↑ ↓, wybrać opcję <Sinker volume> i potwierdzić, naciskając przycisk OK.
- Używając przycisków nawigacyjnych, wprowadzić objętość wypornika (patrz rozdz. 6.1) i potwierdzić, naciskając przycisk OK.

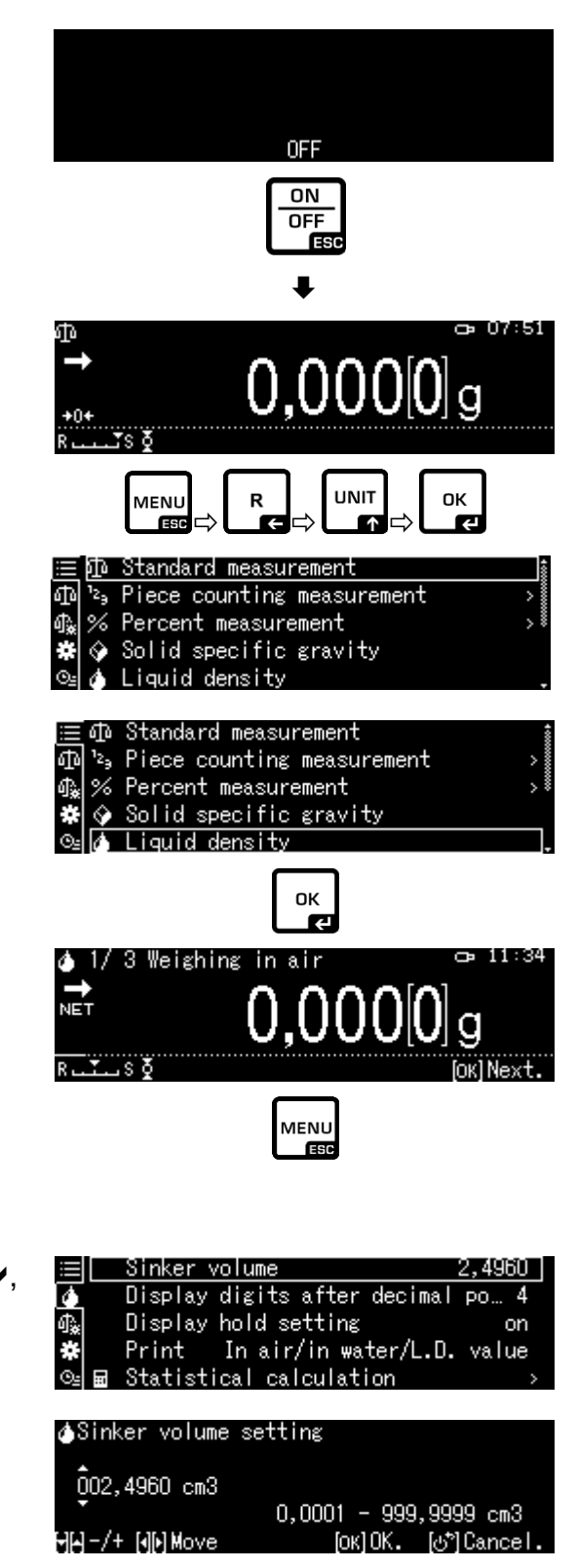
#### 3. Liczba miejsc po przecinku

- ➡ Używając przycisków nawigacyjnych ↑ ↓, wybrać opcję <Display digits after decimal po..> i potwierdzić, naciskając przycisk OK.
- ➡ Używając przycisków nawigacyjnych ↑ ↓, wprowadzić liczbę miejsc po przecinku i potwierdzić, naciskając przycisk OK.

#### 4. Funkcja "Hold"

- ➡ Używając przycisków nawigacyjnych ↑ ↓, wybrać opcję <Display hold setting> i potwierdzić, naciskając przycisk OK.
- ⇒ Używając przycisków nawigacyjnych ↑ ↓, wybrać opcję włączona (on) lub wyłączona (off) i potwierdzić, naciskając przycisk OK.
   Przy włączonej funkcji pierwsza wyświetlana wartość wyniku będzie wyświetlana na wyświetlaczu, aż do jej skasowania przyciskiem OK.

|                  | Sinke             | er volume  |                |                                   | 2,4960       |  |
|------------------|-------------------|------------|----------------|-----------------------------------|--------------|--|
| 4                | Displ             | ay digits  | : after        | decimal                           | ро… 4        |  |
| @⋧               | Displ             | ay hold s  | etting         |                                   | on           |  |
| *                | Print             | : Inai     | r/in wa        | ter/L.D.                          | value        |  |
| ⊙≞               | 🖬 Stati           | stical ca  | lculat         | ion                               | >            |  |
| <b>نه</b> (<br>4 | Liquid d<br>digit | lensity) I | nput nu<br>1 · | umber of<br>- 5 digi <sup>.</sup> | decimal<br>t |  |
|                  | -/+               |            |                | ок]Set [୯                         | *]Cancel     |  |

| $\equiv$   | Sinker volume                | 2,4960 |
|------------|------------------------------|--------|
|            | Display digits after decimal | ро… 4  |
| ¶ <b>*</b> | Display hold setting         | on     |
| *          | Print In air/in water/L.D.   | value  |
| © <u>⊧</u> | Statistical calculation      | >      |

| $\equiv$   | Sinkerv | / on |
|------------|---------|------|
| 4          | Displ≀  | off  |
| ¶ <b>*</b> | Displ≀  |      |
| *          | Print   |      |
| ©⊴ 🖬       | Statis  |      |

# 5. Uwzględnienie wpływu wyporu powietrza < korekta wpływu wyporu powietrza

Waga serii ABP-A umożliwia obliczenie gęstości z uwzględnieniem wpływu wyporu powietrza lub bez uwzględnienia takiego wpływu. W wagach serii ABP ta funkcja jest aktywna cały czas.

⇒ Za pomocą przycisków nawigacji ↑
 ↓

zaznacz <air buoyancy correction> (<korekta wpływu wyporu powietrza>) i potwierdź przyciskiem OK.

⇒ Za pomocą przycisków nawigacji ↑,

włącz lub wyłącz tę funkcję, i potwierdź przyciskiem OK.

Przy włączonej funkcji w obliczeniach uwzględnia się gęstość powietrza.

|                              | Lsggsr   | 🗸 Ein |
|------------------------------|----------|-------|
| $\langle \mathbf{Q} \rangle$ | Displ≀   | Aus   |
| ₫ <b>‰</b>                   | Air b    |       |
| #                            | Drucke   |       |
| Θs                           | 🖬 Statis |       |

|            | Air buoyancy correction      | on 🕯    |
|------------|------------------------------|---------|
| 9          | Solvent                      | Water>  |
| ₫ <b>‰</b> | Display digits after decimal | ро 4    |
| ÷          | Display hold setting         | on 🌡    |
| ⊙≘         | Print In air/in water/S.G.   | value . |

|             | Ustawienie "Korekty wpływu wyporu powietrza"            |                                       |                                                                                 |                                       |  |
|-------------|---------------------------------------------------------|---------------------------------------|---------------------------------------------------------------------------------|---------------------------------------|--|
|             | OFF                                                     |                                       |                                                                                 | ON                                    |  |
|             | Obliczanie bez uwzględnienia<br>wpływu wyporu powietrza |                                       | Obliczanie z uwzględnieniem wpływu<br>wyporu powietrza *Ustawienie<br>fabryczne |                                       |  |
| ści         |                                                         | $\rho = \frac{M_a - M_l}{V}$          |                                                                                 | $\rho = \frac{M_a - M_I}{V} + \rho_a$ |  |
| sto         | р                                                       | Gęstość próbki                        | р                                                                               | Gęstość próbki                        |  |
| e de        | Ma                                                      | Waga ciężarka w powietrzu             | Ma                                                                              | Waga ciężarka w powietrzu             |  |
| czanie<br>/ | M                                                       | Waga ciężarka w cieczy<br>pomocniczej | M                                                                               | Waga ciężarka w cieczy pomocniczej    |  |
| zna(        | V                                                       | Objętość zanurzanego ciała            | V                                                                               | Objętość zanurzanego ciała            |  |
| ci€<br>Ci€  |                                                         |                                       | pa                                                                              | Szczelność (0,0012 g/cm³)             |  |

#### 6. Przesyłanie danych

⇒ Za pomocą przycisków nawigacji↑ ↓, zaznacz <Drukuj>, a następnie potwierdź przyciskiem OK.

Szablon protokołu

<In air/in water/L.D. value> (<W

powietrzu/w wodzie/gęst. cieczy>)

➡ Przyciskiem OK zastosować wybrane ustawienie.

| <ul> <li>Display digits after decimal po 4</li> <li>Display hald artting</li> </ul> |
|-------------------------------------------------------------------------------------|
| Φ Display hald setting an                                                           |
| 📲 Display hold setting on                                                           |
| 🗱 🛛 Print 🛛 In air/in water/L.D. value                                              |
| 🖭 🖬 Statistical calculation 🛛 💦 🖉                                                   |

| $\equiv$   | Sinkerv | In air/in water/L.D. | value |
|------------|---------|----------------------|-------|
| 4          | Displa  | Density only         |       |
| <b>∰</b> & | Displ≀  |                      |       |
| *          | Print   |                      |       |
| ⊙⊴ ≣       | Statis  |                      |       |

#### Szablon protokołu <Density only> (<Tylko gęstość>)

| GĘSTOŚĆ CIECZY                             |         |                   |                                            | GĘSTOŚĆ CIECZY                                  |  |
|--------------------------------------------|---------|-------------------|--------------------------------------------|-------------------------------------------------|--|
| DATA 14 listopada 2018<br>GODZINA 10.20.24 |         |                   | DATA 14 listopada 2018<br>GODZINA 10.20.24 |                                                 |  |
| AIR<br>(POWIETRZE)=                        | 20,0010 | g                 |                                            | DL (GĘST. CIECZY) =<br>1.0183 g/cm <sup>3</sup> |  |
| WATER<br>(WODA)=                           | 17,4624 | g                 |                                            |                                                 |  |
| DL (GĘST.<br>CIECZY)=                      | 1,0183  | g/cm <sup>3</sup> |                                            |                                                 |  |
|                                            |         |                   |                                            |                                                 |  |

Data i godzina wyświetlają się jedynie po aktywacji ustawienia.

#### 7. Statystyka

- ➡ Używając przycisków nawigacyjnych ↑ ↓, wybrać opcję <Statistical calculation> i potwierdzić, naciskając przycisk OK.
- ➡ Kolejne kroki należy wykonać zgodnie z instrukcją wagi, patrz rozdz. "Statystyka".
- Powrócić do trybu oznaczania gęstości, naciskając przycisk ON/OFF.

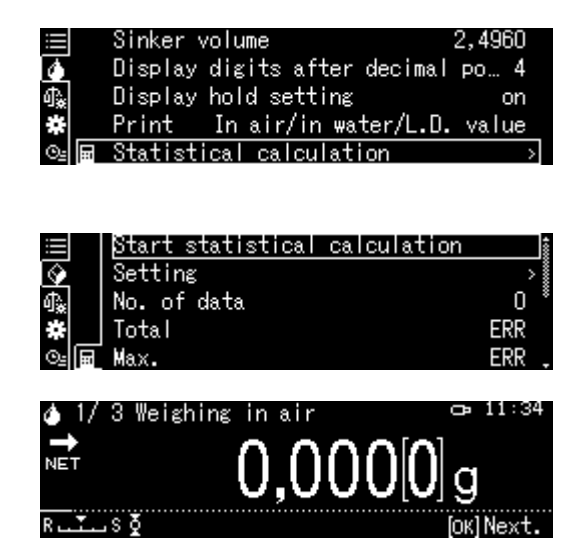

W celu przełączenia pomiędzy trybami "Tryb oznaczania gęstości" ⇔ "Tryb ważenia" nacisnąć przycisk F.

#### 6.9.3 Oznaczanie gęstości cieczy badanej

 Napełnić zlewkę cieczą badaną. Upewnić się, czy waga znajduje się w trybie < Liquid density> (patrz rozdz. 6.9).

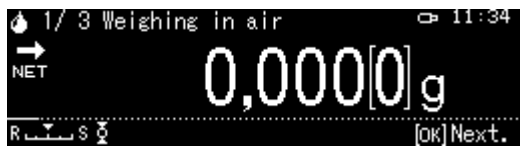

W razie potrzeby wyzerować wagę.

2. Położyć wypornik na górnej szalce na próbki.

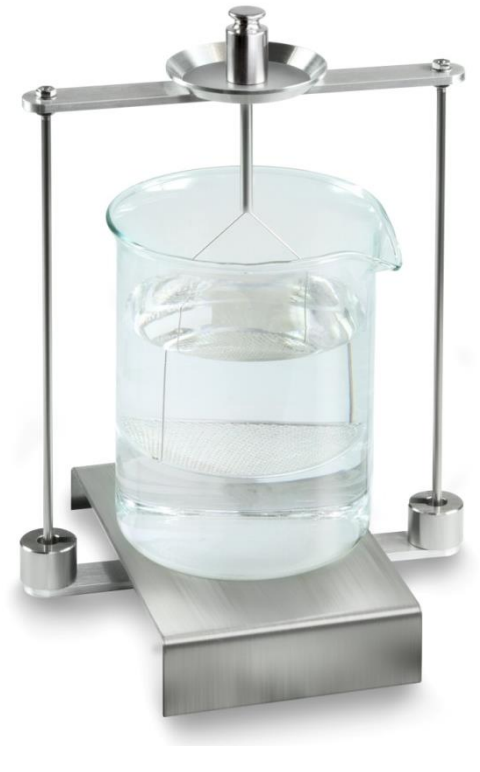

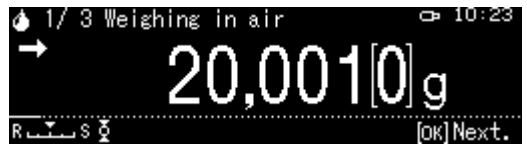

Zostanie wyświetlona masa wypornika w powietrzu.

- 3. Poczekać na wyświetlenie wskaźnika stabilizacji (➡), następnie przejąć wartość ważenia, naciskając przycisk OK.
- 4. Położyć wypornik na dolnej szalce z sitkiem.

W tym celu należy wyjąć koszyczek zanurzeniowy ze stojaka. Przy ponownym zanurzeniu w cieczy nie mogą powstawać dodatkowe pęcherzyki powietrza; najlepiej wkładać próbkę za pomocą pincety lub położyć bezpośrednio na szalce z sitkiem.

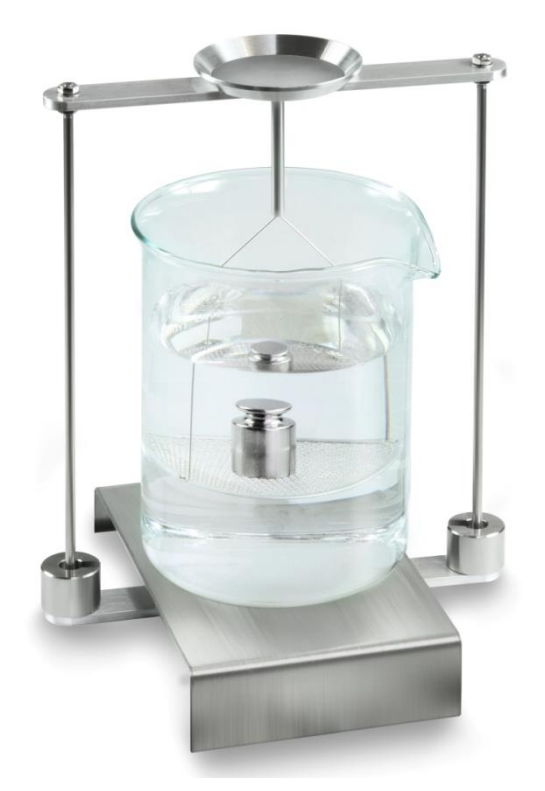

Rys. 2: Ważenie w cieczy badanej

5. Zostanie wyświetlona masa wypornika w cieczy badanej.

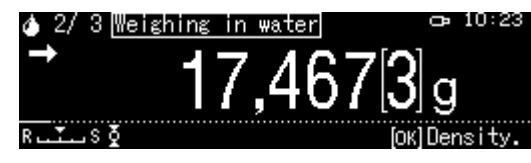

6. Poczekać na wyświetlenie wskaźnika stabilizacji, następnie przejąć wartość ważenia, naciskając przycisk OK.

Gęstość cieczy zostanie oznaczona przez wagę i wyświetlona.

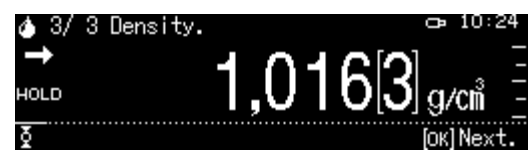

- 7. Po podłączeniu opcjonalnej drukarki wynik zostanie wydrukowany.
- 8. Wyjąć próbkę. W celu wykonania kolejnych pomiarów nacisnąć przycisk **OK** i rozpocząć procedurę od 1. kroku.

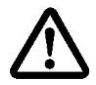

W celu uniknięcia uszkodzeń koszyczka zanurzeniowego powodowanych korozją nie pozostawiać go zanurzonego w cieczy przez dłuższy czas.

#### 6.10 Seria KERN ADB / ADJ

Oprogramowanie wag serii ADB / ADJ nie zawiera funkcji oznaczania gęstości. Jednakże w połączeniu z oprogramowaniem KERN Easy Touch i aplikacją <KERN SET-04 EasyTouch Density> umożliwia bardzo łatwe, wspomagane graficznie przeprowadzanie oznaczania gęstości ciał stałych oraz cieczy (bezpośrednie obliczanie i wyświetlanie gęstości).

- Zainstalować oprogramowanie KERN Easy Touch na komputerze (pakiet Basic ET license KERN SET-01 + aplikacja KERN SET-04)
- Używając właściwego przewodu RS-232C, podłączyć wagę do portu Com komputera.

Praca bez zakłóceń jest zapewniona tylko z odpowiednim przewodem interfejsu firmy KERN (opcja).

- Przygotować wagę, patrz rozdz. Fehler! Verweisquelle konnte nicht gefunden werden.
- Zainstalować na wadze zestaw do oznaczania gęstości, patrz rozdz. Fehler! Verweisquelle konnte nicht gefunden werden.
- Zdjąć koszyczek zanurzeniowy i postawić na środku platformy zlewkę napełnioną cieczą pomocniczą. Wysokość napełnienia powinna wynosić ok.
   <sup>3</sup>/<sub>4</sub> pojemności. Nie może ona dotykać stojaka. Ponownie zawiesić koszyczek zanurzeniowy. Nie może on dotykać zlewki. Wyzerować wagę.
- W razie potrzeby określić objętość wypornika, patrz rozdz. 6.1.
- Przeprowadzić oznaczanie gęstości, postępując zgodnie z instrukcjami w oprogramowaniu.
   Dalsze informacje / instrukcja obsługi oprogramowania KERN Easy Touch

znajdują się na stronie domowej firmy KERN (<u>www.kern-sohn.com</u>).

## 7 Warunki precyzyjnych pomiarów

W trakcie oznaczania gęstości istnieje wiele możliwości wystąpienia błędów. W celu uzyskania precyzyjnych wyników przy stosowaniu tego zestawu do oznaczania gęstości w połączeniu z wagą, niezbędne są: szczegółowa wiedza i ostrożność.

#### 7.1 Obliczanie wyników

Podczas oznaczania gęstości przez wagę wyniki wyświetlane są z 4 lub 5 miejscami po przecinku. Nie oznacza to jednak, że wyniki są dokładne aż do ostatniego wyświetlanego miejsca, jak przy obliczaniu wartości. Dlatego też do wyników ważenia wykorzystywanych do obliczeń należy podchodzić krytycznie.

#### 7.2 Czynniki wpływające na błąd pomiaru

#### 7.2.1 Pęcherzyki powietrza

Mały pęcherzyk o średnicy 1 mm powoduje wypór 0,5 mg, podczas, gdy pęcherzyk o średnicy 2 mm wytwarza już wypór 4 mg.

Dlatego należy zadbać o to, aby do ciał stałych lub wyporników zanurzonych w cieczy nie przylgnęły pęcherzyki powietrza.

Zaolejona powierzchnia powoduje powstawanie pęcherzyków powietrza przy zanurzaniu w cieczy, dlatego:

odtłuścić próbkę ciała stałego odporną na działanie rozpuszczalników,

➢ regularnie czyścić wszystkie zanurzane elementy i nie dotykać ich palcami. Próbek ciała stałego (szczególnie przedmiotów płaskich) nie należy ustawiać na szalce na próbki poza cieczą, ponieważ w trakcie wspólnego zanurzania powstają pęcherzyki powietrza.

#### 7.2.2 Próbka ciała stałego

Jeżeli objętość próbki jest zbyt duża, po jej zanurzeniu w cieczy następuje podniesienie poziomu cieczy w zlewce. Powoduje to zanurzenie części zawieszenia szalki z sitkiem, a tym samym zwiększenie wyporu. W wyniku tego masa próbki w cieczy staje się mniejsza.

Nie można wykonywać pomiarów dla próbek o zmiennej objętości lub wchłaniających ciecze.

#### 7.2.3 Ciecze

W zasadzie ciała stałe są tak mało wrażliwe na wahania temperatury, że wynikające z nich zmiany gęstości nie są uwzględniane. Ponieważ jednak oznaczanie gęstości ciał stałych wykonywane jest z wykorzystaniem "prawa Archimedesa" za pomocą cieczy pomocniczej, jej temperaturę należy uwzględnić. W przypadku cieczy temperatura ma silniejszy wpływ i w większości przypadków powoduje zmiany gęstości rzędu wielkości od 0,1 do 1‰ na każdy °C. Ma to już wpływ na wynik na trzecim miejscu po przecinku.

#### 7.2.4 Powierzchnia

Zawieszenie szalki na próbki przebija powierzchnię cieczy. Stan ten ulega zmianie w sposób ciągły. Jeżeli próbka lub wypornik są względnie małe, napięcie powierzchniowe pogarsza powtarzalność wyników. Dodanie niewielkiej ilości środka do mycia naczyń pozwala na pominięcie napięcia powierzchniowego i zwiększenie powtarzalności.

#### 7.2.5 Wypornik do oznaczania gęstości cieczy

Chcąc oszczędzać badane ciecze przy oznaczaniu ich gęstości, należy używać małej zlewki i odpowiedniego wypornika. Należy przy tym pamiętać, że większy wypornik oznacza większą dokładność.

Wypór i objętość wypornika należy określić z maksymalną możliwą dokładnością. Wyniki te wykorzystywane są przy obliczaniu gęstości cieczy, zarówno w mianowniku, jak i w liczniku wzoru.

#### 7.3 Informacje ogólne

#### 7.3.1 Gęstość/gęstość względna

Gęstość względna jest to masa ciała badanego dzielona przez masę wody (w temperaturze 4°C) o takiej samej objętości. Dlatego też gęstość względna nie ma żadnej jednostki. Gęstość jest to masa dzielona przez objętość.

Jeżeli zamiast gęstości cieczy we wzorze wykorzystywana jest gęstość względna, uzyskuje się błędny wynik. Dla cieczy miarodajna jest tylko jej gęstość.

#### 7.3.2 Dryf wskazania wagi

Dryfowanie wagi (systematyczna zmiana wyników w określonym kierunku) nie ma żadnego wpływu na wynik końcowy oznaczania gęstości, chociaż wyświetlana masa dotyczy ważenia w powietrzu. Dokładne wartości wymagane są tylko wtedy, gdy gęstość cieczy oznaczana jest za pomocą wypornika.

W przypadku zmiany temperatury otoczenia lub lokalizacji wymagane jest justowanie wagi. W tym celu należy zdjąć zestaw do oznaczania gęstości i przeprowadzić justowanie wagi ze standardową płytką wagi.

## 8 Tabela gęstości cieczy

| Temperatur | Gęstość ρ [g/cm³] |        |         |  |  |
|------------|-------------------|--------|---------|--|--|
| a [°C]     | Woda              | Etanol | Metanol |  |  |
| 10         | 0,9997            | 0,7978 | 0,8009  |  |  |
| 11         | 0,9996            | 0,7969 | 0,8000  |  |  |
| 12         | 0,9995            | 0,7961 | 0,7991  |  |  |
| 13         | 0,9994            | 0,7953 | 0,7982  |  |  |
| 14         | 0,9993            | 0,7944 | 0,7972  |  |  |
| 15         | 0,9991            | 0,7935 | 0,7963  |  |  |
| 16         | 0,9990            | 0,7927 | 0,7954  |  |  |
| 17         | 0,9988            | 0,7918 | 0,7945  |  |  |
| 18         | 0,9986            | 0,7909 | 0,7935  |  |  |
| 19         | 0,9984            | 0,7901 | 0,7926  |  |  |
| 20         | 0,9982            | 0,7893 | 0,7917  |  |  |
| 21         | 0,9980            | 0,7884 | 0,7907  |  |  |
| 22         | 0,9978            | 0,7876 | 0,7898  |  |  |
| 23         | 0,9976            | 0,7867 | 0,7880  |  |  |
| 24         | 0,9973            | 0,7859 | 0,7870  |  |  |
| 25         | 0,9971            | 0,7851 | 0,7870  |  |  |
| 26         | 0,9968            | 0,7842 | 0,7861  |  |  |
| 27         | 0,9965            | 0,7833 | 0,7852  |  |  |
| 28         | 0,9963            | 0,7824 | 0,7842  |  |  |
| 29         | 0,9960            | 0,7816 | 0,7833  |  |  |
| 30         | 0,9957            | 0,7808 | 0,7824  |  |  |
| 31         | 0,9954            | 0,7800 | 0,7814  |  |  |
| 32         | 0,9951            | 0,7791 | 0,7805  |  |  |
| 33         | 0,9947            | 0,7783 | 0.7796  |  |  |
| 34         | 0,9944            | 0,7774 | 0.7786  |  |  |
| 35         | 0,9941            | 0,7766 | 0.7777  |  |  |

### 9 Wskazówki użytkowe

- Do utworzenia powtarzalnej wartości średniej koniecznych jest kilka pomiarów gęstości.
- Próbkę/wyporniki/zlewkę odporne na rozpuszczalniki należy odtłuścić.
- Szalki na próbki/wyporniki/zlewkę należy regularnie czyścić, nie dotykać rękami zanurzanej części.
- Próbkę/wypornik/pincetę po każdym pomiarze należy osuszyć.
- Wielkość próbki należy dopasować do szalki na próbki (idealna wielkość próbki > 5 g).
- Stosować tylko wodę destylowaną.
- Przy pierwszym zanurzeniu lekko potrząsnąć szalką na próbki i wypornikiem w celu uwolnienia ewentualnych pęcherzyków powietrza.
- Przy ponownym zanurzeniu w cieczy nie mogą powstawać dodatkowe pęcherzyki powietrza; najlepiej wkładać próbkę za pomocą pincety.
- Silnie przylegające pęcherzyki powietrza ściągnąć za pomocą pincety lub innego elementu pomocniczego.
- Aby uniknąć przylegania pęcherzyków powietrza, próbkę o chropowatej powierzchni należy wcześniej wygładzić.
- W trakcie ważenia woda z pincety nie może kapać na górną szalkę na próbki.
- Aby zredukować naprężenie powierzchniowe wody i tarcie cieczy o drut, do cieczy pomocniczej dodać trzy krople dostępnego w handlu środka powierzchniowo-czynnego (środek do mycia naczyń) (zmianę gęstości wody destylowanej w wyniku dodania środka powierzchniowo-czynnego można pominąć).
- Próbki owalne można łatwo chwycić pincetą za zarysy karbów.
- Gęstość porowatych substancji stałych można oznaczyć jedynie w przybliżeniu. W trakcie zanurzania w cieczy pomocniczej nie całe powietrze zostaje wyparte z porów, co prowadzi do błędów wyporu.
- Aby uniknąć silnych wstrząsów wagi, próbkę należy wkładać ostrożnie.
- Unikać wyładowań statycznych, np. wypornik czyścić tylko za pomocą bawełnianej ściereczki.
- Jeżeli gęstość ciała stałego różni się jedynie niewiele od wody destylowanej, jako ciecz pomocniczą można zastosować etanol. Ale wcześniej należy sprawdzić, czy próbka jest odporna na rozpuszczalniki. Ponadto w trakcie prac z etanolem należy koniecznie zachować obowiązujące przepisy bezpieczeństwa.
- W celu uniknięcia uszkodzeń zestawu do oznaczania gęstości powodowanych korozją, nie pozostawiać go zanurzonego w cieczy przez dłuższy czas.